# Thin Film XRD Training Notebook

Lab Manager: Dr. Perry Cheung MSE Fee-For-Service Facility Materials Science and Engineering University of California, Riverside

August 21, 2024 (rev. 1.1)

# Before you begin...

Complete the required safety training modules on LMS

- □ Laboratory Safety Fundamentals
- Hazardous Waste Management
- **Radiation Safety For Users of Radiation Producing Machines**
- Compressed Gas Safety
- **G** Submit a copy of your Training Transcript to Lab Manager
- □ Review the MSE Thin Film XRD Policies and Regulations
- **Fill out the Thin Film XRD FAU Authorization Form with PI signature**
- □ Receive a user name and temporary password for Faces scheduling
- Arrange a time for Thin Film XRD training with Lab Manager
- **C** Schedule a 2 hour block on Faces for your training
- Receive a SmartLab II password

# Thin Film XRD (Rigaku SmartLab II) Operation

- A. XRD Cabinet Overview
- B. Measurement Basics
- C. GUI Basics
- I. Startup
- II. XRD Detector
- III. XRD Optics
- IV. XRD Sample Attachment
- V. RS Viewer
- VI. Utility Activity
- VII. General (PB) or  $2\theta/\omega$  Scan
- VIII. Azimuth or Phi ( $\phi$ ) Scan
- IX. Reflectivity
- X. Pole Figure
- XI. Rocking Curve
- XII. Reciprocal Space Map (RSM)

- XIII. In-Plane Measurement or  $2\theta_{\gamma}/\phi$
- XIV. In-Plane Azimuth or Phi ( $\phi$ ) Scan
- XV. In-Plane Pole Figure
- XVI. In-Plane RSM
- XVII. Monochromator Ge(220)x2
- XVIII. Grazing Incidence XRD or GIXRD
- XIX. Clean-up and Shutdown
- XX. Overnight Scan + Shutdown

#### **Troubleshooting**

- A. Initial Power Up
- B. Hypix Detector Troubleshooting

### A. XRD Cabinet Overview – 1/2

 $\,\circ\,$  This covers the Rigaku SmartLab II XRD Cabinet and its components

(1) Power Key: Power key used to start and stop SmartLab

- (2) Emergency OFF Switch: Press this switch in the event of an emergency to cut off the power supply to the main unit
- (3) Door: Opened to change samples and optical devices
- (4) X-Rays ON Lamp: Lights when X-rays are generated
- (5) Observation Window: Window used to observe the inside of the cabinet

(2)

- (6) Power-on Indicator: Lights when SmartLab is powered ON
- (7) X-RAYS ON Indicator: Lights when X-rays are generated
- (8) Door-Lock Indicator: Lights when the door is locked
- (9) Alarm Indicator: Flashes when an error occurs

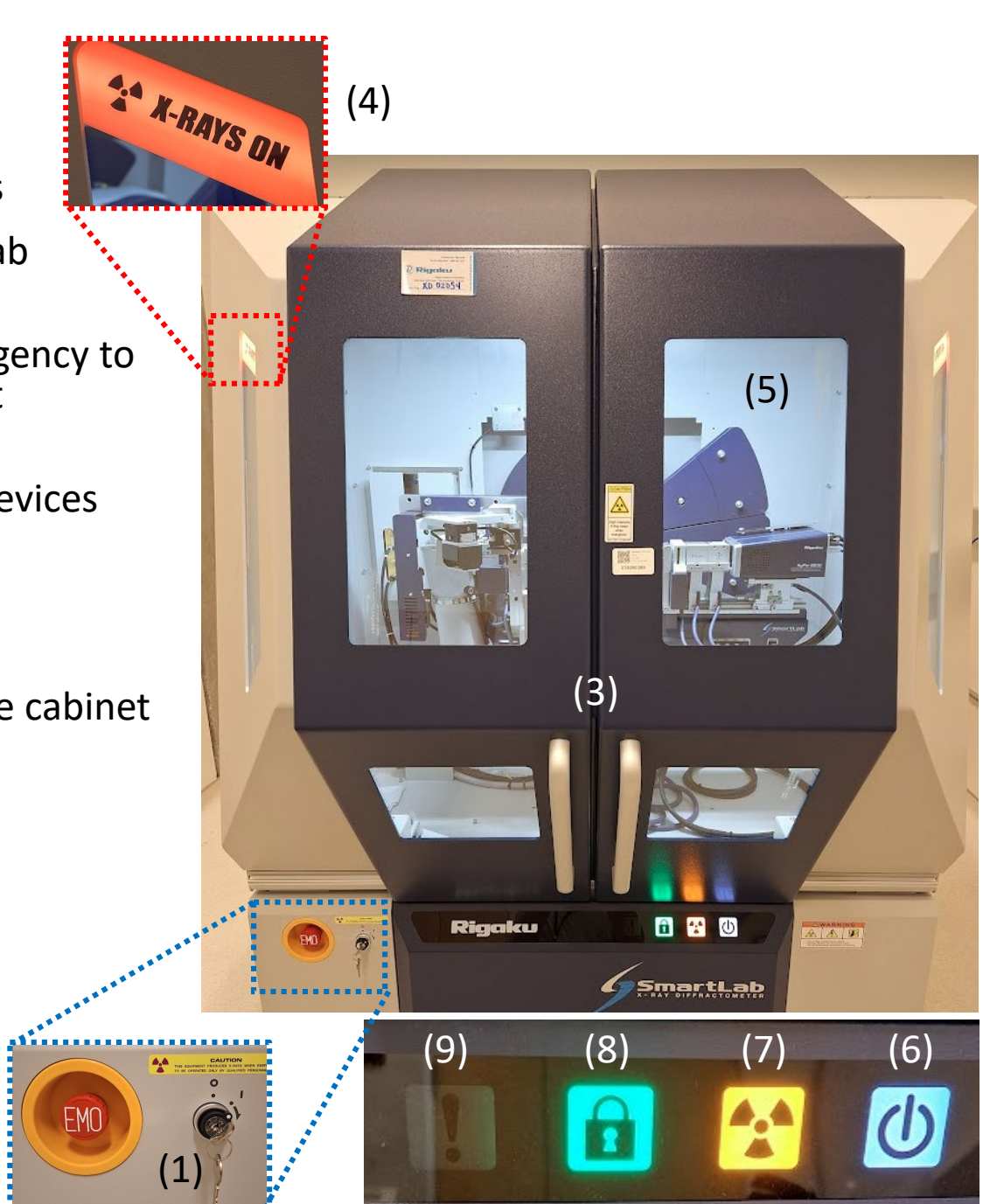

# A. XRD Cabinet Overview – 2/2

| (#) | Section                          | Description                                            |  |  |  |
|-----|----------------------------------|--------------------------------------------------------|--|--|--|
| 1   | Theta_s ( $\theta_{s}$ ) arm     | Arm for controlling X-ray beam incident angle          |  |  |  |
| 2   | X-ray Generator                  | X-ray generating device                                |  |  |  |
| 3   | Incident Optics                  | Optical devices for desired incident X-ray conditions  |  |  |  |
| 4   | Theta_d ( $\theta_d$ )Arm        | Arm for controlling the X-ray detector angle           |  |  |  |
| 5   | Receiving Optics                 | Optical devices for desired X-ray receiving conditions |  |  |  |
| 6   | Detector                         | X-ray detector                                         |  |  |  |
| 7   | Sample                           | Adjusts the position and orientation of sample         |  |  |  |
| 8   | In-Plane Arm ( $\theta_{\chi}$ ) | Theta_d arm used for In-Plane measurements             |  |  |  |

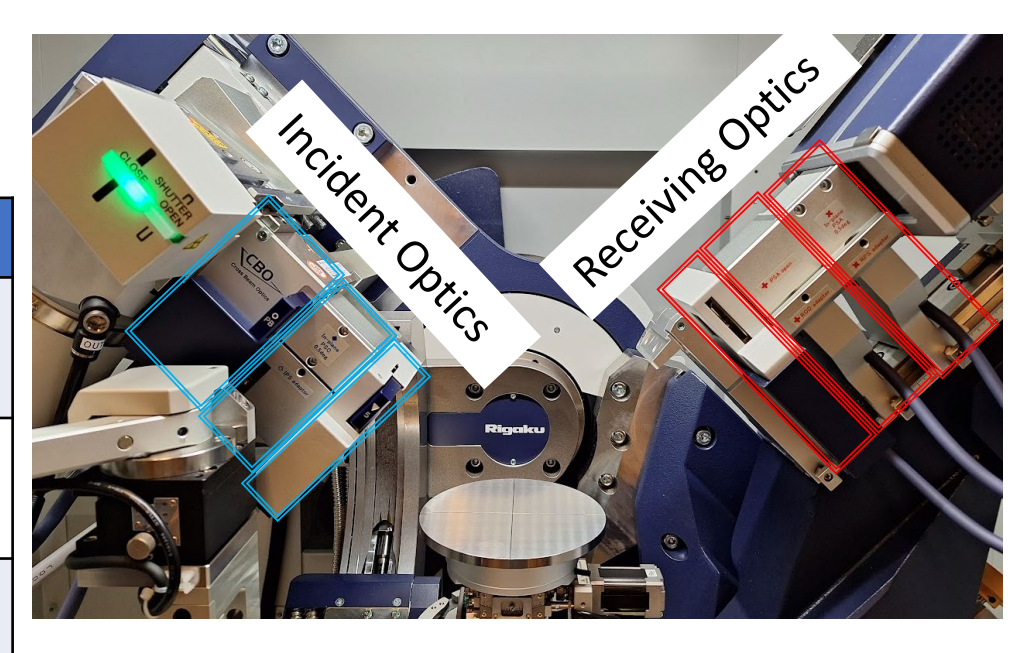

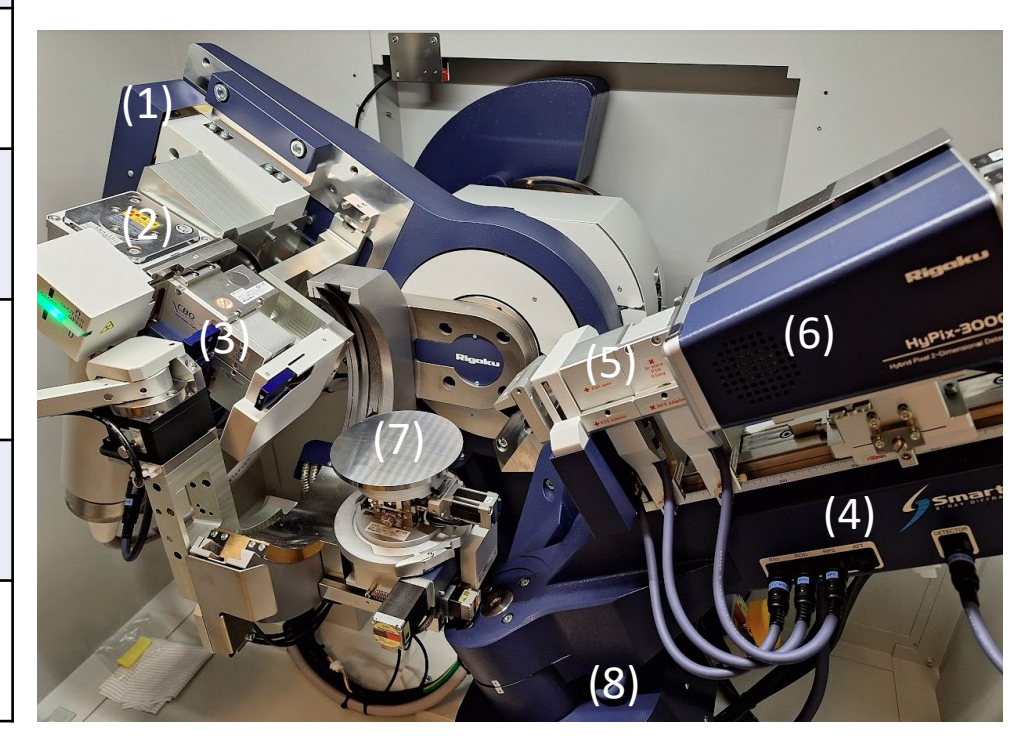

### B. Measurement Basics – 1/10

#### $\,\circ\,$ This summarizes the different Scans and Information obtained

| Measurement Technique (Scan)                             | Informatio                                                                                                    | n Obtained                                                                                                    | Scan Axis                                                              |  |
|----------------------------------------------------------|----------------------------------------------------------------------------------------------------|----------------------------------------------------------------------------------------------------|------------------------------------------------------------------------|--|
| Out-of-Plane (1D)                                        | Information on lattice plane $\rightarrow$ Qualitative analysis                                                                                                    | 2θ/ω<br>(Always 2θ = 2 x ω)                                                                                                    |                                                                        |  |
| Thin Film (1D)                                           | Information near sample surface (a $ ightarrow$ Qualitative analysis                                                                                                    | pplies only to unoriented samples)<br>s and crystal structure                                                                                     | $2	heta$ (Incident angle, $\omega$ , is fixed near the critical angle) |  |
| In-Plane (1D)                                            | Information on lattice planes near a $\rightarrow$ Qualitative analysis                                                                                                    | Information on lattice planes near and perpendicular to sample surface $ ightarrow$ Qualitative analysis and crystal structure                    |                                                                        |  |
| Pole Figure (2D)                                         | Information on distribution $\rightarrow$ Orientat                                                                                                    | $\chi(\alpha), \phi(\beta)$ (2θ or sum of 2θ and 2θ <sub>χ</sub> is fixed at the diffraction angle)                                               |                                                                        |  |
| Preferred orientation and crystallinity measurement (1D) | Information on degree of preferred orientation or crystallinity $\rightarrow$ Orientation and crystallinity analysis                                                                                                    |                                                                                                    | ω, χ, or φ                                                             |  |
| Rocking Curve (1D)                                       | Information on film structure and cry $\rightarrow$ Crystallinity, film thickn                                                                                                    | Information on film structure and crystallinity of epitaxial or single crystal $\rightarrow$ Crystallinity, film thickness, and composition ratio |                                                                        |  |
| Reciprocal Space Map or RSM (2D)                         | <ul> <li>Information on d-value of 3-Dimensional components of preferred orientation, crystal orientation, and degree of preferred orientation</li> <li>→ Qualitative analysis, orientation analysis, and crystallinity analysis</li> </ul> | Information on film structure and<br>crystallinity of epitaxial or single crystal<br>→ Crystallinity analysis and epitaxial<br>analysis           | 2θ/ω, ω (χ or φ)<br>2θ <sub>χ</sub> /φ, φ (χ or φ)                     |  |
| Reflectivity (1D)                                        | ightarrow Film thickness, density, and surfa                                                                                                    | ace or interface roughness by fitting                                                                                                    | 20/0                                                                   |  |

### B. Measurement Basics – 2/10

#### $\,\circ\,$ This covers the Goniometer Optics and Measurement Axes

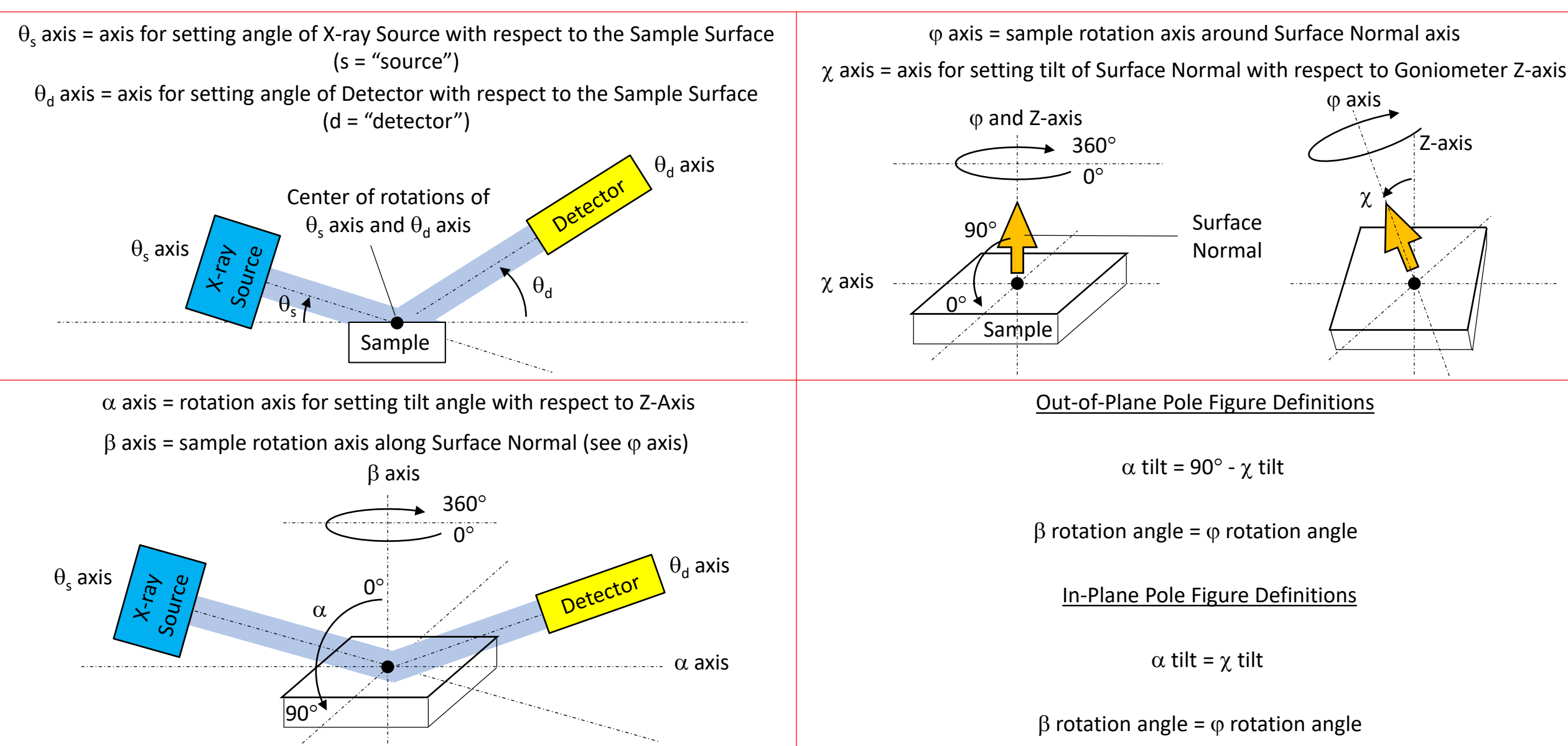

# B. Measurement Basics – 3/10

 $\,\circ\,$  This covers the Out-of-Plane (1D) or General (PB) XRD or 20/ $\!\omega$  Measurement

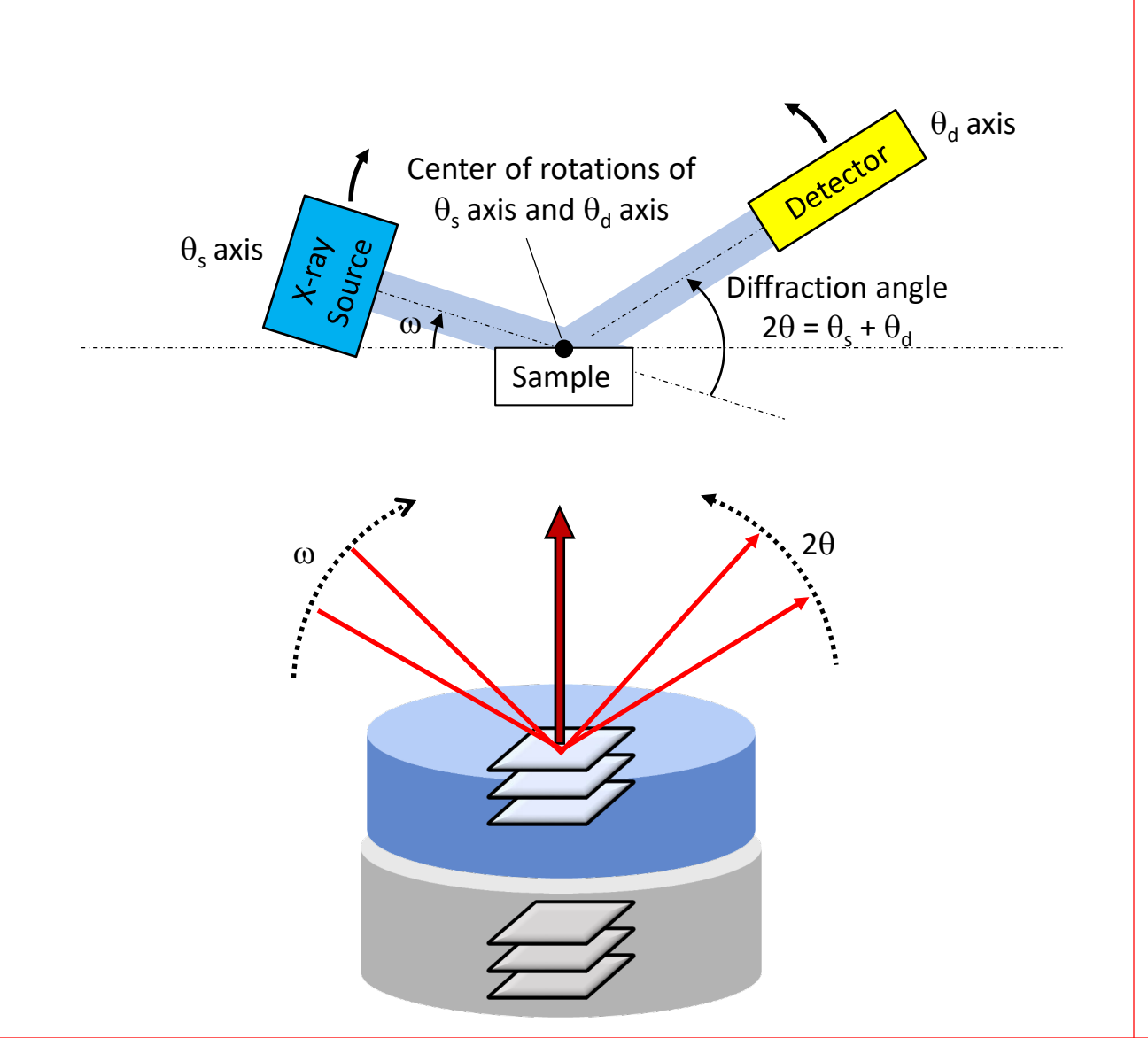

#### Movement:

•  $2\theta$  is driving arm;  $2\theta$  range = -10 to  $158^{\circ}$ 

•  $\omega$  is slave arm;  $\omega = \frac{1}{2}(2\theta)$ 

#### Pros:

- Used for Qualitative analysis such as:
- Determining presence or absence of a preferred orientation
- Interplanar spacings of lattice planes parallel to surface
- Lattice constants corresponding to these interplanar spacings
- Crystallinity of a crystal lattice parallel to the surface Cons:
- Cannot observe lattice planes perpendicular to surface
- Cannot provide information on presence or absence of the in-plane orientation
- Cannot distinguish between a fiber-oriented and a single crystal

### B. Measurement Basics – 4/10

 $\,\circ\,$  This covers the Thin Film (1D) or Grazing Incidence XRD or GIXRD Measurement

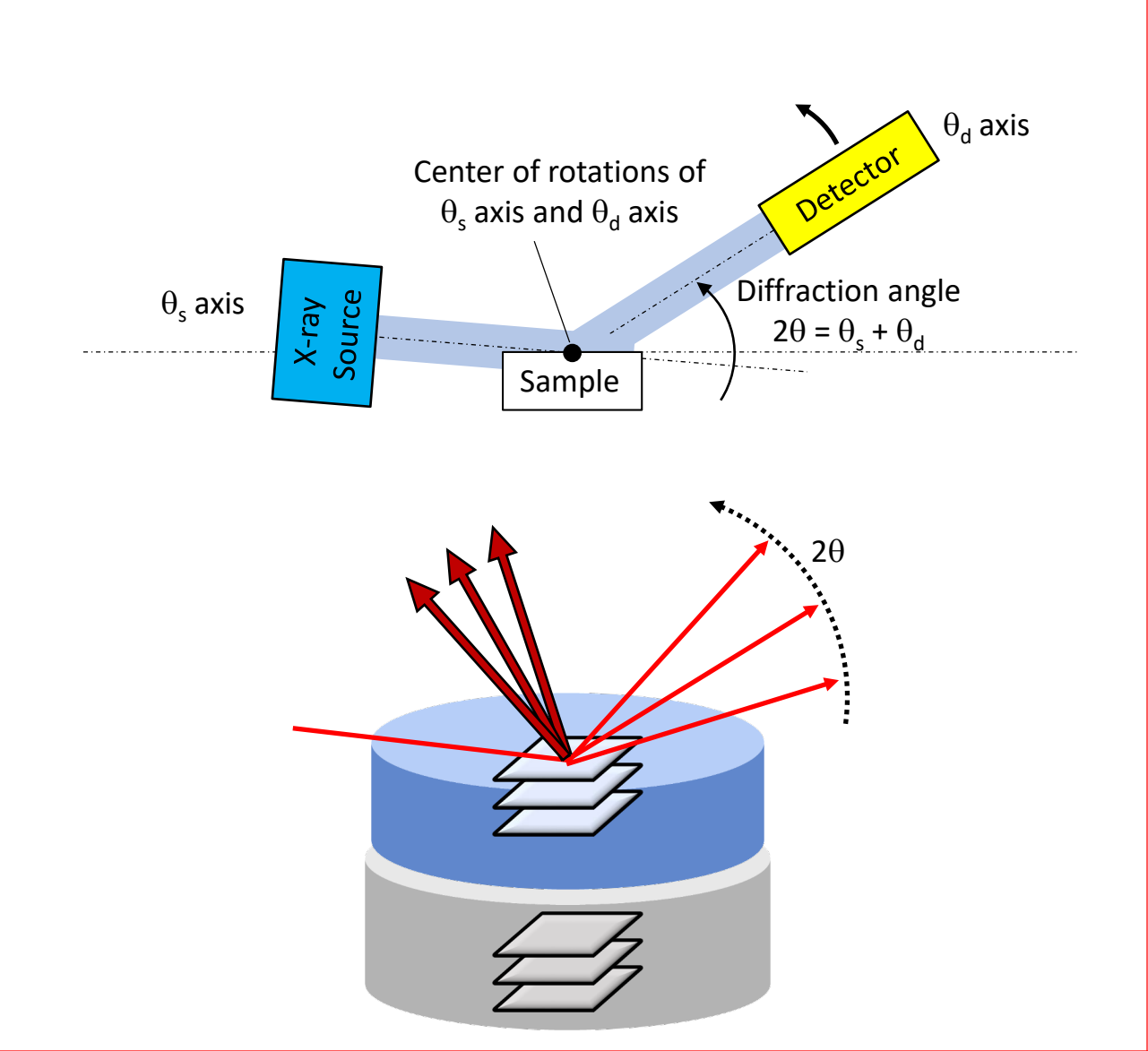

#### Movement:

- $2\theta$  is driving arm;  $2\theta$  range = -15 to  $120^{\circ}$
- $\omega$  is set near a small critical angle usually between 0.1 to 1° Pros:
- Avoids scattering from the substrate
- Used for Qualitative analysis such as:
- For unoriented (or weakly oriented) polycrystal samples
- Lattice constants
- Crystallinity of a sample
- Depth dependence of above physical quantities
   Cons:
- Cannot be used to analyze strongly oriented polycrystal sample or single crystal

# B. Measurement Basics – 5/10

 $\circ~$  This covers the In-Plane (1D) XRD or  $2\theta_{\chi}/\phi$  Measurement

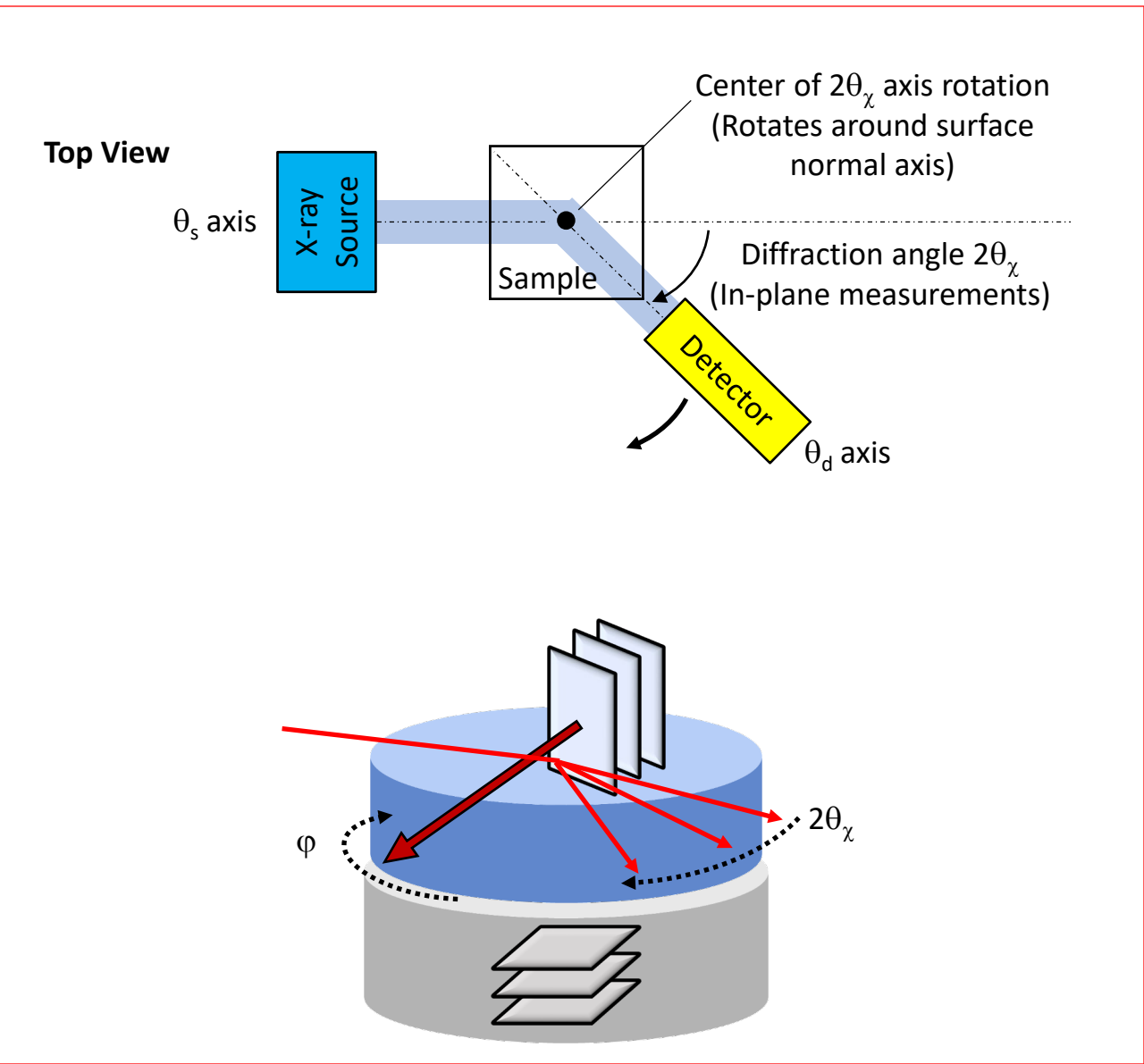

#### Movement:

- $2\theta_{\gamma}$  is driving arm;  $2\theta_{\gamma}$  range = -3 to  $89^{\circ}$
- $\omega$  is set near a small critical angle usually between 0.1 to 1°
- $\phi$  is slave arm;  $\phi = \frac{1}{2} (2\theta_{\chi})$

#### Pros:

- Similar to GIXRD with respect to depth of analysis
- Used for Qualitative analysis such as:
- Investigating presence or absence of the preferred orientation
- Interplanar spacings of lattice planes perpendicular to the surface
- Lattice constants corresponding to these interplanar spacings
- Crystallinity of the crystal lattice perpendicular to the surface
- Presence or absence of in-plane orientation
- Distinguish between fiber-oriented sample and single crystal or confirm presence or absence of twinning

#### Cons:

- Cannot observe lattice planes parallel to surface
- Cannot provide information on presence or absence of the outof-plane orientation

### B. Measurement Basics – 6/10

 $\,\circ\,$  This covers the Pole Figure (2D) Measurement

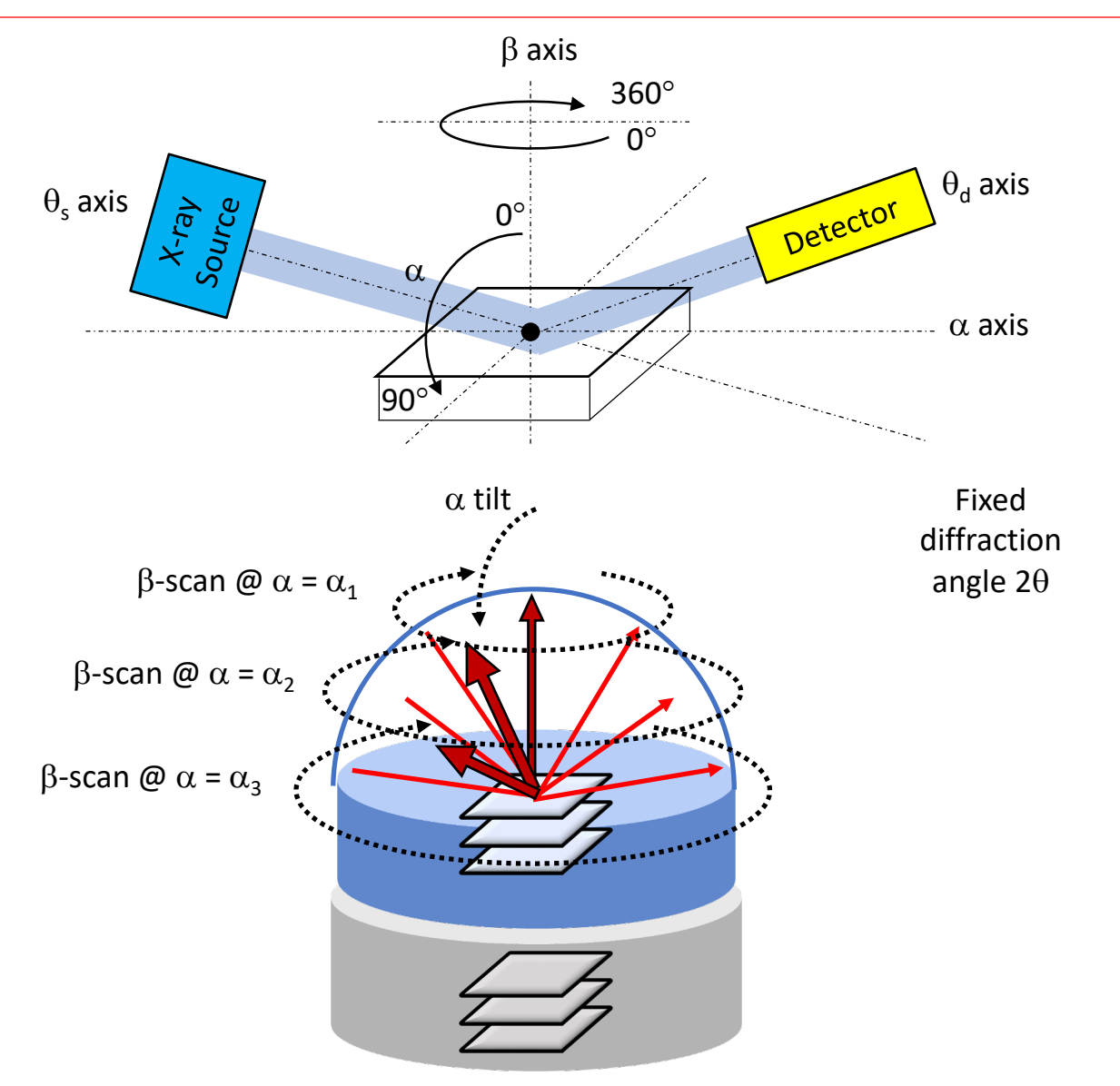

#### Movement:

- $2\theta$  is kept constant;  $\omega = \frac{1}{2}(2\theta)$
- $\alpha$  is stepped;  $\alpha$  range = -5 to 95°
- $\beta$  is continuously rotated;  $\beta$  range = -720 to 720°

#### Pros:

- Measures diffraction intensity distributions by rotating the sample in all directions while keeping the diffraction angle constant
- Direction at high diffraction intensity is observed corresponds to the preferred direction of the pole figure axes – indicating that crystallites with the measurement planes oriented in that direction are dominant

#### Notes:

- Remember that  $\alpha$  = 90°  $\chi$  in SmartLab II
- Choose  $\alpha$  step values carefully!
- $\alpha$  step controls the resolution (and max intensity)
- Speed of  $\beta$  scan controls the sign-to-noise ratio of scans

### B. Measurement Basics – 7/10

 $\circ~$  This covers the Preferred Orientation (1D) or Azimuth or  $\phi$  Scan Measurement

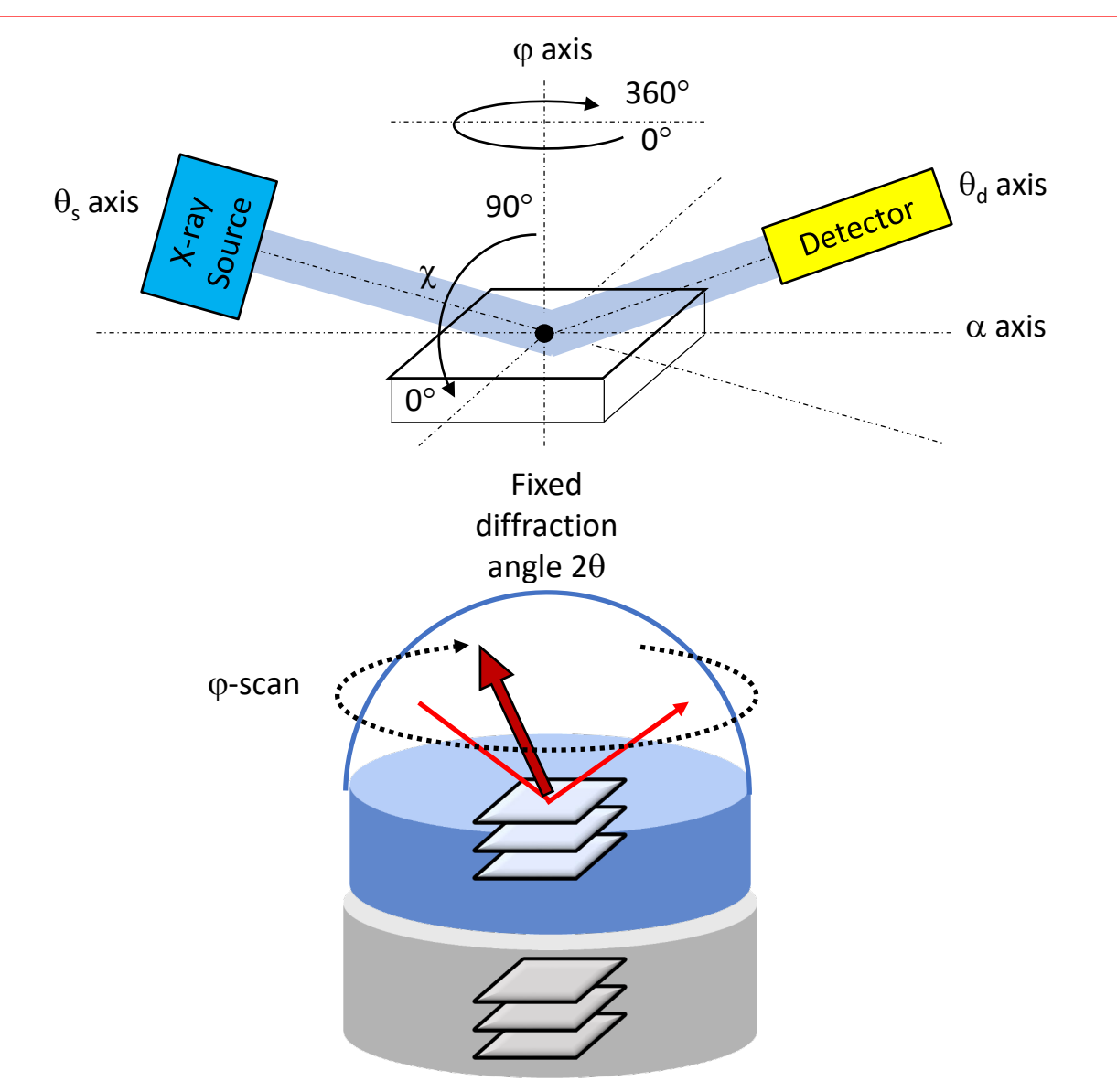

#### Movement:

- $2\theta$  is kept constant;  $\omega = \frac{1}{2}(2\theta)$
- $\phi$  is continuously rotated;  $\phi$  range = -720 to 720° Pros:
- Same underlying principles for pole figure measurement
- Measures a cross-section of a pole figure measurement
- Measures the spread (width) of diffraction intensity distribution
- Related to degree of preferred orientation (vs randomly orientated sample)
- Related to mosaicity (vs perfect single crystal)
- Quicker to perform than full pole figure measurement Notes:
- Remember to optimize  $\chi$  value first!
- Speed of  $\boldsymbol{\phi}$  scan controls the sign-to-noise ratio of scans

### B. Measurement Basics – 8/10

#### $\circ\,$ This covers the Rocking Curve (1D) Measurement

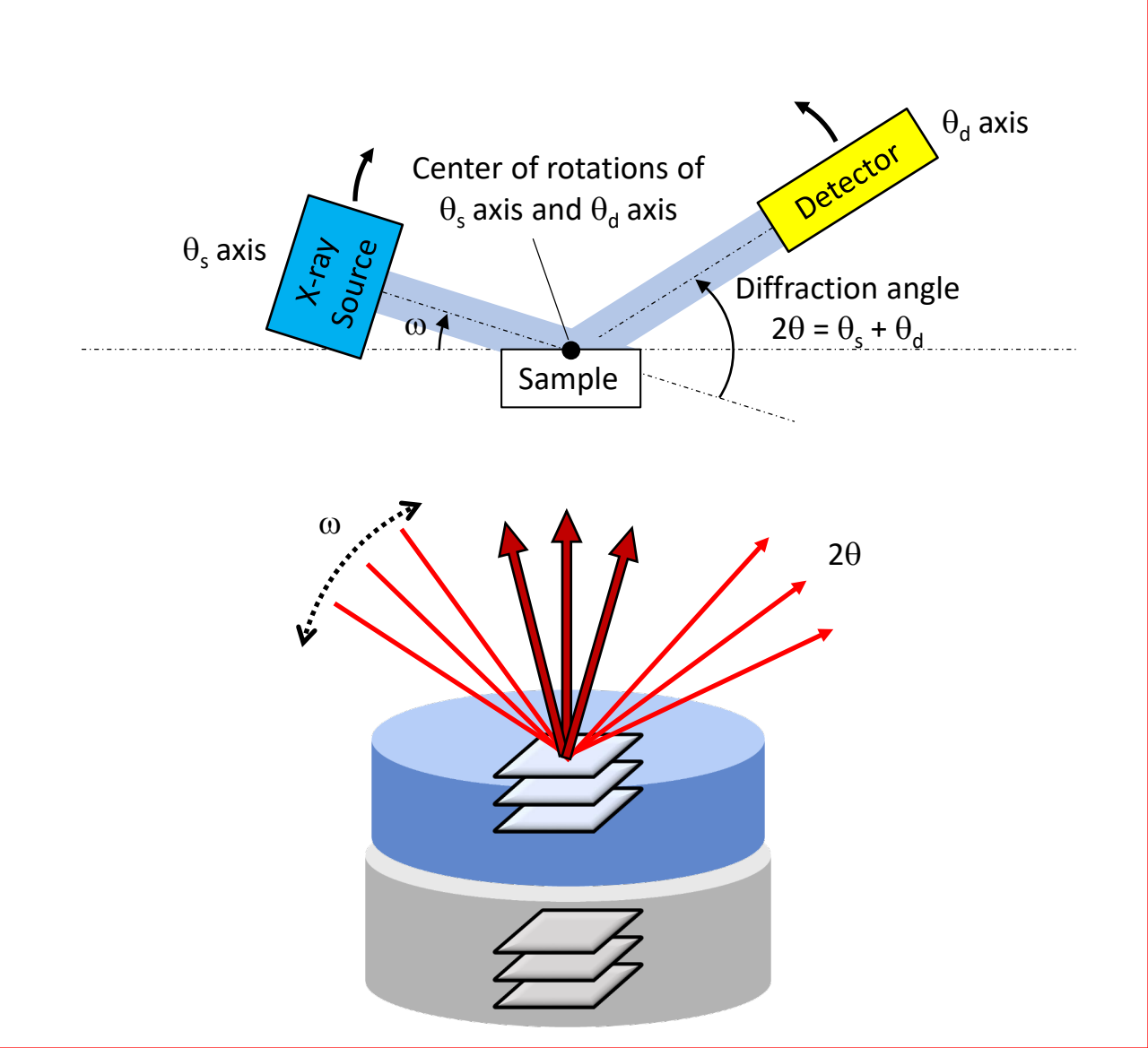

#### Movement:

- $\omega$  is driving arm;  $\omega$  (relative) range = -5° to +5°
- $2\theta$  is kept constant;  $2\theta = 2\omega$

#### Pros:

- Measures diffraction intensity distributions along a reciprocal lattice vector
- Planes no longer parallel with sample surface are brought onto the Bragg plane
- Measures changes in interplanar spacing
- Generally used to evaluate the thickness or mixed crystal ratio of an epitaxial film on a sample
- Width of rocking curve depends upon mosaic spread of the grains, density of dislocations, and substrate curvature
- FWHM is recorded and indication of quality of intended epitaxial growth or preferential orientation

#### Notes:

• Do not mix up width of rocking curves with the widths on the peaks in the  $2\theta/\omega$  scans

### B. Measurement Basics – 9/10

 $\,\circ\,$  This covers the Reciprocal Space Mapping or RSM (2D) Measurement

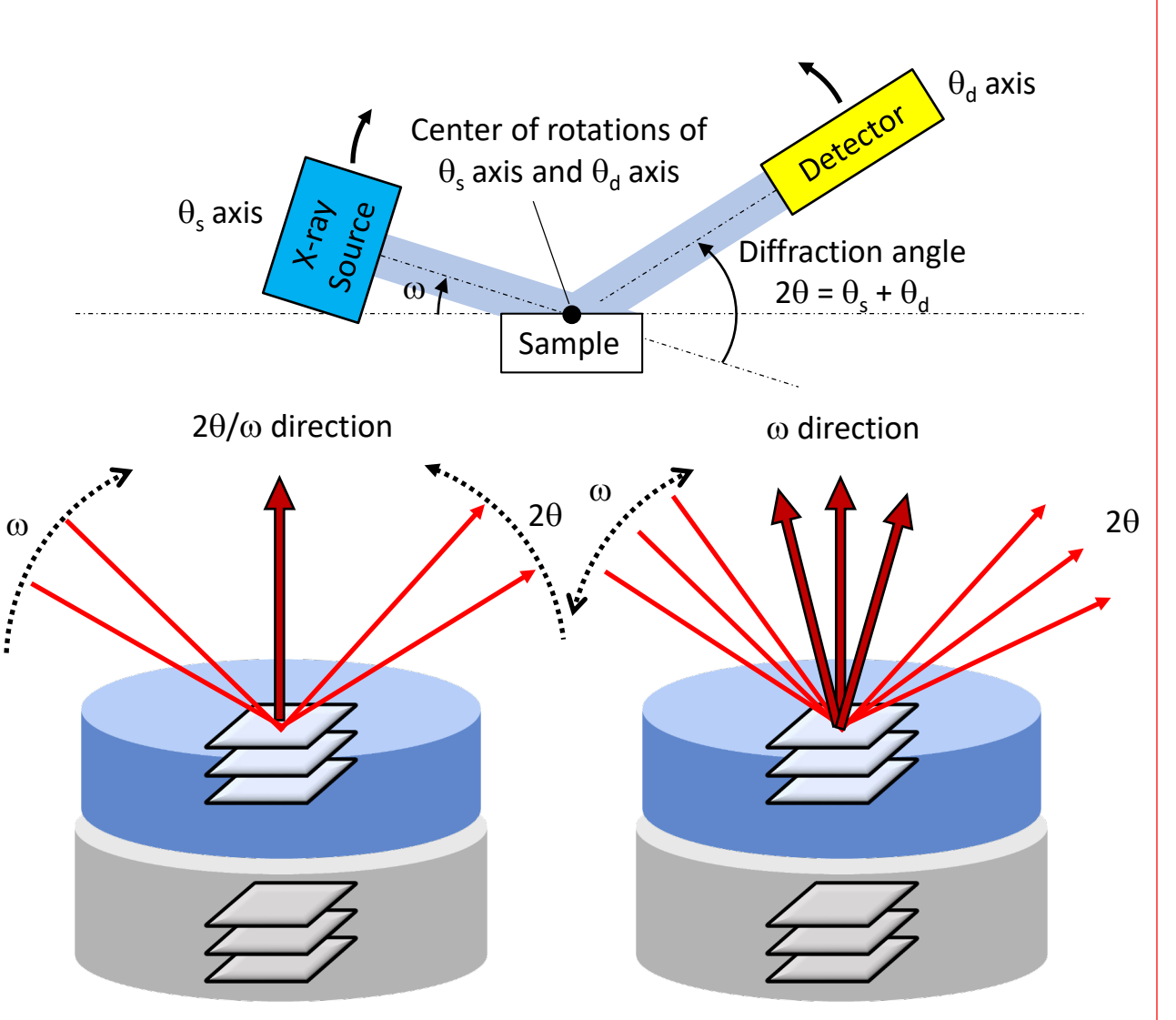

#### Movement:

- $2\theta/\omega$  scan is one mapped direction
- $\omega$  scan is second mapped direction

#### Pros:

- Measures diffraction intensity distributions and plots result in reciprocal space
- Central coordinates, shapes, and positional relationships of the reciprocal lattice points (film and substrate) appearing in 2D map provides a wide range of info on crystal structure

#### Notes:

- Each  $\omega$  step  $\rightarrow 2\theta/\omega$  scan is performed (q<sub>x</sub>)
- Each  $2\theta/\omega$  step  $\rightarrow \omega$  scan (Rocking Curve) is performed (q<sub>v</sub>)

### B. Measurement Basics – 10/10

#### $\,\circ\,$ This covers the Reflectivity (1D) Measurement

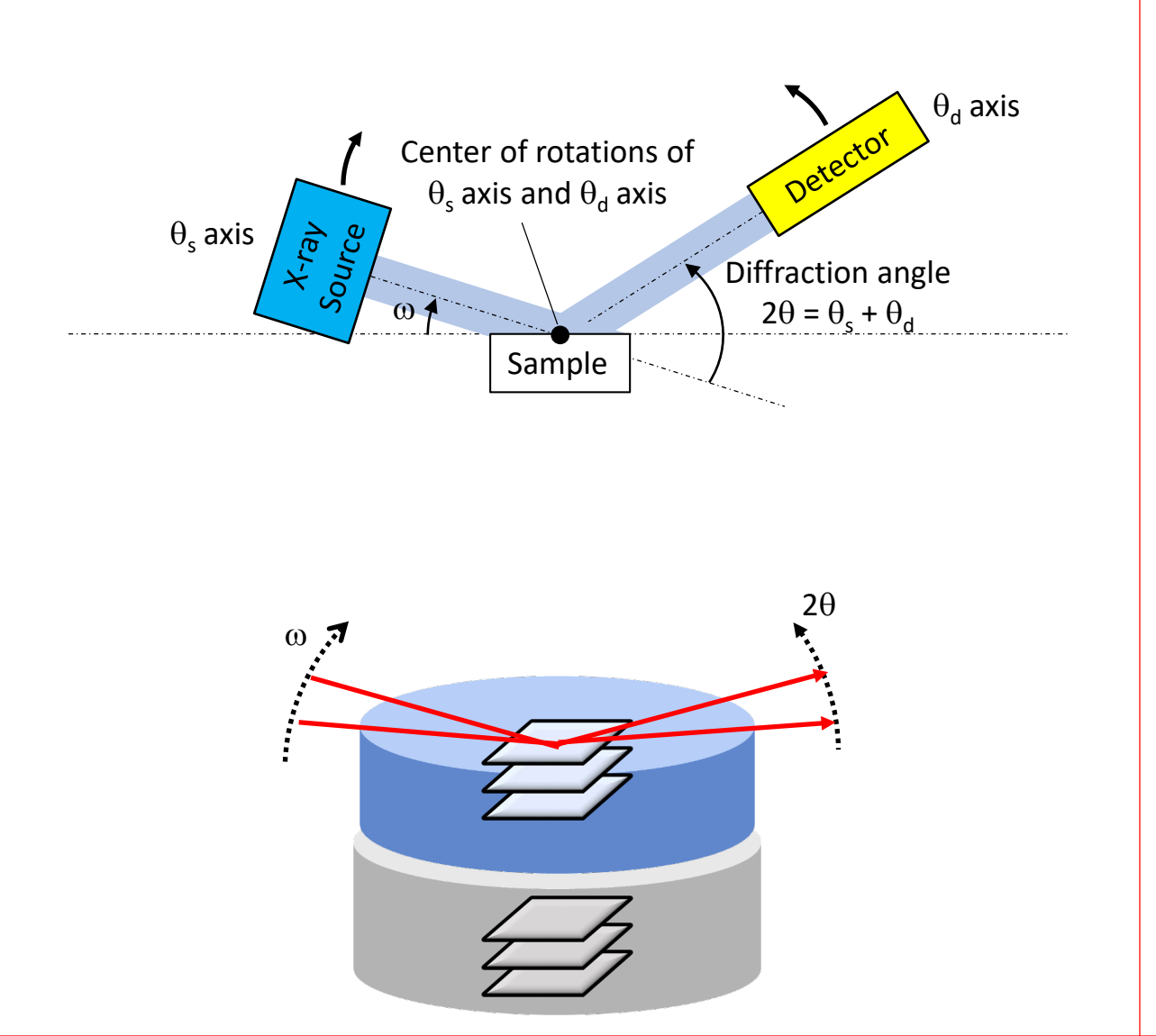

#### Movement:

- $2\theta$  is driving arm;  $2\theta$  range = 0 to  $10^{\circ}$
- $\omega$  is slave arm;  $\omega = \frac{1}{2}(2\theta)$

#### Pros:

- Can be used for crystalline or amorphous samples
- Evaluates thickness, density, and surface or interface roughness of thin-film materials
- Evaluates structure of a multilayer or single layer film
- Measures samples nondestructively

#### Cons:

- Requires surface and interfaces are flat
- May require monochromator to yield higher resolution for thicker films

### C. GUI Basics -1/3

#### • These slides will teach you GUI Basics

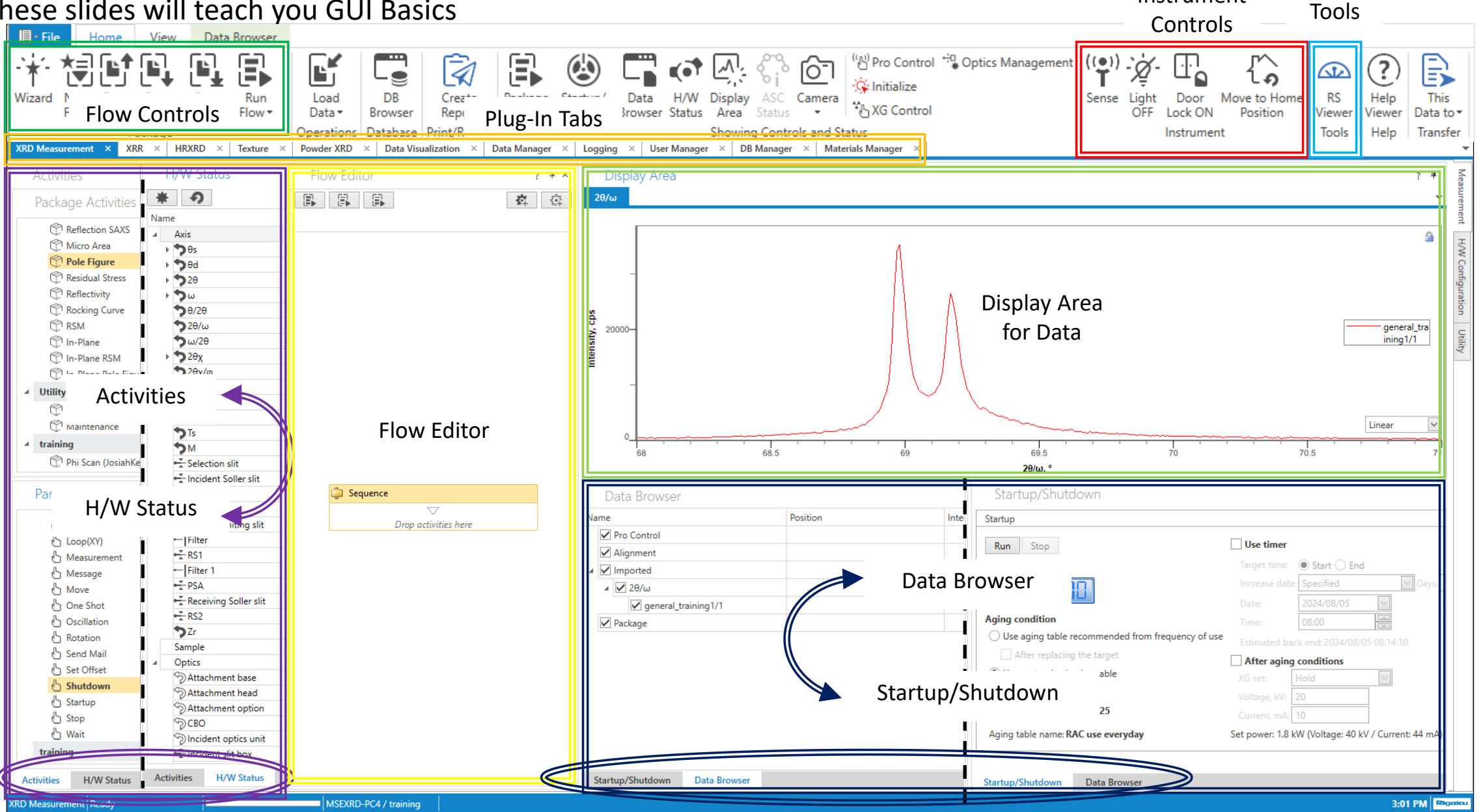

Instrument

# C. GUI Basics – 2/3

- Flow Controls used to control your Measurement Flow (or Measurement Program)
  - *Wizard* will help you selected the recommend packages for desired measurement/analysis

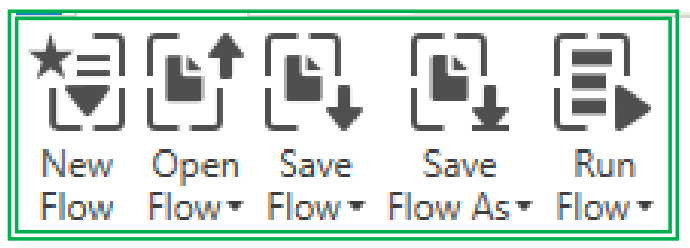

- New Flow remove existing Flow and create a New Flow package
- **Open Flow** open existing **Flow** that you have saved in the **File System**
- Save Flow saves your edited Flow into the Files System
- Save Flow As saves your edited Flow as a new file into the Files System DB Cre Run Load Rep Flow -Data • Browser Run Flow E Run Flow Ctrl+F5 • **Run Flow** – runs your entire **Flow** from top to bottom Run Selected Part Ctrl+F6 *Run Selected Part* – only runs the *Selected Part* ٠ Run from Selected Part Ctrl+F7
  - Run from Selected Part will run your entire runs your flow from top to bottom starting from Selected Part (useful for Shutdown)

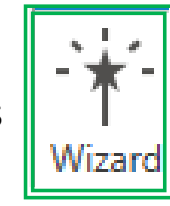

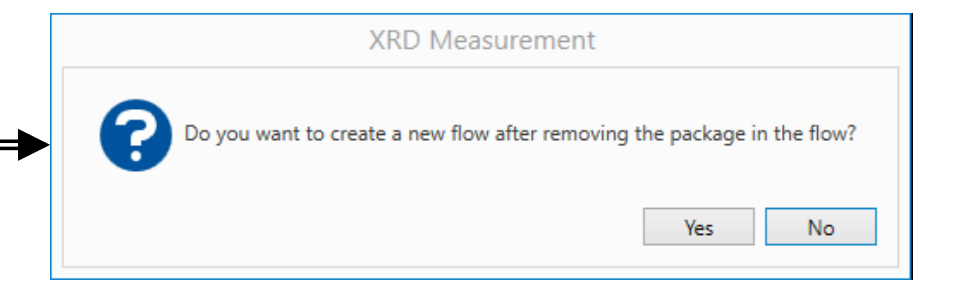

# C. GUI Basics -3/4

- Instrument Controls useful controls for the Instrument
  - Light Turns the Light ON and OFF inside Cabinet

- Door Lock Toggles the Door Locks ON and OFF
- Move to Home Position Moves the Goniometer axes to the starting Home Position useful for exchanging optics

• Tools Control – opens Reciprocal Space (RS) Viewer – see V. RS Viewer

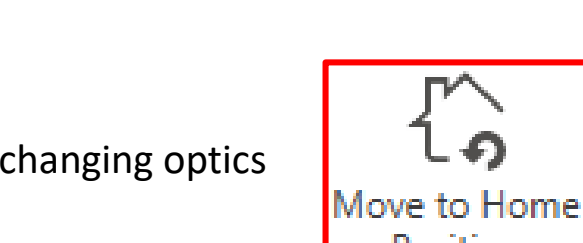

Position

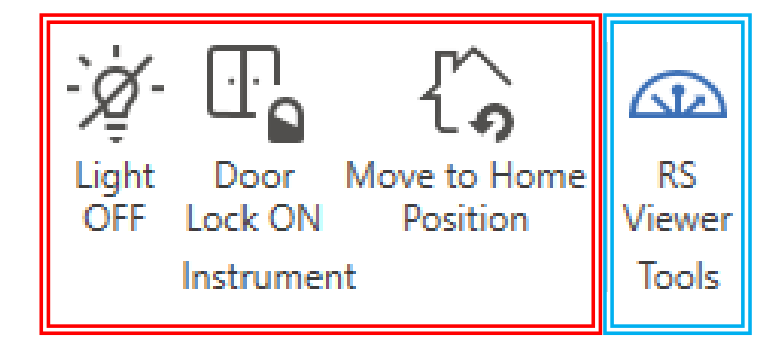

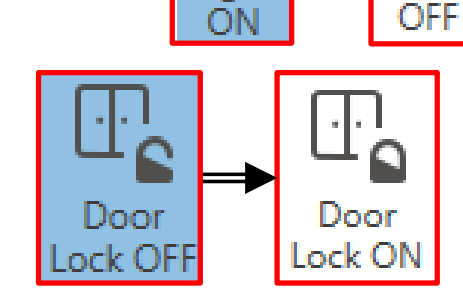

Light

Light

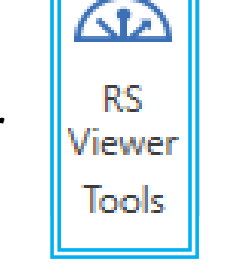

### I. Startup - 1/2

- $\circ\,$  This sequence is used for Initial Startup sequence
- 1. First *Double-click* on *SmartLab Studio II* software icon
- 2. Enter your *Login* and *Password* 
  - Login: training Password: training

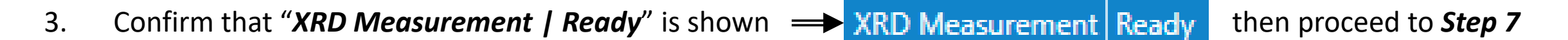

- 4. If *Status* is *"XRD Measurement | Ready (Not Connected)"*, → XRD Measurement Not ready (Connected) you will need to follow *Steps 5-6* to restart the *Server*
- 5. Access lower right *Hidden Icons* tray, ^ 다 🖓

then find the *ICServerTaskTray* icon

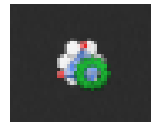

6. If icon is not *Green*, then *Right-click* and click on *Restart* to enable, then proceed to *Step 7* 

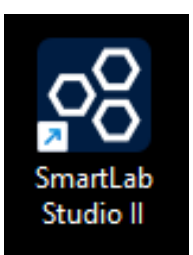

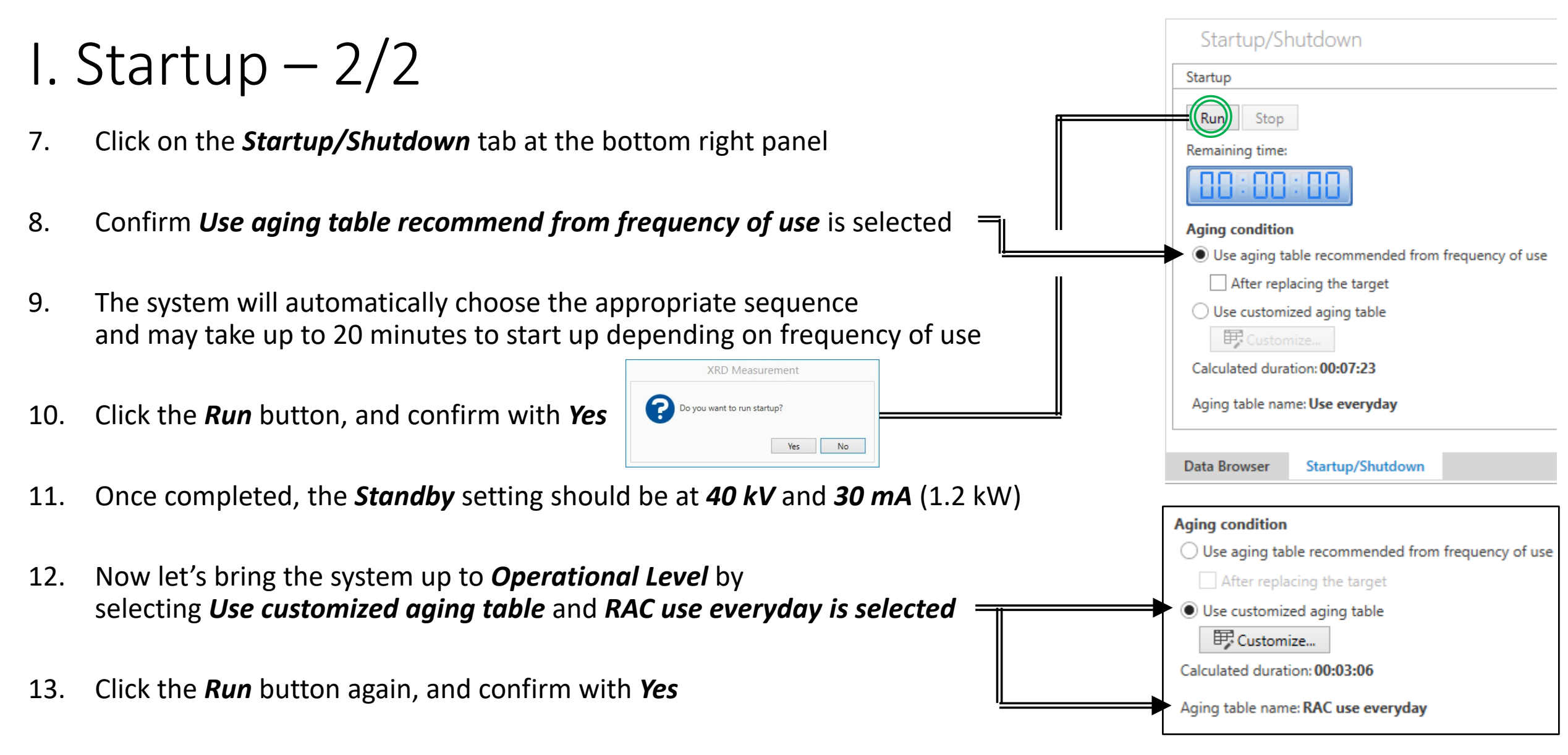

14. The *Operational Level* should now be set to 40 kV and 44 mA (1.8 kW) for normal operation

### II. XRD Detector -1/1

#### $\,\circ\,$ This covers the Detector

| Detector                                                                                                    | Orientation (                                       | Applications)                                                   | Window Protector                                                 |                                                                                                    |
|----------------------------------------------------------------------------------------------------|-----------------------------------------------------|-----------------------------------------------------------------|------------------------------------------------------------------|----------------------------------------------------------------------------------------------------|
| HyPix-3000<br>(2D Detector)                                                                                                    | Horizontal<br>(Default)                             | Vertical<br>(Micro Area)                                        | Window                                                           | Window                                                                                                    |
| Prevention     Prevention     Prevention | <image/>                                            | <image/>                                                        |                                                                  | Protector<br>must be<br>inserted to<br>protect<br>Detector<br>when<br>swapping out<br>Receiving<br>Optics!<br>\$\$\$\$\$\$ |
| тралициациациациациациациациациациациациациа                                                                                                    | Mark indicates position<br>i.e. <b>Detector Pla</b> | n of detector adapter and $ne$ of 300 mm $\Rightarrow$ Detector | is <b>+50 mm</b> from the det<br>or Adaptor Position of <b>3</b> | tection plane.<br><b>50 mm</b>                                                                                             |

### III. XRD Optics -1/6

#### $\circ$ This covers the Incident Optics Unit #1

| Incident Optics Unit #1 | Incident Optics              |                              |                        |                        |
|-------------------------|------------------------------|------------------------------|------------------------|------------------------|
| CBO – Cross Beam Optics | Parallel beam<br>method (PB) | Para-focusing<br>method (BB) | Micro Area (MA)<br>0.5 | Micro Area (MA)<br>0.3 |
|                         | OB LO                        | OB                           |                        |                        |

III. XRD Optics – 2/6

• This covers the Incident Optics Unit #2

| Incident Optics Unit #                 | Incident Para                                                                                                    | allel Slits (Aperture) + | - IPS Adaptor           |                          |
|----------------------------------------|----------------------------------------------------------------------------------------------------|--------------------------|-------------------------|--------------------------|
| Incident Parallel Slit (IPS) + Adaptor | Ge(220) 2-bounce<br>monochromator                                                                                                    | Soller Slit<br>(Open)    | Soller Slit<br>(5.0deg) | In-plane PSC<br>(0.5deg) |
|                                        | Image: Solier Site Open         Image: Solier Site Open         Image: Solier Site Open |                          |                         |                          |

III. XRD Optics – 3/6

#### $\,\circ\,$ This covers the Incident Slit

|                        | Length-Limiting Slit (Aperture) |      |      |        |        |
|------------------------|---------------------------------|------|------|--------|--------|
| Incident Slit          | 10 mm                           | 5 mm | 2 mm | 0.5 mm | 0.2 mm |
| <image/> <text></text> |                                 |      |      |        |        |

III. XRD Optics -4/6

#### $\circ$ This covers the Receiving Slit

| Receiving Slit                 |                   | kβ Filters (Thickness) |                        |             |  |
|--------------------------------|-------------------|------------------------|------------------------|-------------|--|
| Receiving Slit Box             | Insertion Diagram | CuK β 1D<br>(23 μm)    | CuK β 15 μm<br>(15 μm) | 9 kW filter |  |
| Insert Card hugging RIGHT edge |                   | CuK ß 1D               |                        | 9kW filter  |  |

### III. XRD Optics – 5/6

 $\,\circ\,$  This covers the Receiving Optics Unit #1

| Receiving Optics Unit #1                                                                                                    | Parallel Slits Analyzers (A | Aperture) + ROD Adaptor                                                                                                    |
|----------------------------------------------------------------------------------------------------|-----------------------------|----------------------------------------------------------------------------------------------------|
| Parallel Slit Analyzer (PSA) + Adaptor                                                                                                    | PSA<br>(Open)               | PSA<br>(0.5deg)                                                                                                    |
| <ul> <li>PSA open</li> <li>PSA open</li> <li>PSA daptor</li> <li>PSB adaptor</li> <li>PSB ad</li></ul> | PSA open                    | Image: Sector sector sector |

### III. XRD Optics – 6/6

• This covers the Receiving Optics Unit #2

| Receiving Optics Unit #2                                                                                                    | Receiving Parallel Slits (A | Aperture) + RPS Adaptor        |
|----------------------------------------------------------------------------------------------------|-----------------------------|--------------------------------|
| Receiving Parallel Slit (RPS) + Adaptor                                                                                                    | Soller Slit<br>(5.0deg)     | In-Plane PSA<br>(0.5deg)       |
| PSA open<br>PSA open<br>PSA open<br>PSA 0.5deg<br>Company<br>PSA 0.5deg<br>PSA 0.5deg<br>PSA 0.5deg<br>PSA 0.5deg<br>PSA 0.5deg<br>PSA 0.5deg<br>PSA 0.5deg<br>PSA 0.5deg | soller<br>5 bides           | Tresse<br>Base<br>Base<br>Base |
|                                                                                                    | RPS adaptor                 | RPS adaptor                    |

### IV. XRD Sample Attachment – 1/2

#### $\circ~$ This covers the Sample Attachment Heads

| Attachment Platform     | A                                    | ttachment Heads (Applications)                                    |                                                                      |  |
|-------------------------|--------------------------------------|-------------------------------------------------------------------|----------------------------------------------------------------------|--|
| χφZ Attachment Platform | Standard<br>(Alignment, Bulk Sample) | RxRy<br>(Reflectivity, RSM, In-Plane)                             | XY-20 mm<br>(Micro-area)                                             |  |
|                         |                                      |                                                                   |                                                                      |  |
|                         |                                      | Carefully align <b>Attachmen</b><br><b>Platform</b> via the black | <b>t Head</b> to the <b>Attachment</b><br>triangle ▼ indicator.      |  |
|                         |                                      | DO NOT BEND OR DAMAG<br>Secure in place by closing t              | SE THE CONNECTOR PINS!<br>The <b>Clasps</b> and <b>Front Latch</b> . |  |

### IV. XRD Sample Attachment – 2/2

• This covers the Sample Plates (Note: Does not have recognition chips – you must remove even if not instructed!)

| Sample Plate            | Picture | Installation | Removal |
|-------------------------|---------|--------------|---------|
| Height Reference Sample |         |              |         |
| Sample Spacer           |         |              |         |
| Wafer Sample Plate      |         |              |         |

### V. RS Viewer - 1/2

- $\circ\,$  These slides will teach you about the Reciprocal Space (RS) Viewer
- 1. Click on the **RS Viewer** icon at the top of the **XRD Measurement** plugin
- 2. Click on the **?** icon to open up the *RSViewer\_UserManual\_en.pdf* to review the tutorial
- 3. Add and edit layers to build up your substrate + films
- 4. Edit the *Samples Axes* (if known) to correlate actual sample to reciprocal lattice (e.g. Si wafer) →

#### 5. Set *Geometry* for your scans: *Out of plane* or *In-Plane*

| Measurement   | t                     |              | Measuremen    | t                  |              |
|---------------|-----------------------|--------------|---------------|--------------------|--------------|
| Geometry:     | Out of plane (ω step) |              | Geometry:     | In-plane           | $\checkmark$ |
| X-ray target: | Cu-Kα <sub>1</sub>    | $\checkmark$ | X-ray target: | Cu-Kα <sub>1</sub> | $\sim$       |

6. Enter in desired reflection plane in *Origin* or select the *Shape Icon* 

| Reflection information                                    |                                     |                    |        | ?     |
|-----------------------------------------------------------|-------------------------------------|--------------------|--------|-------|
| Layer: Si(Sub)                                            |                                     |                    |        |       |
| Origin: 0 0 4 Min.  F (re                                 | el.) to show, %: 0                  | Highlighted: 0 0 4 | Select | Clear |
| 20B:69.13  F :62.50  F  <sup>2</sup> :3906.49 Incident ar | gle: 34.565 Reflected angle: 34.565 |                    |        |       |

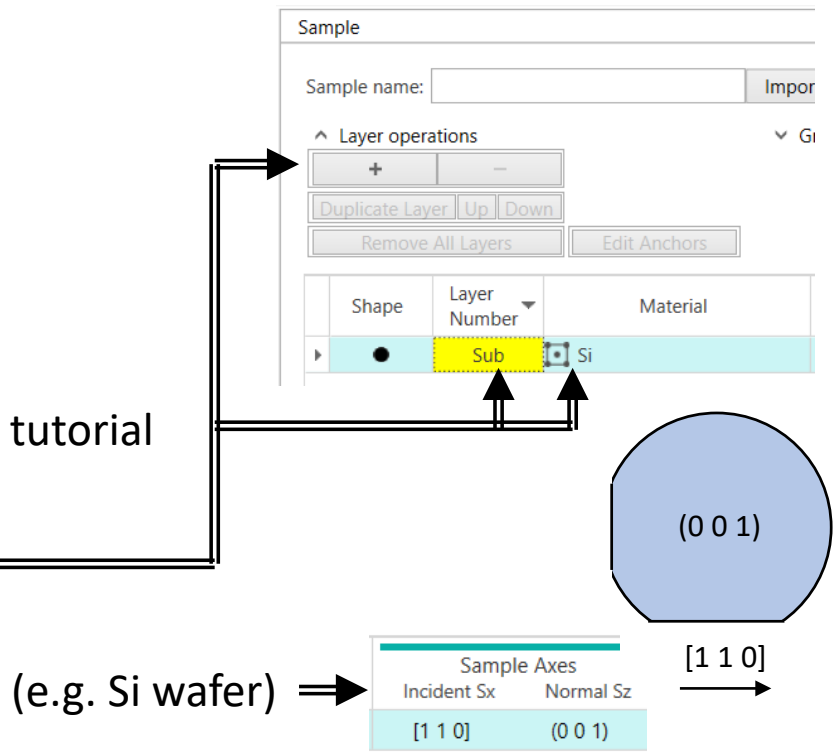

(Jr

RS

Viewer

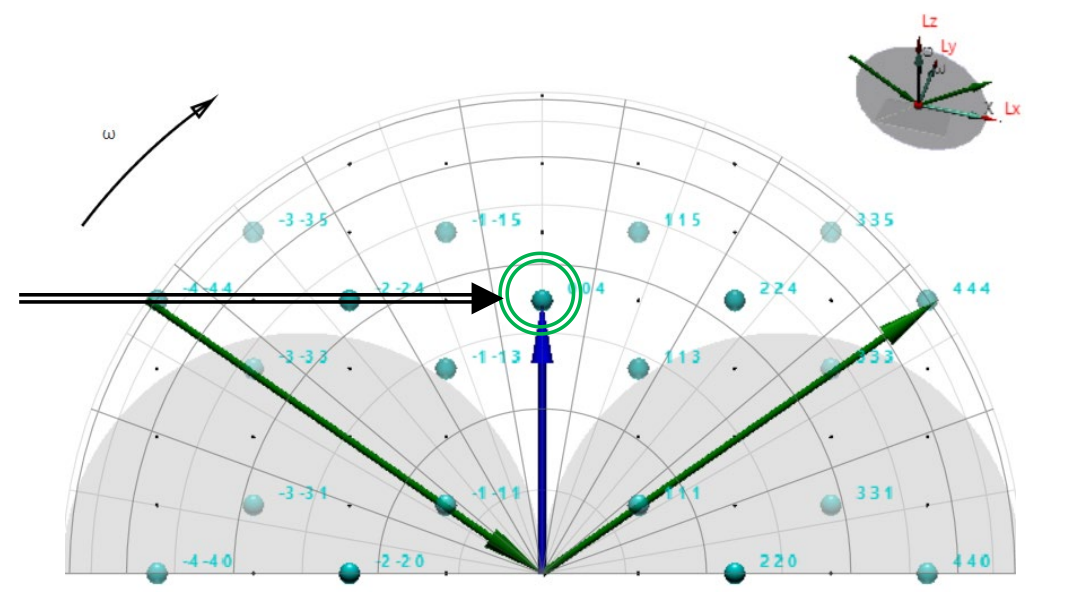

### V. RS Viewer – 2/2

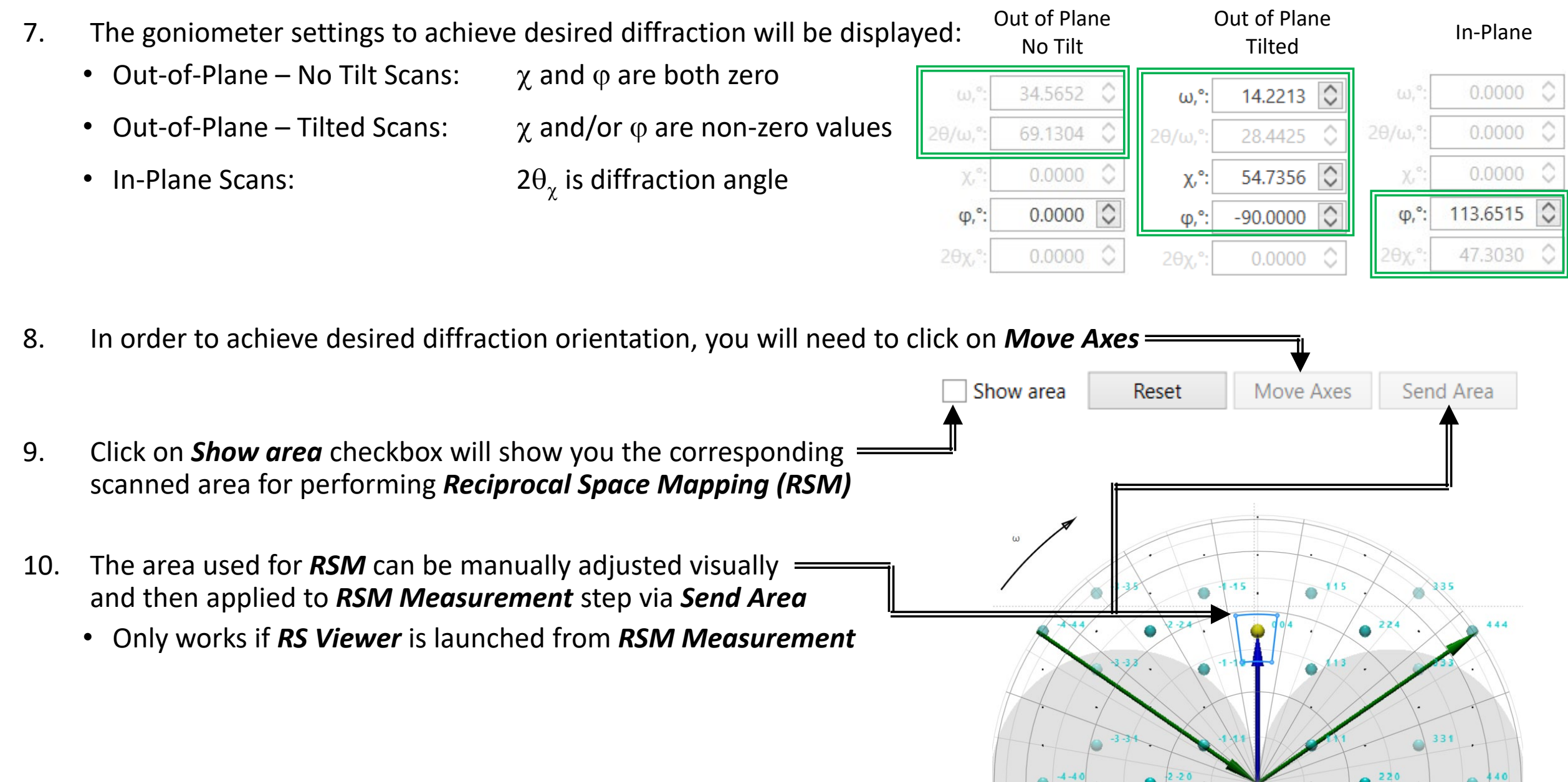

V. RS Viewer - 3/4

o These slides will teach you how to load your sample information if not in the database already

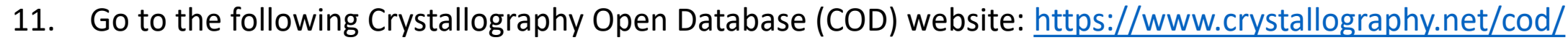

|     |                                                                                                    | Accessing COD Data                                                 |       | Search                                                                                                    |
|-----|----------------------------------------------------------------------------------------------------|--------------------------------------------------------------------|-------|----------------------------------------------------------------------------------------------------|
| 12. | Click on the <i>Search</i>                                                                                            | Browse<br>Search<br>Search by structural<br>formula<br>JSME search |       | (For more information on search see the <u>hints and tips</u> )          Search by COD ID:       Search                                                 |
| 13. | .3. Search for your desired sample using your desired method<br>(e.g. Text, Journal, Chemical Formula, Elements, etc) |                                                                    |       | OpenBabel FastSearch:     Enter SMILES:     Search                                                                                                    |
| 14. | Identify the desired sample inform                                                                                    | nation you want to in                                              | nport | Note: substructure search by SMILES is currently available in a subset of COD containing 225655 structures.         text (1 or 2 words)         iournal |

| COD ID 🔺       | Links | Formula 🔺       | Space group 🛦  | Cell parameters                          | Cell volume 🛦 | Bibliography                                                                                                    |
|----------------|-------|-----------------|----------------|------------------------------------------|---------------|----------------------------------------------------------------------------------------------------|
| <u>1001452</u> |       | Ba2 Cu3 O7<br>Y | <u>P m m m</u> | 3.8128; 3.8806;<br>11.6303<br>90; 90; 90 | 172.1         | Capponi, J J; Chaillout, C; Hewat, A W; Lejay, P; Marezio, M; Nguyen, N; Raveau, B; Soubeyroux, J<br>L; Tholence, J L; Tournier, R<br>Structure of the 100 K Superconductor Ba~2~ Y Cu~3~ O~7~ between (5- 300)K by Neutron Powder<br>Diffraction<br><u>Europhysics Letters</u> , <b>1987</b> , <u>3</u> , 1301-1307 |
|                |       |                 |                |                                          |               |                                                                                                    |

15. Click on the *CIF* link and download the file into your *CIF Folder* 

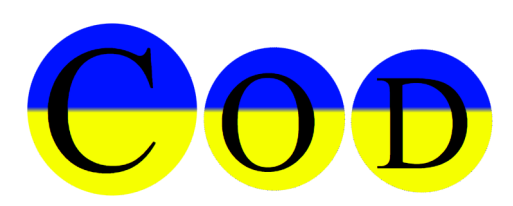

### V. RS Viewer -4/4

17. Click on the *Import from File* tab and select *CIF* 

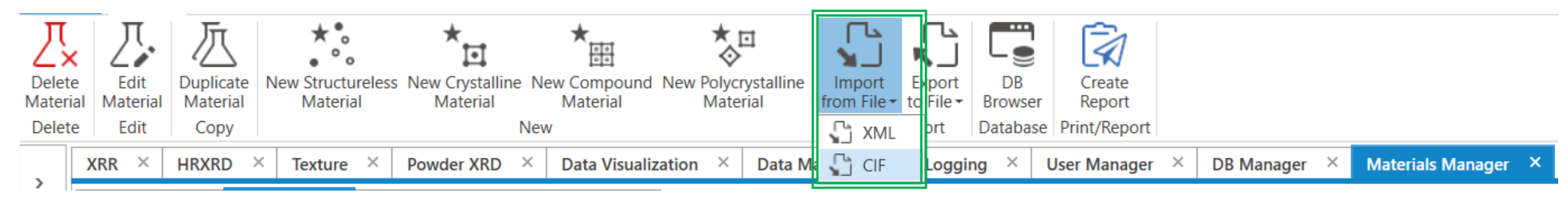

- 18. Select the *CIF* file that you had downloaded
- 19. The sample information should now be available for you in the *Material* selection in *RS Viewer*

| Sample                                                                                                    |                 |                       |                                       |       |                 |        |                         |  |                           | 1 |
|----------------------------------------------------------------------------------------------------|-----------------|-----------------------|---------------------------------------|-------|-----------------|--------|-------------------------|--|---------------------------|---|
| Sample name:                                                                                                    |                 |                       | Import Sample                         | Expor | t Sample        | Send S | Sample                  |  |                           |   |
| <ul> <li>Layer operations</li> <li>Group operations</li> <li>Duplicate Layer Up Down</li> <li>Remove All Layers</li> <li>Edit Anchors</li> </ul> |                 |                       |                                       |       |                 |        |                         |  |                           |   |
| Shape                                                                                                    | Shape Layer Mat |                       | erial                                 |       | Show reflection |        | Show reflection indices |  | Show forbidden reflection |   |
| •                                                                                                    | L1 [            | 🚦 Barium yttrium copp | Barium yttrium copper oxide (2/1/3/7) |       |                 |        |                         |  |                           | 1 |
| •                                                                                                    | Sub [           | Si                    |                                       |       |                 |        | $\checkmark$            |  |                           |   |

# VI. Utility Activity -1/2

- This sequence will perform a Mirror Alignment and HyPix Adjustment after using the Monochromator Ge(220)x2
- Select the *Mirror Alignment* activity under *XRD Measurement > Part Activities* 1.

Run

2. Drag the *Mirror Alignment* activity into the *Flow Editor* in *Sequence* 

Click on *Mirror Alignment* activity 4. and select **CBO**, and click **OK** 

3.

📋 Sequence  $\bigtriangledown$ Drop activities here Drag the *HyPix Adjustment* activity in *Sequence* ? × Mirror Alignment 👛 Sequence  $\nabla$ Alignment conditions 💥 Mirror Alignment Alignment mirror: CBO 🚊 Sequence OK Cancel  $\bigtriangledown$ 🗙 Mirror Alignment ? × HyPix Adjustment 💥 HyPix Adjustment Adjustment conditions Temperature correction ✓ Create mask file Center position and distance between sample and detector adjustment Run recommended sequence O Customize conditions Customize... Run OK Cancel

XRR × HRXRD × Powde

? # X

Q

? # ×

?

?

?

**\$** 

XRD Measurement X

Quick Measurement (BB)

X Analyzer Alignment X HyPix Adjustment X HyPix Calibration

X Mirror Alignment

Activities Part Activities

Utility Activity

Flow Editor

- 5. Click on *HyPix Adjustment* activity and confirm only the first 2 options are checked, and click **OK** 
  - Temperature correction a)
  - b) Create mask file

# VI. Utility Activity – 2/2

- 6. Click on *Run Flow* to perform Mirror Alignment and HyPix Adjustment automatically
- A Smart Message will appear indicating all the optics and attachments that need to be removed (indicated in RED) and those that need to be installed (indicated in GREEN)
- 8. Proceed to perform each step in sequence and click **OK** when completed =

Note: Your Smart Message may differ from example shown

16, 1202702568 9802 280

9. Mirror Alignment will be performed first, followed by HyPix Adjustment

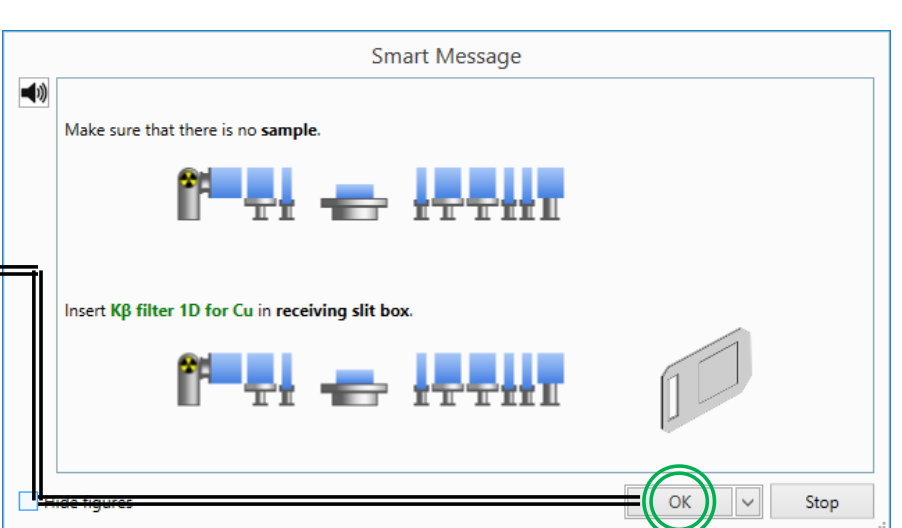

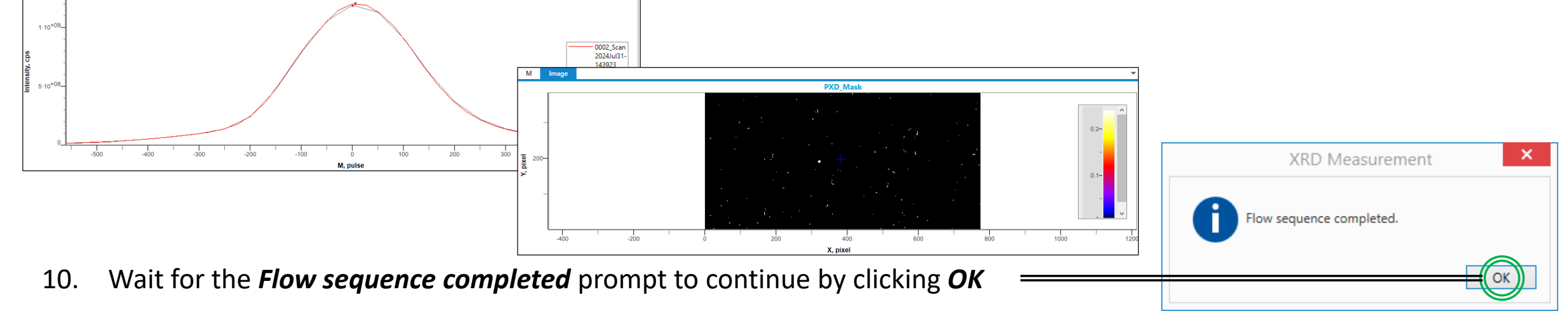

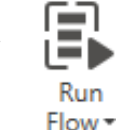

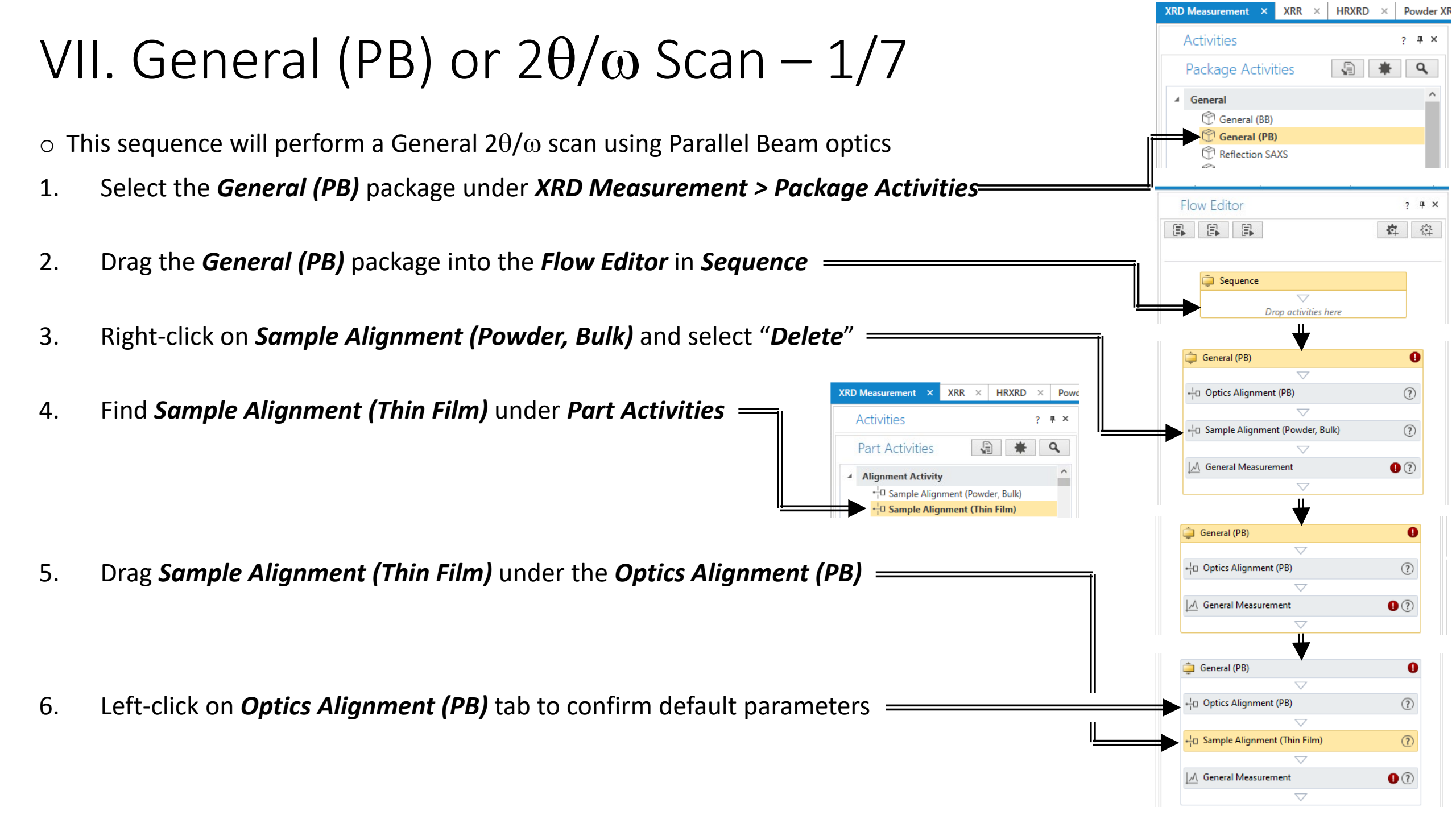
# VII. General (PB) or $2\theta/\omega$ Scan – 2/7

- 7. Confirm *Use default optics* is selected under *Optical settings*
- 8. Confirm *Full* is selected under *Alignment conditions*
- 9. Confirm *User settings* is selected, then click *Run*

11.

| Optical settings                                                                                                    |                                             |     |
|----------------------------------------------------------------------------------------------------|---------------------------------------------|-----|
| Incident monochro                                                                                                   | mator: None                                 |     |
| Receiving optics:                                                                                                   | Slit                                        |     |
| Run alignment f                                                                                                    | or vertical transmission geometry           |     |
| Use default opti                                                                                                    | cs O Customize optics Customize             |     |
| Alignment conditio                                                                                                  | ns<br>)nly receiving optics)                |     |
| Alignment conditio<br>Full      Quick (C<br>Registration destina                                                    | ns<br>Only receiving optics)<br>ation       |     |
| Alignment conditio<br>Full Quick (C<br>Registration destin:<br>Optics attribute:                                    | ns<br>Only receiving optics)<br>ation       |     |
| Alignment conditio<br>Full Quick (<br>Registration destination<br>Optics attribute:<br>User settings                | ns<br>Only receiving optics)<br>ation<br>PB | New |
| Alignment conditio<br>Full Quick (<br>Registration destine<br>Optics attribute:<br>User settings<br>System settings | ns<br>Only receiving optics)<br>ation<br>PB | New |

10. A *Smart Message* may appear indicating all the optics and attachments that need to be *removed* (indicated in **RED**) and those that need to be *installed* (indicated in **GREEN**)

Click **OK** when completed \_\_\_\_\_\_

|   | Smart Message                                                                                                    |
|---|----------------------------------------------------------------------------------------------------|
|   |                                                                                                    |
|   | Replace Soller slit open with Soller slit 5.0° in IPS adaptor.                                                                                     |
|   |                                                                                                    |
|   | Replace length-limiting slit 5 mm with length-limiting slit 10 mm in integrated incident slit box.                                                 |
|   |                                                                                                    |
|   | Remove the <b>RxRy attachment head.</b>                                                                                                    |
|   |                                                                                                    |
|   | Install standard attachment head in xoZ attachment platform.                                                                                       |
|   |                                                                                                    |
|   | Install Height reference sample plate in standard attachment head.                                                                                 |
|   |                                                                                                    |
| t | Insert center slit in Height reference sample plate.                                                                                               |
|   |                                                                                                    |
|   | Attach the detector plane of <b>HyPix-3000 (horizontal)</b> to <b>300</b> mm.<br>(Adjust the mark of the <b>detector adaptor</b> to <b>350</b> mm) |
|   | Hide figures                                                                                                    |
|   |                                                                                                    |

## VII. General (PB) or $2\theta/\omega$ Scan – 3/7

- 12. System will perform **Optics Alignment** on various axes (Average time  $\approx$  4 minutes)
- 13. Wait for the *Flow sequence completed* prompt to continue by clicking *OK*

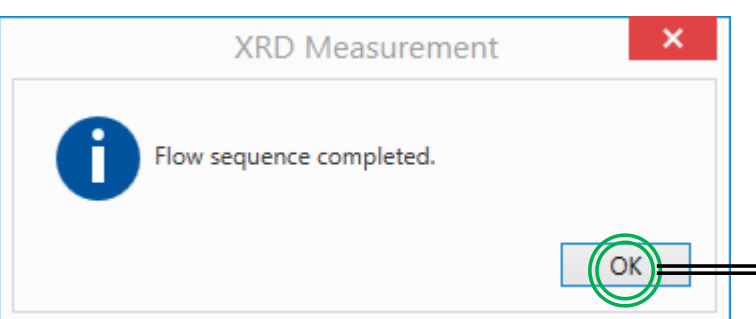

- 14. Left-click on *Sample Alignment (Thin Film)* to set *Sample Info*
- 15. Input your *Sample Info* per the dimensions —

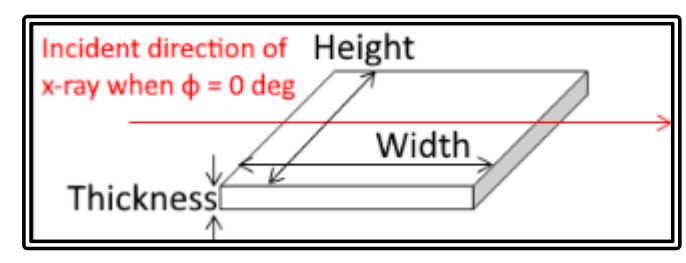

• For training with Silicon: Thickness = 0.5 mm; Width & Height = 5 mm

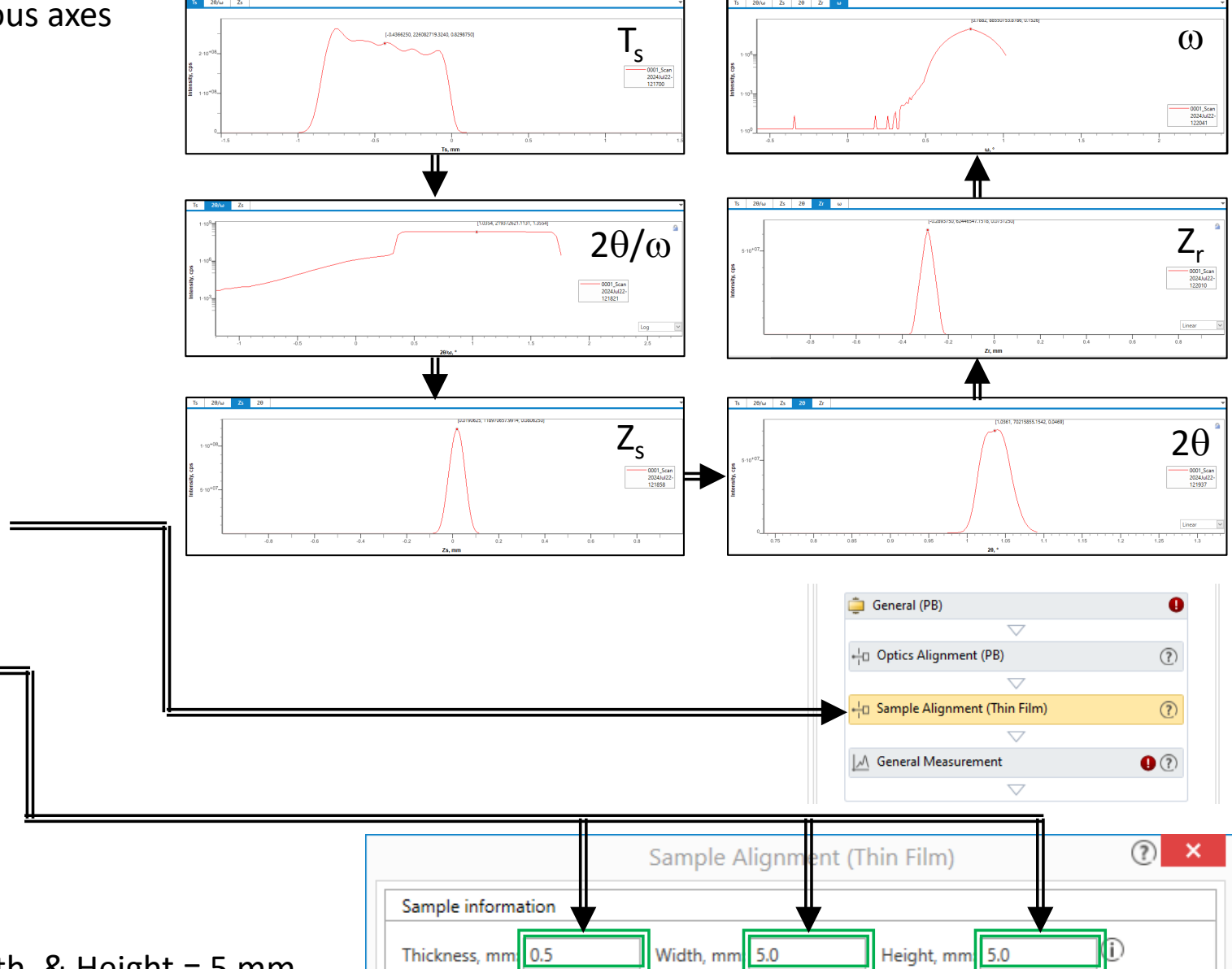

### VII. General (PB) or $2\theta/\omega$ Scan – 4/7

- 16. Confirm the following are checked:
  - Direct beam half cut alignment
  - Surface normal alignment
  - Put a sample when the sample alignment starts

#### 17. Click *Run* (Average time $\approx$ 6 minutes) \_\_\_\_\_

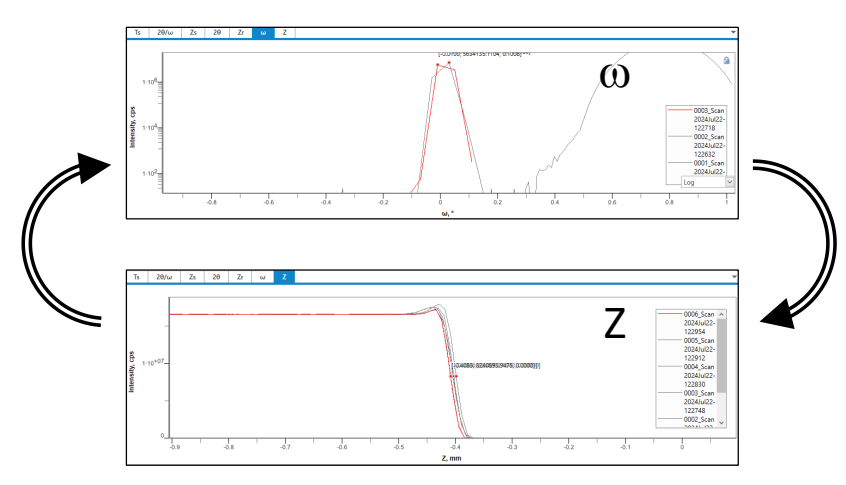

|                                                                  | Sample Alignment          | (Thin Film)               | ?   |  |  |
|------------------------------------------------------------------|---------------------------|---------------------------|-----|--|--|
| Sample information                                               |                           |                           |     |  |  |
| Thickness, mm: 0.5                                               | Width, mm: 5.0            | Height, mm: 5.0           | (j) |  |  |
| Alignment conditions                                             |                           |                           |     |  |  |
| Attachment and sample plate:                                     | RxRy attachment head +    | 4-inch wafer sample plate |     |  |  |
| Direct beam half cut alignn                                      | nent 🗹 Surface normal ali | gnment                    |     |  |  |
|                                                                  | Alignment criteria:       | Standard                  |     |  |  |
|                                                                  | Surface density:          | High (> 4.0 g/cm3)        | [   |  |  |
| ✓ Put a sample when the sample alignment starts                  |                           |                           |     |  |  |
| Run recommended sequence      Customize conditions     Customize |                           |                           |     |  |  |
|                                                                  |                           |                           | -   |  |  |

- 18. If *Sample Alignment (Thin Film)* fails, try changing surface density
- For training with Silicon: Surface density should be set to High
- 19. Wait for the *Flow sequence completed* prompt to continue by clicking *OK*

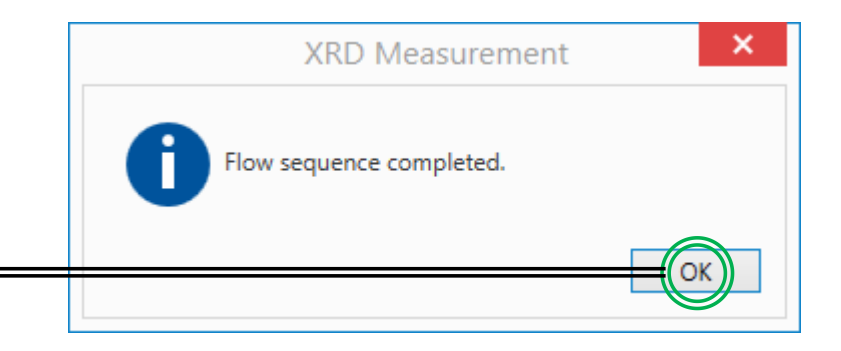

| General (PB) or 20<br>ft-click on <i>General Measurement</i> to set sca | General (PB)                                     |                           |                     |
|-------------------------------------------------------------------------|--------------------------------------------------|---------------------------|---------------------|
|                                                                         |                                                  |                           | General Measurement |
|                                                                         | General Measurement                              |                           | <b>()</b> ×         |
| Manual exchange slit conditions                                         | Kβ filter condition                              | Detector conditions       | •                   |
| Measurement conditions                                                  |                                                  |                           |                     |
| Attachment base: χφZ attachment                                         | Attachment head: Attachment without movable axis | $\checkmark$              |                     |
| Exec. Scan Axis Range Start, Stop, Stop,                                | p, °Speed, °/minSlit, mmSlit #1, mn              | Receiving Attenuator Comm | nent Options        |
| 1 🗹 2θ/ω 🔽 Absolute 🗹 68.0000 71.0000 0.010                             | 0 4.000 1.000 1.000                              | 1.100 🗸 Open 🖂            | Set ^               |
| 2 0/28 Absolute 3.0000 80.0000 0.010                                    | 0 4.000 1.000 1.000                              | 1.100 💙 Open              | Set                 |

#### Select $2\theta/\omega$ for the *Scan Axis* 21.

20.

- 22. Adjust the following parameters based on your desired scan conditions
  - **Start**, °: Enter starting scan position for  $2\theta$  angle (e.g.  $68^{\circ}$ )
  - **Stop**, °: Enter ending scan position for  $2\theta$  angle (e.g.  $71^{\circ}$ )
  - Step, °: Enter scan step size for  $2\theta$  angle (e.g.  $0.01^\circ$ ) controls resolution or spacing of data points
  - **Speed**, °/min: Enter the scan speed (e.g. 4°/min) controls the signal/noise (S/N) ratio
- The following can be increased if you wish to increase the x-ray exposure to your sample in the width dimension 23.
  - Incident Slit, mm
  - - Receiving Slit #1, mm  $\succ$  Default values are automatically chosen based on sample dimensions
  - Receiving Slit #2, mm

#### VII. General (PB) or $2\theta/\omega$ Scan – 6/7

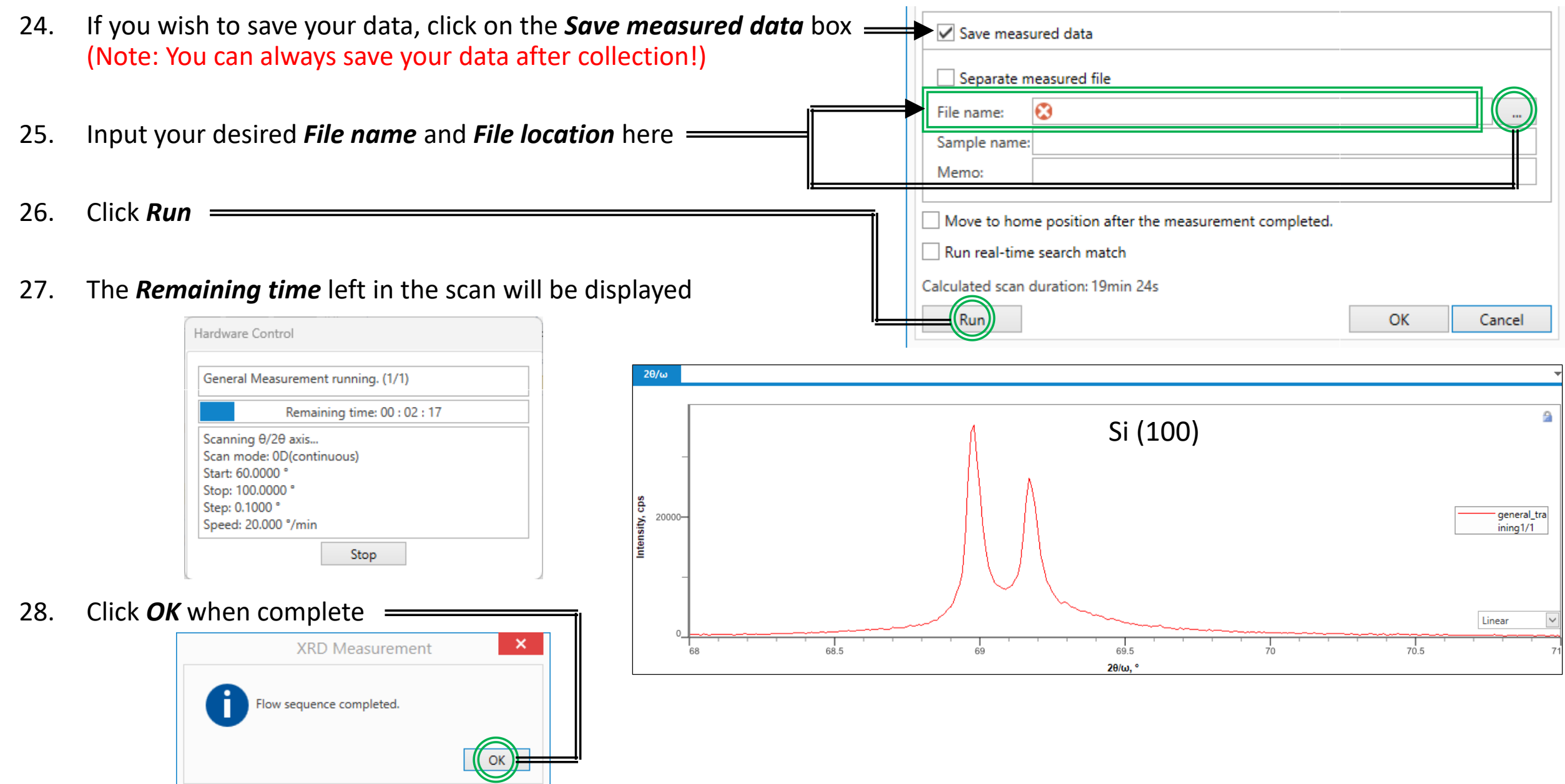

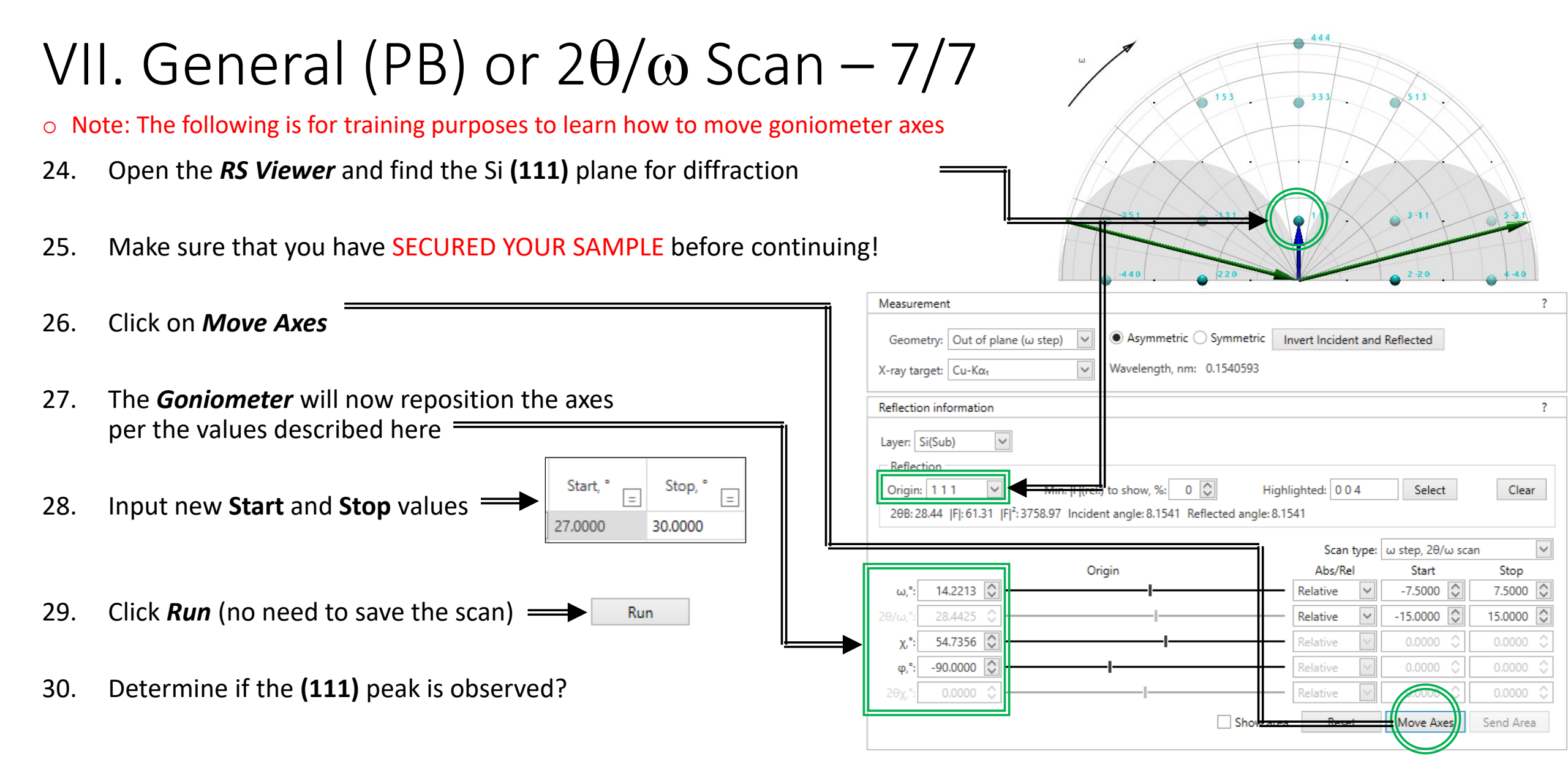

31. If the (111) peak is not observed  $\rightarrow$  sample orientation is mismatched with **RS Viewer** via the  $\varphi$  position

#### VIII. Azimuth or $\phi$ Scan – 1/3

- $\circ~$  This sequence will perform an Azimuth or  $\phi$  Scan
- Left-click on *General Measurement* 1.

2.

3.

4.

5.

| Manual exchange slit conditions                                                             | <ul> <li>Kβ filter condition</li> </ul> | •                                            | Detector conditions                   |                 | , |
|---------------------------------------------------------------------------------------------|-----------------------------------------|----------------------------------------------|---------------------------------------|-----------------|---|
| Measurement conditions                                                                      |                                         |                                              |                                       |                 |   |
| Attachment base: χφZ attachment                                                             | Attachment head: Attachmen              | t without movable axis                       | ~                                     |                 |   |
| Exec. Scan Axis Range Start, * Stop, *                                                      | Step, ° _ Speed, °/min _                | Incident Receiving<br>Slit, mm = Slit #1, mn | Receiving<br>Slit #2, mm = Attenuator | Comment Options |   |
| 1 2θ/ω Absolute 27.0000 30.0000 0.                                                          | 0100 4.000                              | <b>1.000</b> 1.000                           |                                       | Set ^           |   |
| 2 🔽 φ 💙 Absolute 💙 0.000 360.000 0.                                                         | 100 120.00                              | 1.000 1.000                                  | 1.100 🗸 Open                          | ✓ Set           |   |
| 3 A/28 Absolute 3 0000 80 0000 0                                                            | 0100 4.000                              | 1 000 1 000                                  | 1 100 V. Onen                         | V Set           |   |
| lect φ for the <i>Scan Axis</i> for <b>#2</b>                                               | Ts 2θ/ω Zs 2θ                           | Zr ω Z θ/2θ Ry                               | Rx φ                                  |                 |   |
| t <b>Start = 0°</b> and <b>Stop = 360°</b><br>e <b>p = 0.1°</b> and <b>Speed = 120°/min</b> | st                                      | .)<br>≠ 90°                                  | ≠                                     | 180° ≠ 270      | 0 |
| ck <b>Run</b> (no need to save scan)                                                        | -<br>-<br>0                             |                                              | · · · · · · · · · · · ·               |                 |   |
| ur an a stra will look similar to this                                                      | 0                                       | 50 100                                       | 150 200<br><b>س</b> °                 | 1 250 300       |   |

360°

#### VIII. Azimuth or $\phi$ Scan – 2/3

- 6. Zoom-in one of the peaks...
- 7. Left-click on *General Measurement* again
- 8. Click on *Set...* under *Options*
- 9. Set  $\varphi$  to the value of your peak position, and click **OK** \_\_\_\_\_i

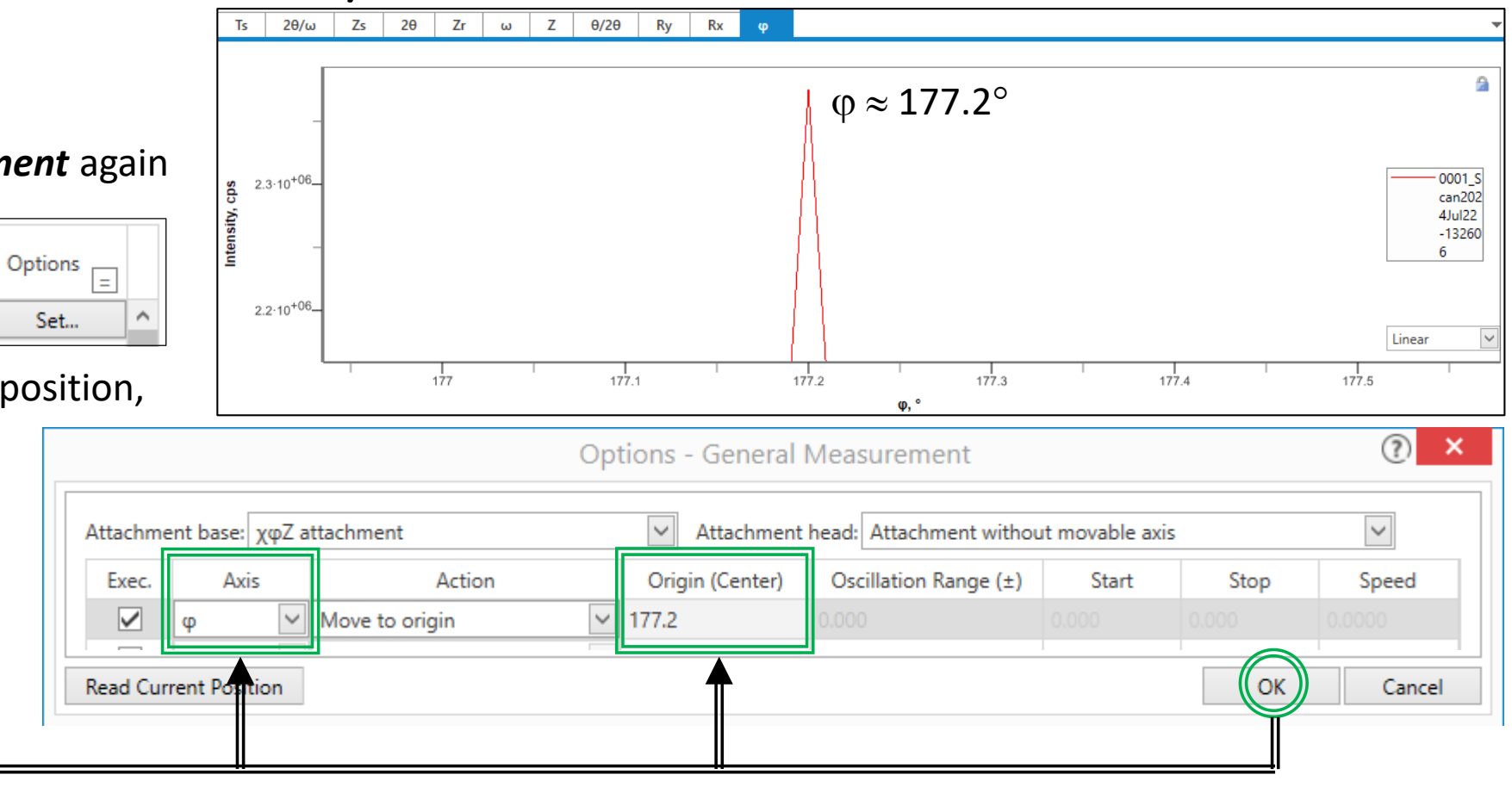

Start, °

25.0000

Stop,

31.0000

Scan Axis

2<del>0</del>/ω

- 10. Set *Scan Axes* back to  $2\theta/\omega$  and input *Start* and *Stop* values back to  $27^{\circ}$  and  $30^{\circ}$
- 11. Click *Run* again —

#### VIII. Azimuth or $\phi$ Scan – 3/3

12. You should see a similar spectra showing the (111) peak at around  $2\theta_b = 28.4^\circ$ as suggested by the *RS Viewer* 

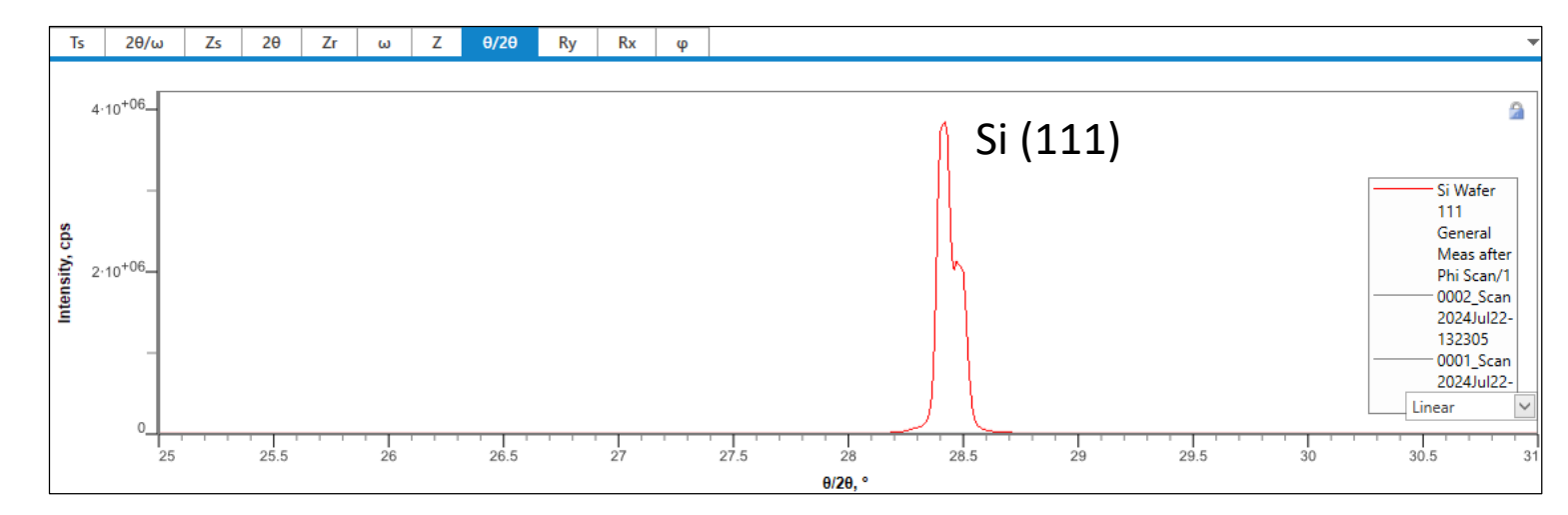

- 13. Some measurements may perform "*Pre-Measurements*" that will identify and set the goniometer settings (e.g.  $2\theta$ ,  $\omega$ ,  $\phi$ ,  $\theta_{\chi}$ , etc...) for your scans, but may not always succeed or be available
- 14. It is still up to the user to be comfortable controlling and moving the **Axes** and setting the **Origin** when appropriate

### IX. Reflectivity -1/4

- This sequence will perform a Reflectivity Measurement
- Select the *Reflectivity* package under *XRD Measurement > Package Activities* 1.
- 2. Drag the *Reflectivity* package into the *Flow Editor* in *Sequence*
- 3. If **Optics Alignment (PB)** and **Sample Alignment (Thin Film)** were previously performed, then skip to Step 11 **Optics Alignment (PB)**

Optical settings

Receiving optics:

Alignment conditions

Registration destination

PB

Optics attribute:

User settings

Run

System settings Registration date:

Incident monochromator: None

Slit

- 4. Left-click on *Optics Alignment (PB)*
- 5. Confirm the following are selected:
  - Optical settings  $\rightarrow$  Use default optics
  - Alignment conditions → Full
  - Registration destination  $\rightarrow$  User settings
- 6. Click **Run** = and then **OK** when completed

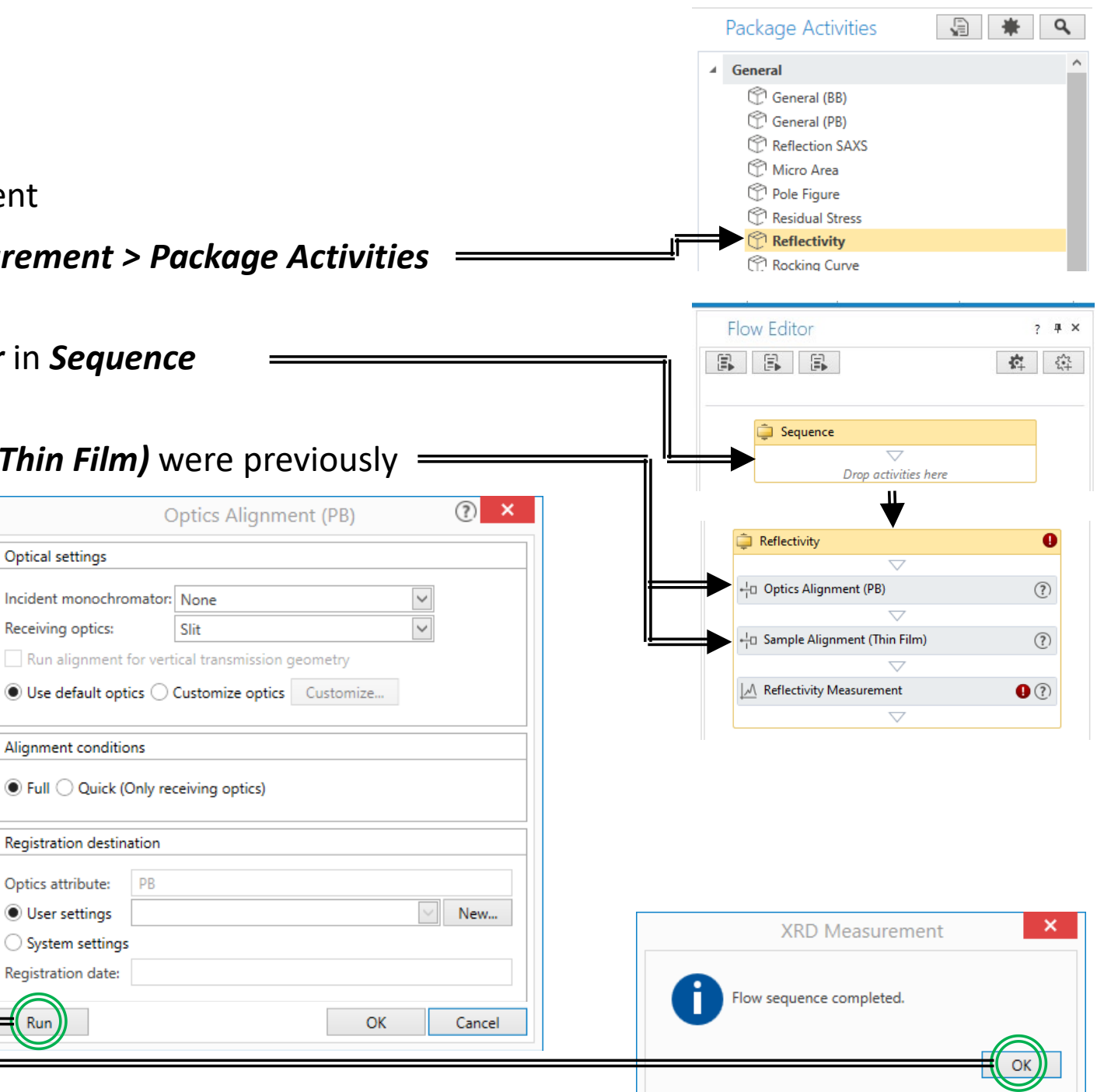

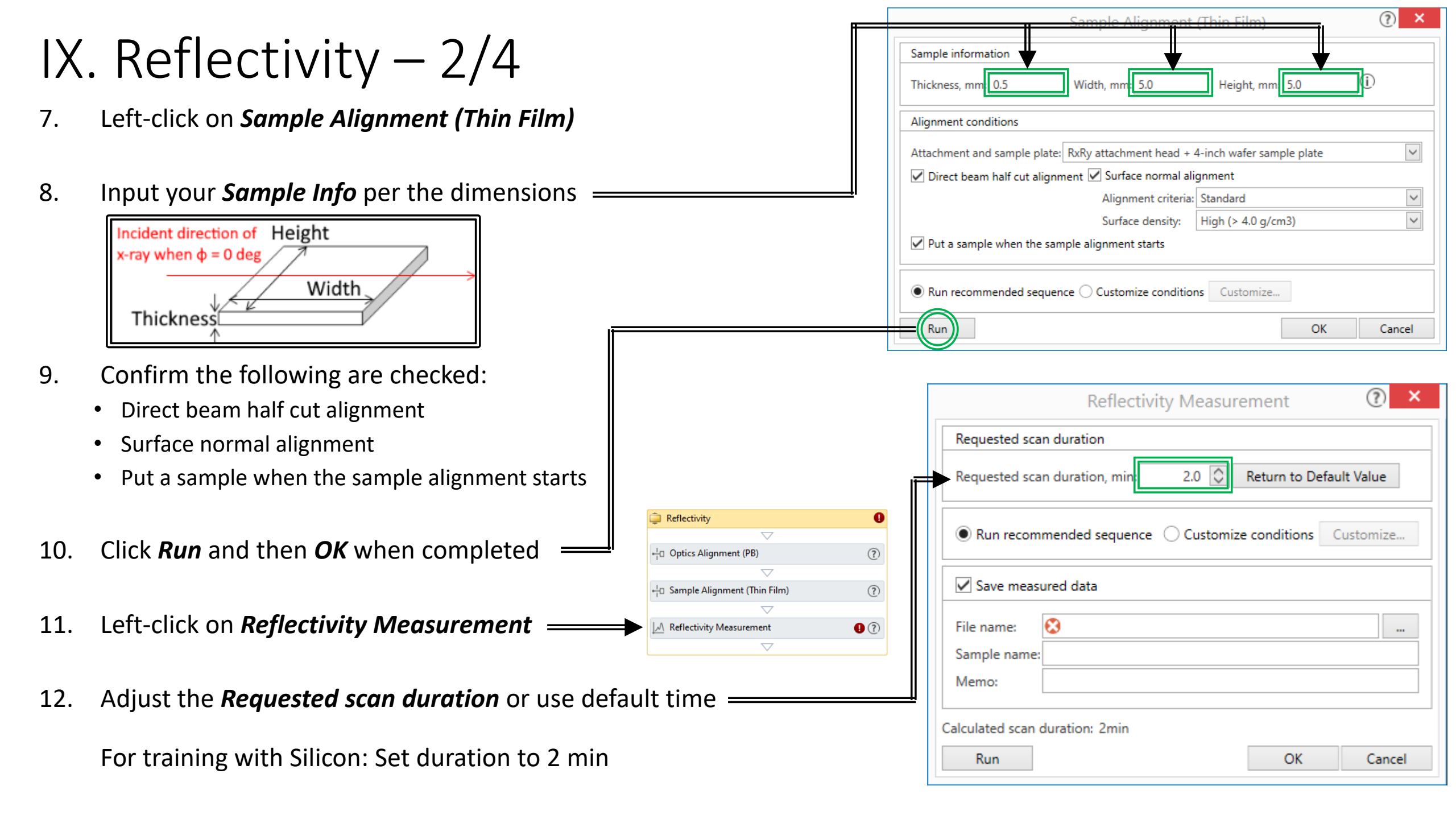

| <b> X</b><br>13.<br>14. | <ul> <li>IX. Reflectivity - 3/4</li> <li>13. Input your desired <i>File name</i> and <i>File location</i> here</li> <li>14. Select <i>Customize conditions</i> if you wish</li> </ul> |                                                            |                 |                |          | Run recom     Save measure     Hie name:     Sample name:     Memo:     Calculated scan of | mended seque<br>ured data                     | ence 🔾 Custom |                      |                          |                       |        |            |         |
|-------------------------|----------------------------------------------------------------------------------------------------|------------------------------------------------------------|-----------------|----------------|----------|--------------------------------------------------------------------------------------------|-----------------------------------------------|---------------|----------------------|--------------------------|-----------------------|--------|------------|---------|
| 15.                     | You may include different scan                                                                                                    |                                                            |                 |                |          | <i>c</i>                                                                                   |                                               |               |                      |                          | UK                    |        | Can        | ×       |
|                         | <i>Step</i> and <i>Speed</i> for different <b>2</b> θ ranges ———                                                                                                    | Customize – Reflectivity Measurement                       |                 |                |          |                                                                                            |                                               |               |                      |                          |                       |        |            |         |
|                         |                                                                                                    | Requested scan duration                                    |                 |                |          |                                                                                            |                                               |               |                      |                          |                       |        |            |         |
|                         |                                                                                                    | Requested scan duration, min: 51 🗘 Return to Default Value |                 |                |          |                                                                                            |                                               |               |                      |                          |                       |        |            |         |
|                         |                                                                                                    | Manual exchange slit condition:                            |                 |                |          |                                                                                            |                                               |               |                      |                          |                       |        |            |         |
|                         |                                                                                                    | Incident                                                   | Soller slit: So | ller slit 5.0° |          | ✓ Receivi                                                                                  | ing optics:                                   | Slit          |                      | $\sim$                   |                       |        |            |         |
|                         |                                                                                                    | Length-limiting slit: 10 mm Receiving Sol e                |                 |                |          | ing Sol er slit:                                                                           | er slit: Soller slit 5.0° Read Current Optics |               |                      |                          |                       |        |            |         |
|                         |                                                                                                    | Scan co                                                    | nditions        |                |          |                                                                                            |                                               |               |                      |                          |                       |        |            |         |
| 12                      | Click OK then click Bun                                                                                                    | Scan une                                                   | de OD(contin    |                |          |                                                                                            |                                               |               |                      |                          |                       |        |            |         |
| 15.                     |                                                                                                    | Exec.                                                      | Scan Axis       | Range          | Start, ° | Stop, °                                                                                    | Step, °                                       | Speed, °/min  | Incident Slit,<br>mm | Receiving Slit<br>#1, mm | Receiving S<br>#2, mm | Slit   | Attenua    | tor     |
|                         |                                                                                                    | $\checkmark$                                               | 2θ/ω            | Absolute       | 0.0000   | 5.0000                                                                                     | 0.0100                                        | 12.000        | 0.050                | 0.250                    | 0.300                 | $\sim$ | Auto       | $\sim$  |
|                         |                                                                                                    | $\checkmark$                                               | 2θ/ω            | Absolute       | 5.0000   | 10.0000                                                                                    | 0.0100                                        | 6.000         | 0.050                | 0.250                    | 0.300                 | $\sim$ | Auto       | $\sim$  |
|                         |                                                                                                    |                                                            | 2θ/ω            | Absolute       | 0.0000   | 10.0000                                                                                    | 0.0100                                        | 0.667         | 0.050                | 0.250                    | 0.300                 | $\sim$ | Auto       | $\sim$  |
|                         |                                                                                                    |                                                            | 2θ/ω            | Absolute       | 0.0000   | 10.0000                                                                                    | 0.0100                                        | 0.667         | 0.050                | 0.250                    | 0.300                 |        | Auto       |         |
|                         |                                                                                                    |                                                            | 20/0            | Absolute       | 0.0000   | 10.0000                                                                                    | 0.0100                                        | 0.007         | 0.050                | 0.250                    | 0.300                 |        | Auto       |         |
|                         |                                                                                                    |                                                            |                 |                |          |                                                                                            |                                               |               |                      |                          | Calculated            | scan d | uration: 1 | min 15s |
|                         |                                                                                                    |                                                            |                 |                |          |                                                                                            |                                               |               | Set f                | Recommended Va           |                       | ж      | Ca         | ncel    |

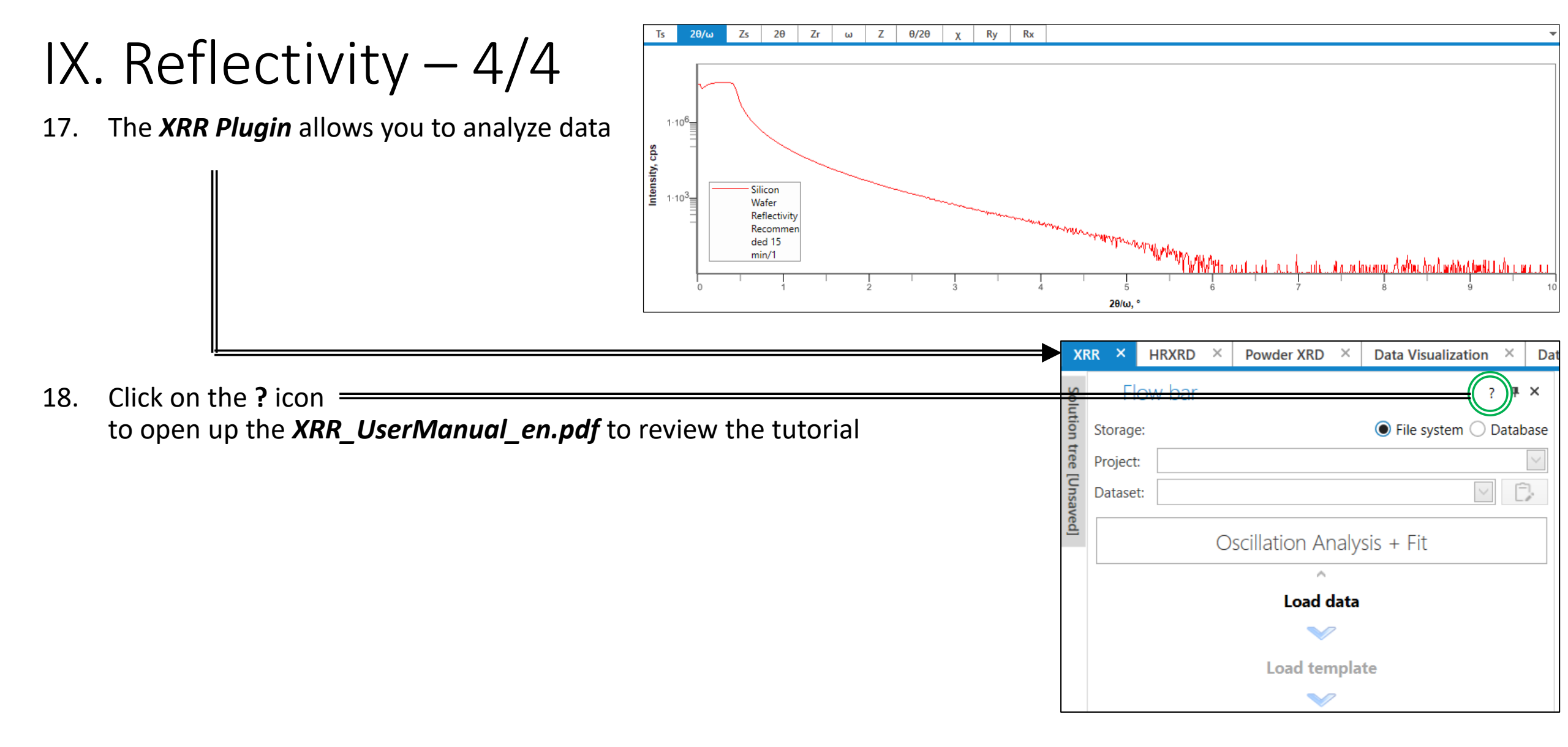

#### Package Activities Q X. Pole Figure -1/5▲ General 🖤 General (BB) General (PB) Reflection SAXS This sequence will perform a Pole Figure using Parallel Beam optics Micro Area Ο Pole Figure Residual Stress Select the *Pole Figure* package under *XRD Measurement > Package Activities* 1. Flow Editor ? # X A 24 2. Drag the *Pole Figure* package into the *Flow Editor* in *Sequence* Sequence Drop activities here 3. Right-click on *Sample Alignment (Powder, Bulk)* and select "*Delete*" 📮 Pole Figure XRD Measurement × XRR × HRXRD Powd × $\bigtriangledown$ Activities ? # × -In Optics Alignment (BB) ? Find Sample Alignment (Thin Film) under Part Activities = 4. 9 Q Part Activities Sample Alignment (Powder, Bulk) ? Alignment Activity + Sample Alignment (Powder, Bulk) A Pole Figure Measurement 0? Sample Alignment (Thin Film) 5. Drag Sample Alignment (Thin Film) under the Optics Alignment (PB) : 👛 Pole Figure ? Optics Alignment (BB) 6. If **Optics Alignment (PB)** and **Sample Alignment (Thin Film)** were previously A Pole Figure Measurement 0 performed, then skip to Step 14 🚊 Pole Figure ? 7. Optics Alignment (BB) Left-click on **Optics Alignment (PB)** ? Sample Alignment (Thin Film) A Pole Figure Measurement 0?

# X. Pole Figure -2/5

- 8. Confirm the following are selected:
  - Optical settings  $\rightarrow$  Use default optics
  - Alignment conditions → Full
  - Registration destination  $\rightarrow$  User settings
- 9. Click *Run* and then *OK* when completed
- 10. Left-click on Sample Alignment (Thin Film)
- 11. Input your *Sample Info* per the dimensions

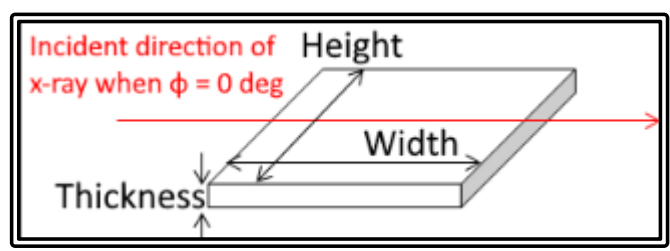

- 12. Confirm the following are checked:
  - Direct beam half cut alignment
  - Surface normal alignment
  - Put a sample when the sample alignment starts

|            |                                                                             | C                         | Optics Alignment (PB)      | ? ×    |
|------------|-----------------------------------------------------------------------------|---------------------------|----------------------------|--------|
| )          |                                                                             | Optical settings          |                            |        |
|            |                                                                             | Incident monochromator:   | None                       |        |
| IF         | il l                                                                        | Receiving optics:         | Slit                       |        |
|            |                                                                             | Run alignment for vert    | ical transmission geometry |        |
|            |                                                                             | Use default optics        | Customize optics Customize |        |
|            | XRD Measurement ×                                                           | Alignment conditions      |                            |        |
| ngs        | Flow sequence completed.                                                    | Full      Quick (Only red | ceiving optics)            |        |
|            |                                                                             | Registration destination  |                            |        |
|            | ОК                                                                          | Optics attribute: PB      |                            |        |
|            |                                                                             | User settings             |                            | New    |
|            |                                                                             | System settings           |                            |        |
|            |                                                                             | Registration date:        |                            |        |
|            |                                                                             |                           |                            |        |
| п ғит) =   |                                                                             | Run                       | OK                         | Cancel |
|            |                                                                             |                           | 🃮 Pole Figure              | 0      |
| nciona     |                                                                             |                           | Ontics Alignment (BB)      | 0      |
| =          |                                                                             |                           |                            | (1)    |
|            |                                                                             |                           | ►                          | ?      |
| Г          |                                                                             |                           | $\bigtriangledown$         |        |
|            | Sample Alignment (Thin Lilm)                                                |                           | A Pole Figure Measurement  | ?      |
|            | Sample information                                                          | ₩                         | $\bigtriangledown$         |        |
|            | Thickness, mm: 0.5 Width, mm: 5.0 Height, mm 5.0                            | D                         |                            |        |
|            | Alignment conditions                                                        |                           |                            |        |
|            | Attachment and sample plate: RxRy attachment head + 4-inch wafer sample pla | te 🗸                      |                            |        |
|            | ✓ Direct beam half cut alignment ✓ Surface normal alignment                 |                           |                            |        |
|            | Alignment criteria: Standard                                                | ~                         |                            |        |
|            | Surface density: High (> 4.0 g/cm3)                                         | ~                         |                            |        |
| ont starts | ✓ Put a sample when the sample alignment starts                             |                           |                            |        |

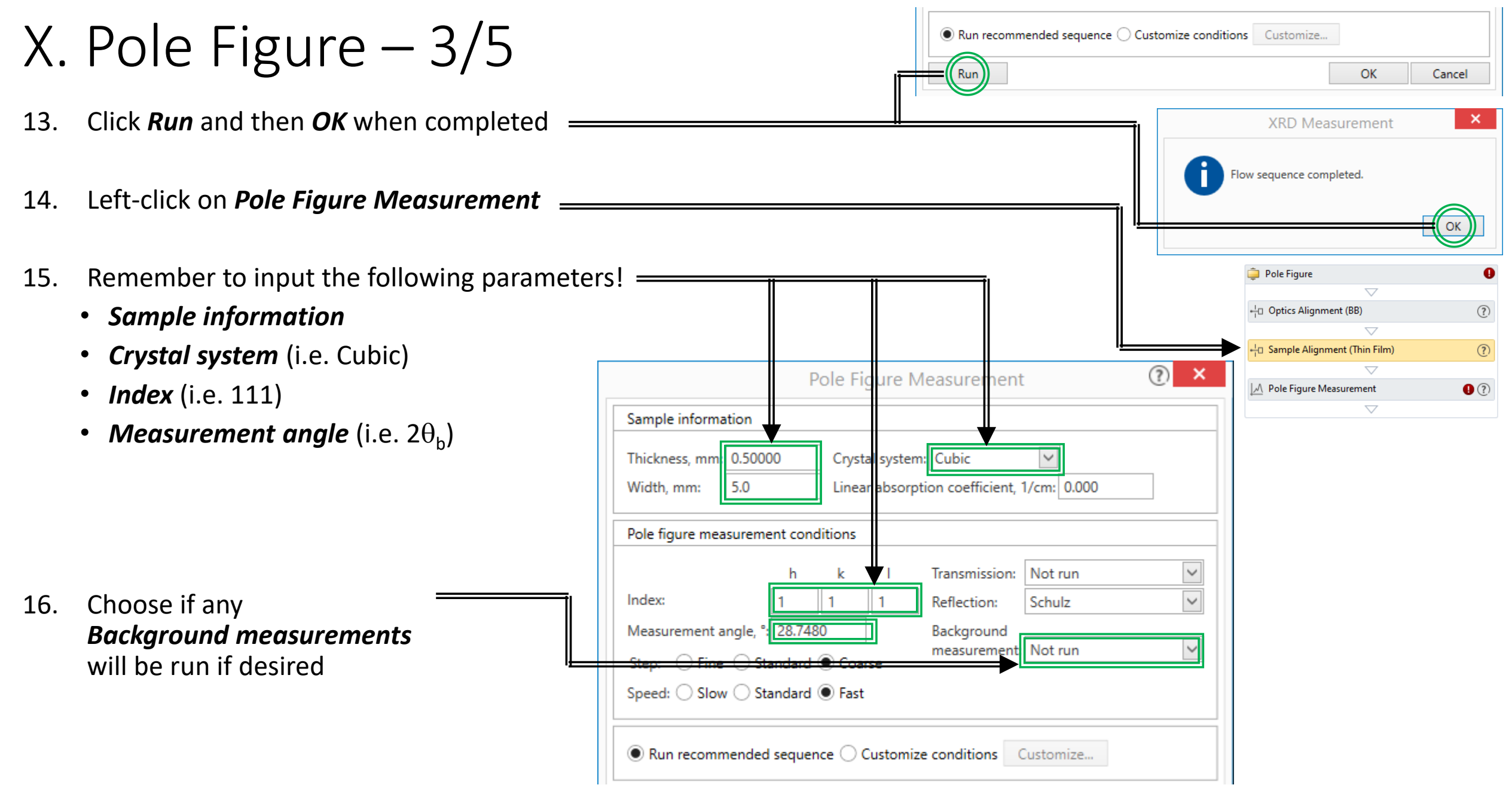

17. Choose to *Run recommended sequence* or *Customize conditions* 

#### X. Pole Figure -4/5

- 18. Depending on your *Step* chosen, be aware that it may not be sufficient so choose the following carefully for  $\alpha$  scan axes!
  - Start
  - Stop
  - Step
  - Speed

#### (Note: Will the peaks appear for $\alpha$ if arbitrarily chosen?)

| 2θ angle, ° (Tran | smission):   | 28.4664       | 20 angle, ° (Ref | lection): 28.4 | 664 γ    | axis oscillation: | Not run          | $\sim$                     |                            |            |
|-------------------|--------------|---------------|------------------|----------------|----------|-------------------|------------------|----------------------------|----------------------------|------------|
| Geometry          | Step<br>Axis | Scan Mode     | Range            | Start, °       | Stop, °  | Step, °           | Incident<br>Slit | t Receiving<br>Slit #1, mr | Receiving<br>n Slit #2, mm | Attenuator |
|                   |              | 0D(step)      | Absolute         | 0              | 15       | 5                 | 0.1 mm           |                            | 9.900 🗸                    |            |
| Reflection        | α            | 0D(step)      | Absolute         | 15.264         | 55.264   | 5.000             | 1/6°             | ✓ 10.000                   | 9.900 🗸                    | Open       |
| Scan Axis         | Sc           | an Mode       | Range            |                | Start, ° | Stop              | ), <sup>©</sup>  | Step, °                    | Spe                        | eed, °/min |
| β                 | 0D(con       | tinuous) 🔽 Ab | solute           | 0.000          |          | 360.000           |                  | 5.000                      | 200.00                     |            |

Remember that  $\alpha$  = 90° -  $\chi$ 

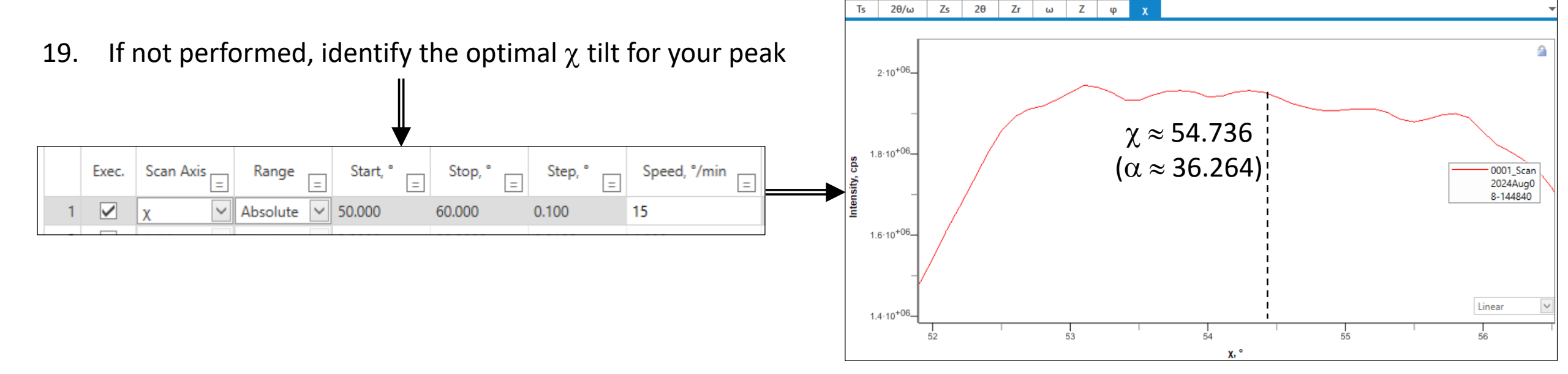

#### X. Pole Figure -5/5Background measurement conditions If Background measurements ==== 18. Background #2 Background #1 were selected, determine Receiving Step Receiving Receiving Receiving Step, ° 20 Angle, ° 20 Angle, ° Geometry the desired conditions Axis Slit #1, mm Slit #2. mm Slit #1. mm Slit #2, mm 5.000 25.7480 10.000 9.900 31.7480 10.000 9.900 Reflection α Duration, s Scan Axis Background Data Acquisition Method Scan Mode Start, ° Stop, ° Step, ° Range 1 point ( $\beta$ = Minimum intensity) Fixed time Absolute 1.5 Input your desired *File name* and *File location* here = 20. Run recommended sequence O Customize conditions Customize... Save measured data 21. Click *Run* then *OK* when completed \_\_\_\_\_ Sample name: Memo: α:34.6 For training with Silicon: Do not Run β:89.6 TD Value : 330234 Calculated scan duration: 34min 15s 400000-OK Run Cancel 22. If the parameters were chosen XRD Measurement properly, you should eventually 300000see intensity peaks appear at Flow sequence completed. • the appropriate 200000- $\alpha$ and $\beta$ positions 100000-

## XI. Rocking Curve – 1/5

- This sequence will perform a Rocking Curve using Parallel Beam optics
- 1. Select the *Rocking Curve* package under *XRD Measurement > Package Activities*
- 2. Drag the *Rocking Curve* package into the *Flow Editor* in *Sequence*
- 3. If *Optics Alignment (PB)* and *Sample Alignment (Thin Film)* were previously performed, then skip to *Step 11*
- 4. Left-click on *Optics Alignment (PB)*
- 5. Confirm the following are selected:
  - Optical settings  $\rightarrow$  Use default optics
  - Alignment conditions → Full
  - Registration destination  $\rightarrow$  User settings
- 6. Click *Run* \_\_\_\_\_\_ and then *OK* when completed

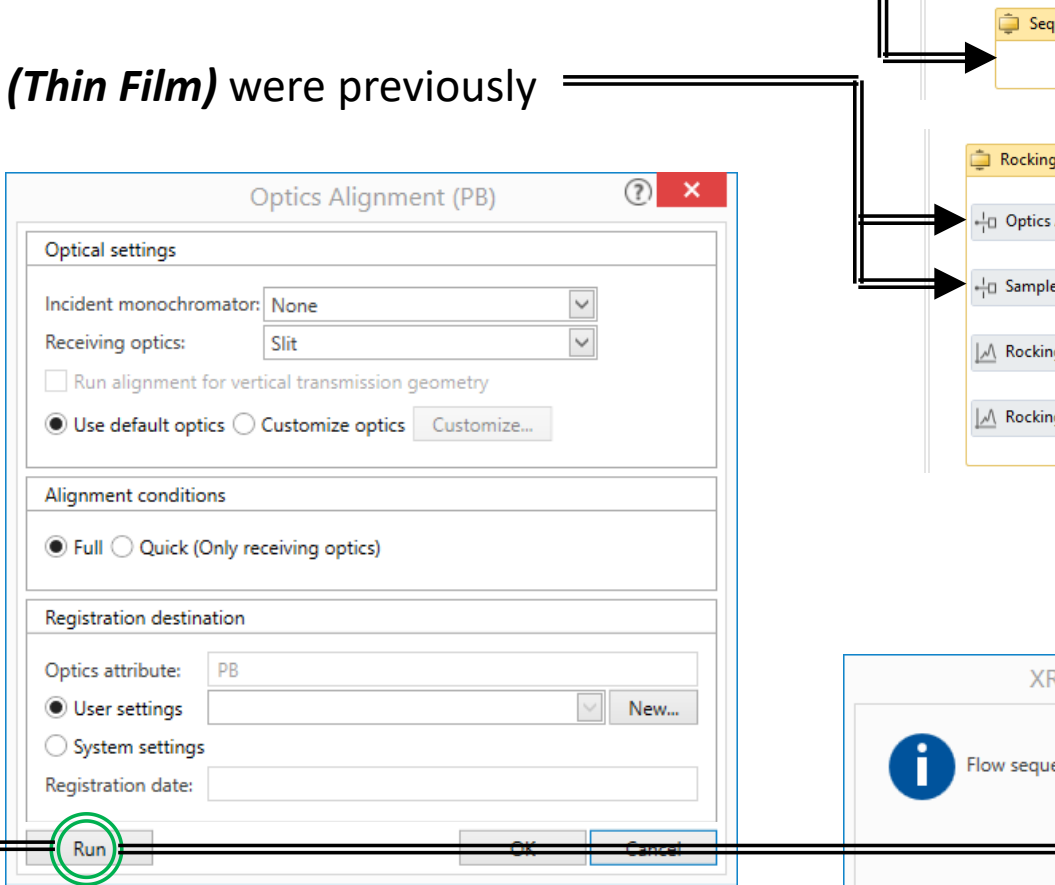

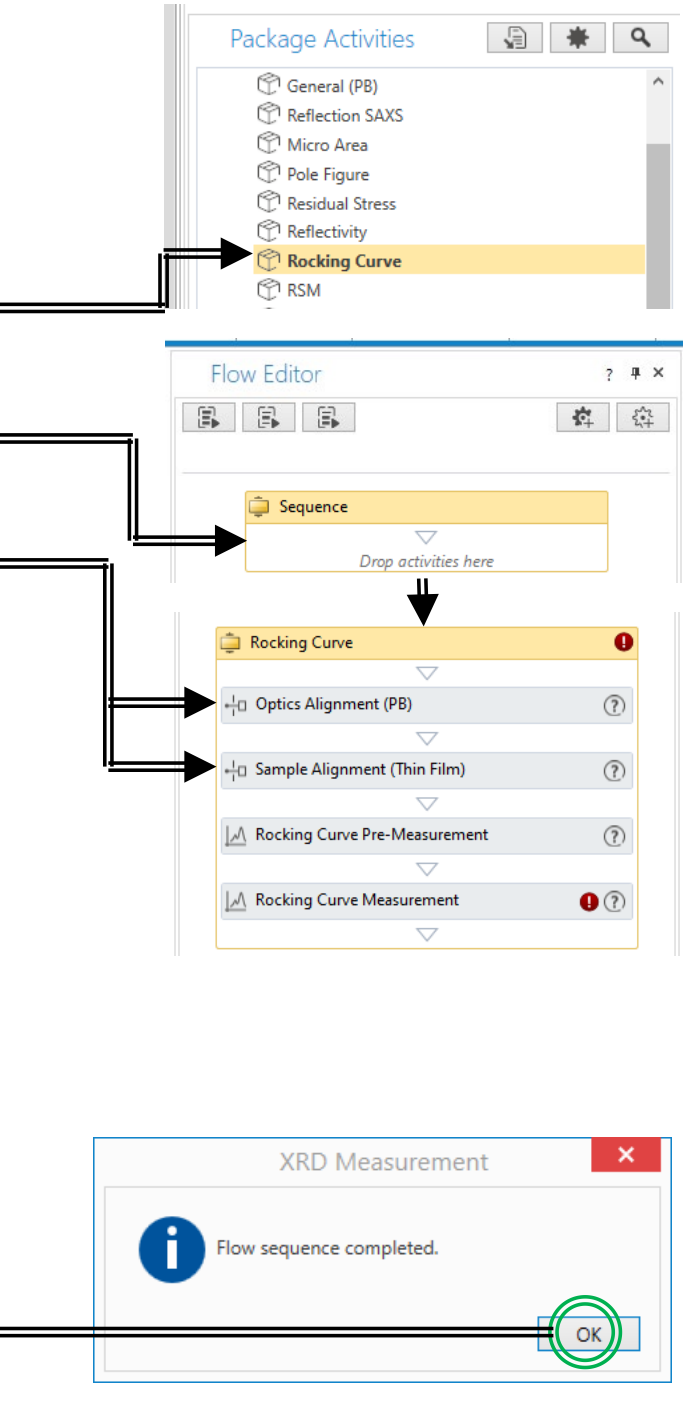

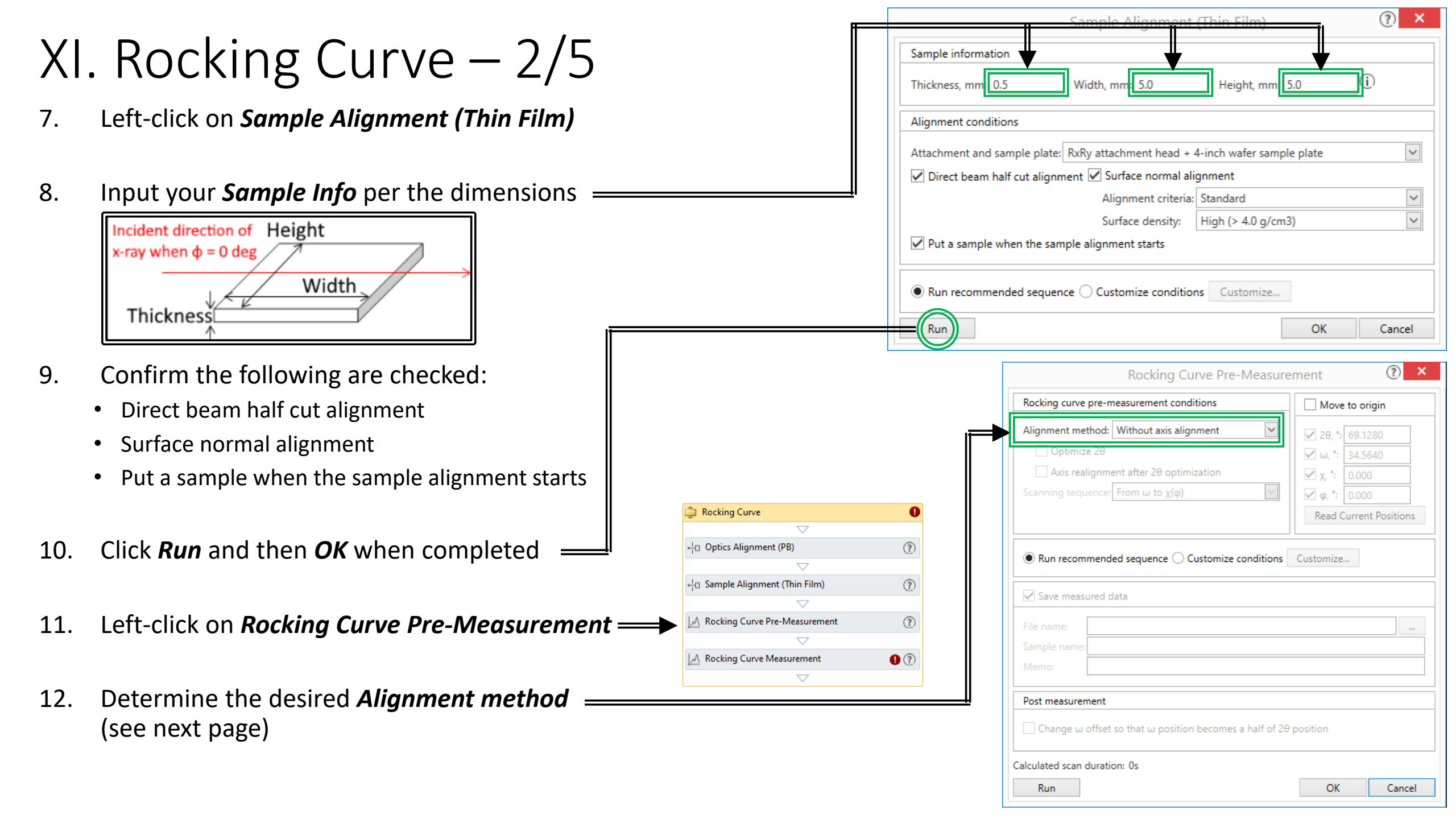

#### XI. Rocking Curve – 3/5

| Alignment Method         | Description                                                                                                    |
|--------------------------|----------------------------------------------------------------------------------------------------|
| Without alignment        | Drive each axis to the reflection position specified in the <b>Move origin</b> section. An additional alignment will not be performed.                                                                                                    |
| Quick axis alignment     | Drive each axis to the reflection position specified in the <b>Move origin</b> section, and align the $\omega$ and $\chi$ (or Rx) axes (for symmetric reflection) or $\phi$ axis (for asymmetric reflection).                                                                                                    |
| Recursive axis alignment | Drive each axis to the reflection position specific in the <b>Move origin</b> section, and perform the $\omega$ scan as driving the $\chi$ (or Rx) axis (for symmetric reflection) or $\varphi$ axis (for asymmetric reflection) step-by-step. Plot the peak intensity vs. the $\chi$ (or Rx) or $\varphi$ axis to the optimized position, then align the $\omega$ axis. |
| Standard axis alignment  | Drive each axis to the reflection position specified in the <b>Move origin</b> section, and perform the Rx, Ry scan to face the φ axis to the normal of the lattice plane.<br>Then, align the ω axis.                                                                                                    |
| Precise axis alignment   | Drive each axis to the reflection position specified in the <b>Move origin</b> section, and perform the $\omega$ scan at four positions ( $\varphi = 0^{\circ}$ , 180°, 90°, -90°) to face the $\varphi$ axis to the normal of the lattice plane. Then, align the $\omega$ (and $\chi$ ) axes.                                                                           |

| 13. | Depending on the <i>Alignment method</i> chosen, it will perform | Rocking Curve Pre-Measurement ① ×                |                        |  |  |
|-----|------------------------------------------------------------------|--------------------------------------------------|------------------------|--|--|
|     | additional alignment – recommend <i>Quick axis alignment</i>     | Rocking curve pre-measurement conditions         | Move to origin         |  |  |
|     |                                                                  | Alignment method: Quick axis alignment           | ✓ 20, °: 69.1280       |  |  |
| 14. | If available, also recommend performing:                         | ✓ Optimize 2θ                                    | 🗹 ω, °: 34.5640        |  |  |
|     | • Optimize 20                                                    | Axis realignment after 2θ optimization           | <b>⊻</b> χ, °: 0.000   |  |  |
|     | <ul> <li>Avis realignment after 2A optimization</li> </ul>       | Scanning sequence: From $\omega$ to $\chi(\phi)$ | ✔ φ, °: 0.000          |  |  |
|     |                                                                  |                                                  | Read Current Positions |  |  |
| 15. | Before proceeding, check that your <b>Origin Position</b>        | <u></u>                                          | <b>1</b>               |  |  |
|     | is set to desired plane using <b>RS Viewer</b> before proceeding | Reset Nove Area Send Area                        |                        |  |  |

#### XI. Rocking Curve – 4/5 Run recommended sequence Customize conditions Customize... Save measured data Proceed to check the Post measurement setting = 16. - Change $\omega$ offset so that $\omega$ position becomes a half of 20 position 17. Click on *Run* — Post measurement $\checkmark$ Change $\omega$ offset so that $\omega$ position becomes a half of 2 $\theta$ position Calculated scan duration: 8min 6s Axes will be aligned per the chosen 18. OK Run Cancel Alignment method Ts 2θ/ω Zs 2θ Zr ω Z θ/2θ Ry Ts 2θ/ω Zs 2θ Zr ω Z θ/2θ Ry Rx -0.53361, 8995871.2738, 0.037621 $R_x$ [34,5640, 9260393,7252, 0.0365] ω 0002\_Scan 2024Jul22-124905 -0001 Scan 2024Jul22-124446 1.104 - Si Wafe 004 RC Pre/1 we brankle CANA

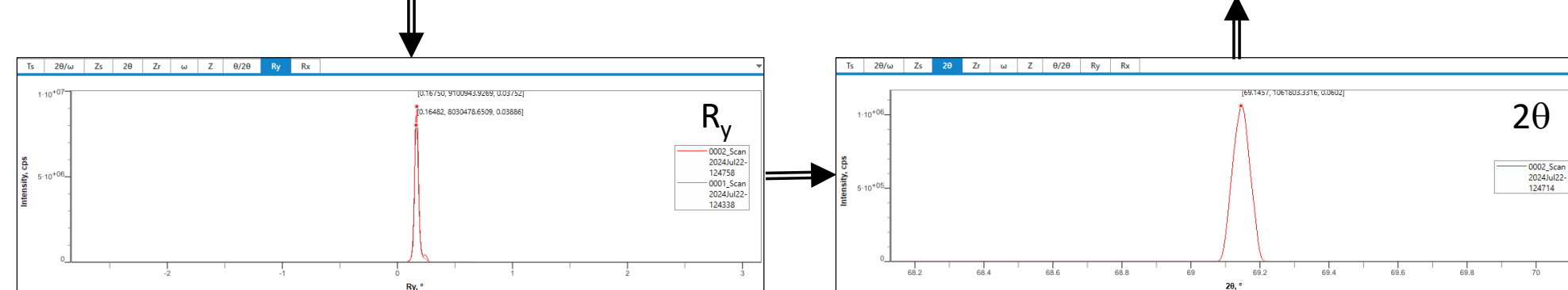

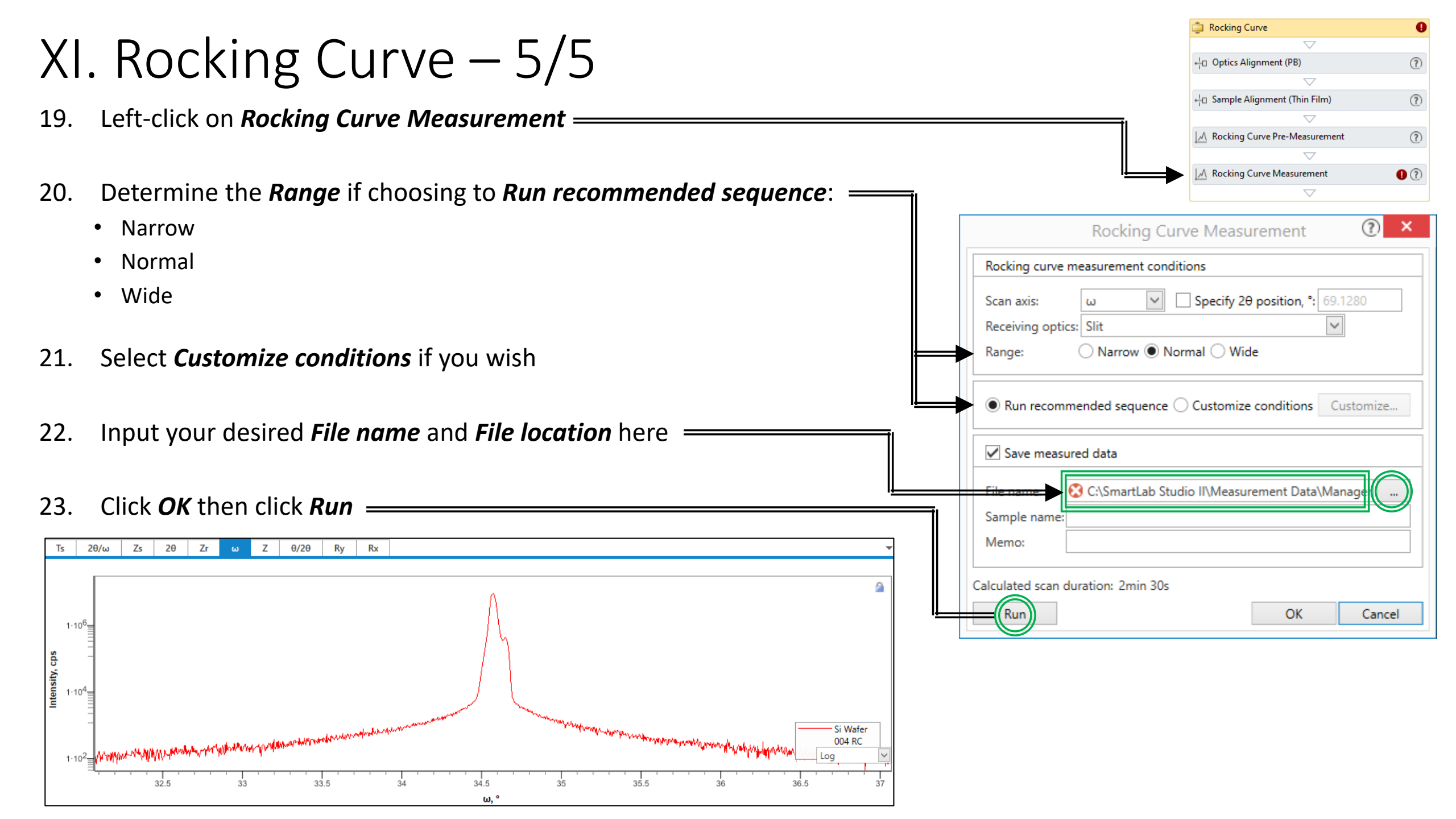

#### 9 Package Activities \* XII. Reciprocal Space Map (RSM) - 1/5General General (BB) General (PB) Reflection SAXS Micro Area This sequence will perform a Reciprocal Space Map or RSM using Parallel Beam optics Ο Pole Figure Residual Stress Select the **RSM** package under **XRD Measurement** > **Package Activities** 1. Reflectivity Rocking Curve RSM 🕅 2. Drag the **RSM** package into the **Flow Editor** in **Sequence** Flow Editor **\*** 3. If **Optics Alignment (PB)** and **Sample Alignment (Thin Film)** were previously performed, then skip to Step 11 Sequence Drop activities here ? × **Optics Alignment (PB)** 4. Left-click on *Optics Alignment (PB)* 👛 RSM Optical settings Incident monochromator: None Detics Alignment (PB) Receiving optics: Slit 5. Confirm the following are selected: 🕂 Sample Alignment (Thin Film) Run alignment for vertical transmission geometry • Optical settings $\rightarrow$ Use default optics Use default optics Customize optics Customize... A Rocking Curve Pre-Measurement Alignment conditions → Full Alianment conditions 0 A RSM Measurement • Registration destination $\rightarrow$ User settings $\bigtriangledown$ Full Quick (Only receiving optics) Registration destination 6. Click **Run** PB XRD Measurement Optics attribute: New... and then **OK** when completed User settings O System settings Flow sequence completed. Registration date:

Q

? # X

0

?

?

?

×

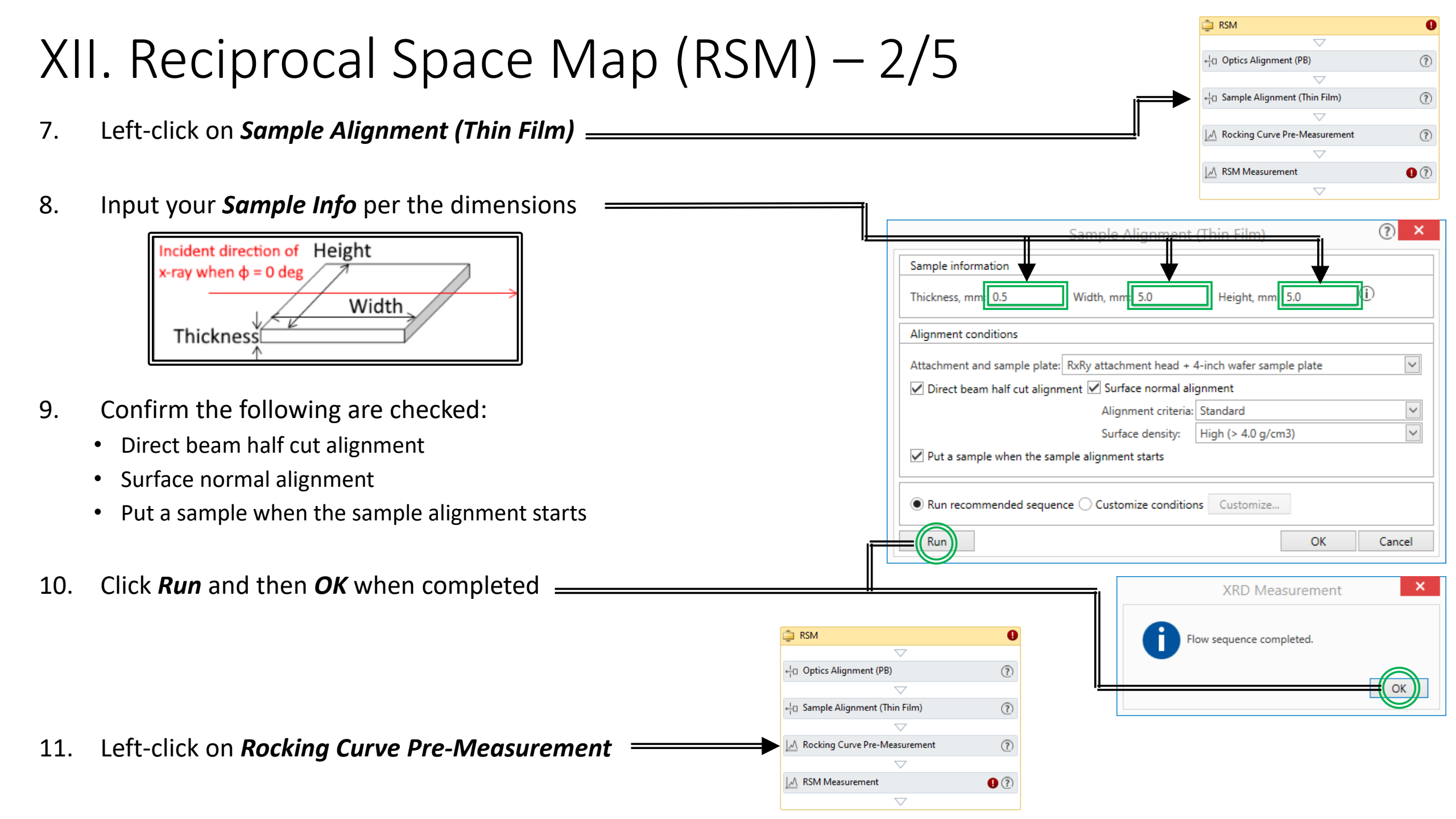

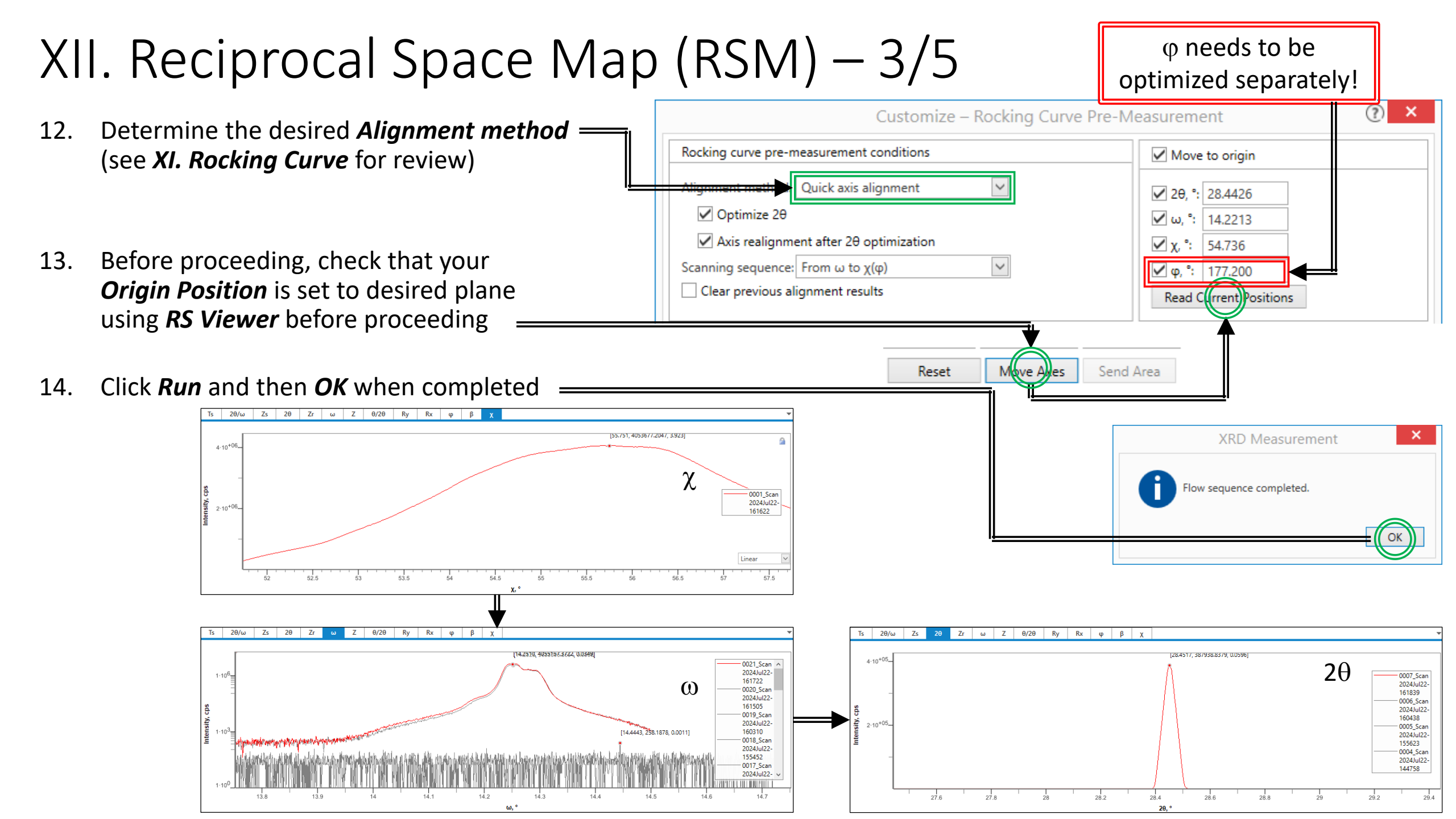

| XII. Reciprocal Space Map (RSM) – 4/5                                                                                                    |                                                                                                    |
|----------------------------------------------------------------------------------------------------|----------------------------------------------------------------------------------------------------|
| 15. Left-click on <i>RSM Measurement</i>                                                                                                    | ↓□ Sample Alignment (Thin Film)       ⑦         ▽       □         ↓△ Rocking Curve Pre-Measurement       ⑦         ▽       □         ↓△ RSM Measurement       ⑦                                                                                                    |
| 16. Click on <i>Read Current Positions</i> to align axis                                                                                                    | ement 🕐 🗙                                                                                                    |
| 17. Use the Run recommended sequence or or click Customize conditions                                                                                                    | Move to origin         Δ         Δ |
| Scan conditions         Incident slit, mm: 1.000       Receiving slit #1, mm: 1.000       Receiving slit #2, mm: 1.100         Step Axis       Scan Mode       Range       Start, °       Stop, °       Number of Steps         ω        Relative       -3.0000       3.0000       0.5000       13         Scan Axis       Scan Mode       Range       Start, °       Step, °       Step, °       Speed, °/min | ons Customize                                                                                                    |
| 2θ/ω 0D(continuous) Relative -3.0000 3.0000 0.5000 100.000 Auto                                                                                                    |                                                                                                    |

#### XII. Reciprocal Space Map (RSM) – 5/5

| 19.                                 | Input your desired <i>File name</i> and <i>File location</i> here          | Save measured data                                                                 |
|-------------------------------------|----------------------------------------------------------------------------|------------------------------------------------------------------------------------|
| 20.                                 | Click <i>Run</i> then <i>Ok</i> then OK when completed                     | Sample name:<br>Memo:<br>Calculated scan duration: 7h 25min 25s                    |
|                                     | For training with Silicon: Do not Run                                      | Calculated scan duration: /n 23min 23s       OK       Cancel       XRD Measurement |
| Ts 2<br>30-<br>-<br>-<br>28-<br>28- | θ/ω       Zs       2θ       Zr       ω       Z       φ       χ       Set-1 | Prove sequence completed.                                                          |
| -3                                  | -2.5 -2 -1.5 -1 -0.5 0 0.5 1<br>⊿w,°                                       | 1.5 2 2.5 3                                                                        |

| Х<br>о Т<br>1. | HI. In-Plane Measuremer<br>This sequence will perform an In-Plane Measurement<br>Select the <i>In-Plane</i> package under <i>XRD Measurem</i> | nt or $2\theta_{\chi}/\phi - 1/5$<br>for $2\theta_{\chi}/\phi$ using Parallel Beam optics<br>ment > Package Activities                                                                                                    | Package Activities       Image: Constraint of the second second sec                                         |
|----------------|----------------------------------------------------------------------------------------------------|----------------------------------------------------------------------------------------------------|----------------------------------------------------------------------------------------------------|
| 2.             | Drag the <i>In-Plane</i> package into the <i>Flow Editor</i> in S                                                                             | Sequence                                                                                                    | Rocking Curve     RSM     RSM     In-Plane     Plane     Plan      |
| 3.             | Left-click on <b>Optics Alignment (In-Plane)</b>                                                                                              | Optics Alignment (In-Plane)                                                                                                    |                                                                                                    |
| 4.             | <ul> <li>Confirm the following are selected:</li> <li>Optical settings → Use default optics</li></ul>                                         | Optical settings         Incident monochromator:         None         In-plane PSC:         In-plane PSC:         In-plane PSA:         In-plane PSA: | Contract Contract Co  |
| 5.             | Click <i>Run</i><br>and then <i>OK</i> when completed                                                                                         | <ul> <li>Full Quick (Only receiving optics)</li> <li>Registration destination</li> <li>Optics attribute: PB(In-plane)</li> <li>User settings User defined settings New</li> <li>System settings</li> <li>Registration date: 2024-07-10 12:58:06</li> </ul>                                                                                                    | XRD Measurement XRD Measurement XRD Measuremen |
|                |                                                                                                    | Post alignment  Print out results  Run OK Cancel                                                                                                    | Flow sequence completed.                                                                                                    |

# XIII. In-Plane Measurement or $2\theta_{\gamma}/\phi - 2/5$

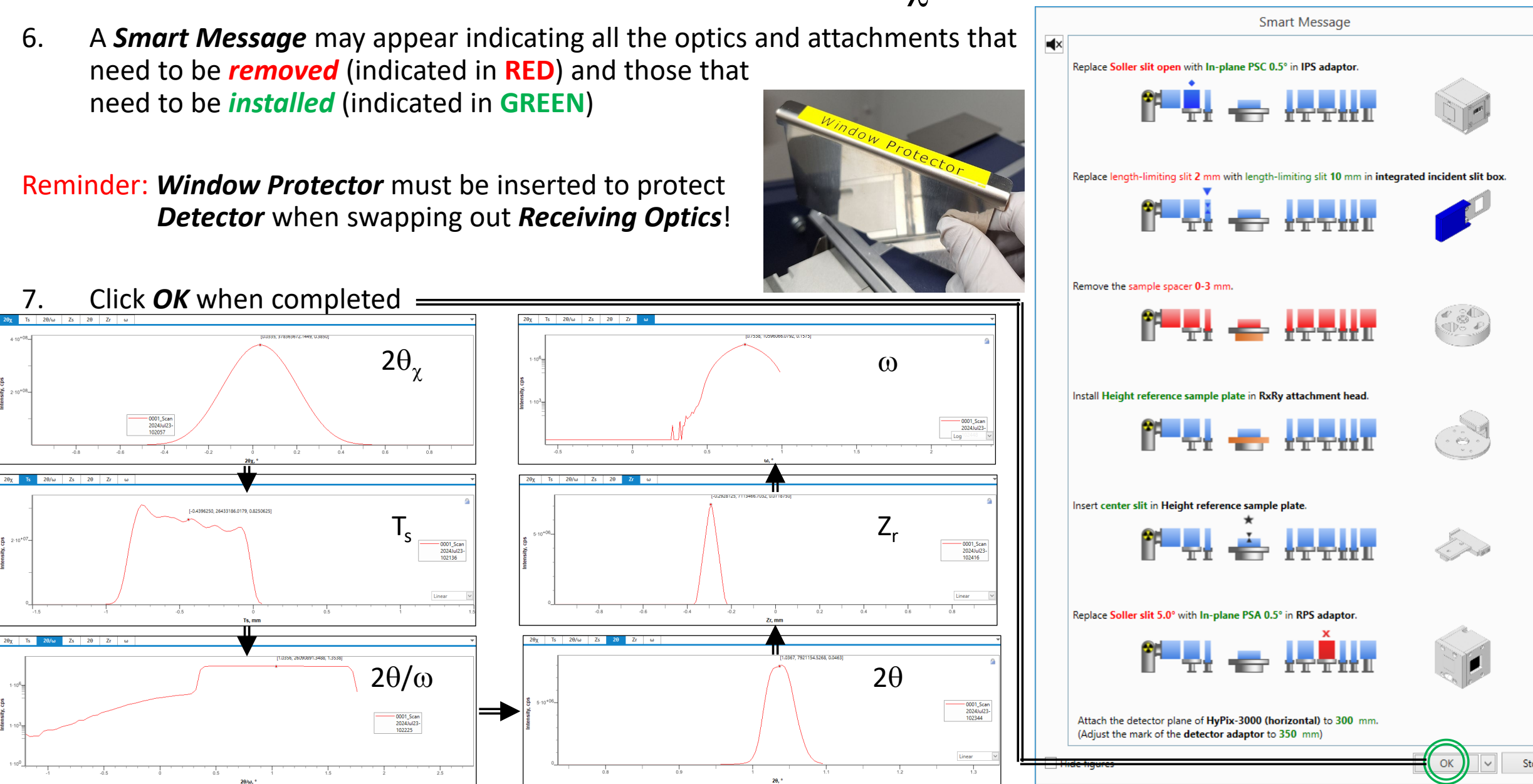

### XIII. In-Plane Measurement or $2\theta_{\gamma}/\phi - 3/5$

- 8. Left-click on *Sample Alignment (In-Plane)* to set *Sample Info*
- 9. Input your *Sample Info* per the dimensions

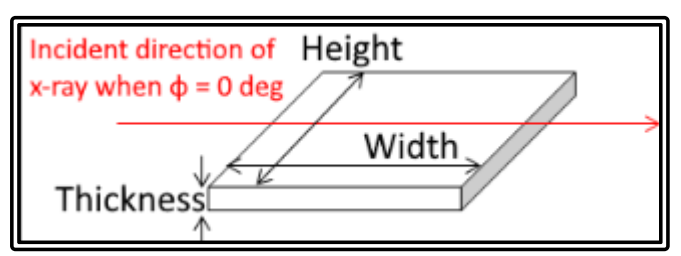

For training with Silicon: Thickness = 0.5 mm; Width & Height = 5 mm

- 10. Confirm the following are checked:
  - Direct beam half cut alignment
  - Surface normal alignment
  - Put a sample when the sample alignment starts

11. Click *Run* 

- 12. If *Sample Alignment (In-Plane)* fails, try changing surface density (e.g. High)
- 13. Wait for the *Flow sequence completed* prompt to continue by clicking *OK* —

| ✓     ✓     ✓     ✓     ✓     ✓     ✓     ✓     ✓     ✓     ✓     ✓     ✓     ✓     ✓     ✓     ✓     ✓     ✓     ✓     ✓     ✓     ✓     ✓     ✓     ✓     ✓     ✓     ✓     ✓     ✓     ✓     ✓     ✓     ✓     ✓     ✓     ✓     ✓     ✓     ✓     ✓     ✓     ✓     ✓     ✓     ✓     ✓     ✓     ✓     ✓     ✓     ✓     ✓     ✓     ✓     ✓     ✓     ✓     ✓     ✓     ✓     ✓     ✓     ✓     ✓     ✓     ✓     ✓     ✓     ✓     ✓     ✓     ✓     ✓     ✓     ✓     ✓     ✓     ✓     ✓     ✓     ✓     ✓     ✓     ✓     ✓     ✓     ✓     ✓     ✓     ✓     ✓     ✓     ✓     ✓     ✓     ✓     ✓     ✓     ✓     ✓     ✓     ✓     ✓     ✓     ✓     ✓     ✓     ✓     ✓     ✓     ✓     ✓     ✓     ✓     ✓     ✓     ✓     ✓     ✓     ✓     ✓     ✓     ✓     ✓     ✓     ✓     ✓     ✓     ✓     ✓     ✓     ✓     ✓     ✓     ✓     ✓     ✓     ✓     ✓     ✓     ✓     ✓     ✓     ✓     ✓     ✓     ✓     ✓     ✓     ✓     ✓     ✓     ✓     ✓     ✓     ✓     ✓     ✓     ✓     ✓     ✓     ✓     ✓     ✓     ✓     ✓     ✓     ✓     ✓     ✓     ✓     ✓     ✓     ✓     ✓     ✓     ✓     ✓     ✓     ✓     ✓     ✓     ✓     ✓     ✓     ✓     ✓     ✓     ✓     ✓     ✓     ✓     ✓     ✓     ✓     ✓     ✓     ✓     ✓     ✓     ✓     ✓     ✓     ✓     ✓     ✓     ✓     ✓     ✓     ✓     ✓     ✓     ✓     ✓     ✓     ✓     ✓     ✓     ✓     ✓     ✓     ✓     ✓     ✓     ✓     ✓     ✓     ✓     ✓     ✓     ✓     ✓     ✓     ✓     ✓     ✓     ✓     ✓     ✓     ✓     ✓     ✓     ✓     ✓     ✓     ✓     ✓     ✓     ✓     ✓     ✓     ✓     ✓     ✓     ✓     ✓     ✓     ✓     ✓     ✓     ✓     ✓     ✓     ✓     ✓     ✓     ✓     ✓     ✓     ✓     ✓     ✓     ✓     ✓     ✓     ✓     ✓     ✓     ✓     ✓     ✓     ✓     ✓     ✓     ✓     ✓     ✓     ✓     ✓     ✓     ✓     ✓     ✓     ✓     ✓     ✓     ✓     ✓     ✓     ✓     ✓     ✓     ✓     ✓     ✓     ✓     ✓     ✓     ✓     ✓     ✓     ✓     ✓     ✓     ✓     ✓     ✓     ✓     ✓     ✓     ✓     ✓     ✓     ✓     ✓     ✓     ✓     ✓     ✓     ✓     ✓     ✓     ✓     ✓     ✓     ✓     ✓     ✓ | ۲<br>۲<br>۲<br>۲<br>۲<br>۲<br>۲<br>۲<br>۲<br>۲<br>۲<br>۲<br>۲<br>۲<br>۲<br>۲<br>۲<br>۲<br>۲                                                                                                    |  |  |  |  |  |
|----------------------------------------------------------------------------------------------------|----------------------------------------------------------------------------------------------------|--|--|--|--|--|
| +h Optics Alignment (In-Plane)                                                                                                    | ۲<br>۲<br>۲<br>۲<br>۲<br>۲<br>۲<br>۲<br>۲<br>۲<br>۲<br>۲<br>۲<br>۲<br>۲<br>۲<br>۲<br>۲<br>۲                                                                                                    |  |  |  |  |  |
| →<br>+ □ Sample Alignment (In-Plane)<br>↓ In-Plane Pre-Measurement<br>↓ In-Plane Measurement<br>↓ In-Plane Measurement                                                                                                    | ۲<br>۲<br>۲<br>۲<br>۲<br>۲<br>۲<br>۲<br>۲<br>۲<br>۲<br>۲<br>۲<br>۲<br>۲<br>۲<br>۲<br>۲<br>۲                                                                                                    |  |  |  |  |  |
| +a Sample Alignment (In-Plane)<br>↓ In-Plane Pre-Measurement<br>↓ In-Plane Measurement<br>↓ ane)                                                                                                    | <ul> <li>⑦</li> <li>⑦</li> <li>0</li> <li>0</li></ul> |  |  |  |  |  |
| ✓     ✓     ✓     ✓     ✓     ✓     ✓     ✓     ✓     ✓     ✓     ✓     ✓     ✓     ✓     ✓     ✓     ✓     ✓     ✓     ✓     ✓                                                                                                        | © 0<br>© 0<br>• • •                                                                                                    |  |  |  |  |  |
| In-Plane Pre-Measurement<br>✓<br>In-Plane Measurement<br>✓<br>ane)                                                                                                    | © ©<br>© ©<br>• • • •                                                                                                    |  |  |  |  |  |
| √<br>In-Plane Measurement<br>√<br>ane)                                                                                                    | © ()<br>()<br>()                                                                                                    |  |  |  |  |  |
| in-Plane Measurement ▽                                                                                                    | © ©<br>×                                                                                                    |  |  |  |  |  |
| ⇒<br>ane)                                                                                                    | (?) ×                                                                                                    |  |  |  |  |  |
| ane)                                                                                                    | () ×                                                                                                    |  |  |  |  |  |
|                                                                                                    |                                                                                                    |  |  |  |  |  |
|                                                                                                    |                                                                                                    |  |  |  |  |  |
| Thickness, mm: 0.5 Width, mm: 5.0 Height, mm 5.0                                                                                                    |                                                                                                    |  |  |  |  |  |
| Alignment conditions                                                                                                    |                                                                                                    |  |  |  |  |  |
| Attachment and sample plate: RxRy attachment head + 4-inch wafer sample plate                                                                                                    |                                                                                                    |  |  |  |  |  |
| ✓ Direct beam half cut alignment ✓ Surface normal alignment                                                                                                    |                                                                                                    |  |  |  |  |  |
| rd                                                                                                    | $\sim$                                                                                                    |  |  |  |  |  |
| 4.0 g/cm3)                                                                                                    | ~                                                                                                    |  |  |  |  |  |
| Run recommended sequence      Customize conditions     Customize                                                                                                    |                                                                                                    |  |  |  |  |  |
|                                                                                                    | ht, mm 5.0<br>fer sample plate<br>d<br>4.0 g/cm3)<br>omize                                                                                                    |  |  |  |  |  |

📥 In Diana

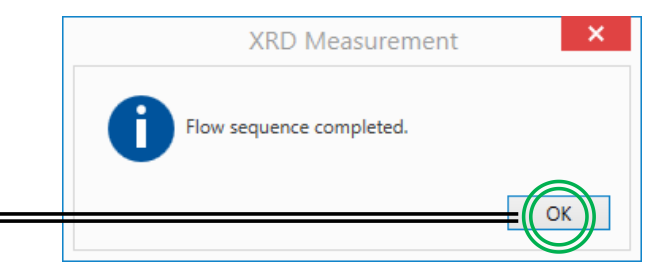

#### XIII. In-Plane Measurement or $2\theta_{\gamma}/\phi - 4/5$

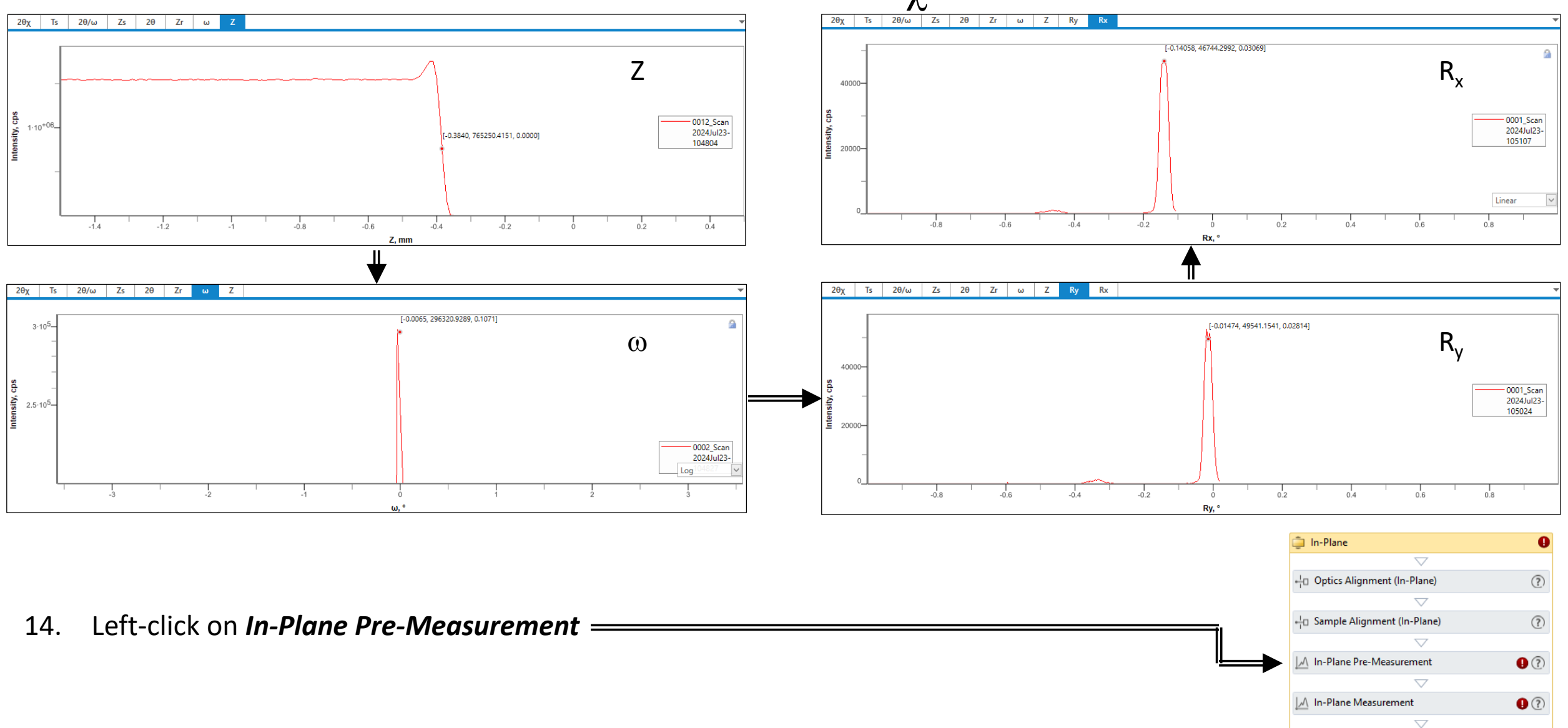

## XIII. In-Plane Measurement or $2\theta_{\gamma}/\phi - 5/9$

- 15. Recommend the following is checked:
  - Align azimuth (φ scan)
  - Optimize  $2\theta_{\chi}$  after azimuth alignment
  - Azimuth realignment after  $2\theta_{\chi}$  optimization
  - Optimize incident angle (ω scan)

| In-Plane                                                                                 | e Pre-Measurement             | (?) ×                                                         |  |  |
|------------------------------------------------------------------------------------------|-------------------------------|---------------------------------------------------------------|--|--|
| In-plane pre-measurement conditions                                                      | Incident angle                | Move to origin                                                |  |  |
| <ul> <li>Align azimuth (φ scan)</li> <li>Optimize 2θχ after azimuth alignment</li> </ul> | ω, °: 0.3000<br>2θ, °: 0.3000 | <ul> <li>✓ 2θχ, °: 47.3030</li> <li>✓ φ, °: 68.652</li> </ul> |  |  |
| Azimuth realignment after 2θχ optimization<br>Optimize incident angle ( $ω$ scan)        | Read Current Incident Angle   | Read Current Positions                                        |  |  |

#### • Note: The following is for training purposes to learn how to move goniometer axes for In-Plane

| 16  | Open the <b>RS Viewer</b> and find the Si (2 -2 0) plane —                       | <del></del> | Measurement                                            |                                             |                      |                  | ?         |
|-----|----------------------------------------------------------------------------------|-------------|--------------------------------------------------------|---------------------------------------------|----------------------|------------------|-----------|
| 10. |                                                                                  |             | Geometry: In-plane<br>X-ray target: Cu-Kα <sub>1</sub> | Wavelength, nm: 0.15405                     | 593                  |                  |           |
|     |                                                                                  |             | Reflection information                                 |                                             |                      |                  | ?         |
|     |                                                                                  |             | Layer: Si(Sub)                                         |                                             |                      |                  |           |
|     |                                                                                  |             | Origin 2 -2 0                                          | Min.  F (rel.) to show, %: 0 💭              | Highlighted: 2 -2 0  | Select           | Clear     |
|     |                                                                                  |             | 20B:47.30  F :72.10  F  <sup>2</sup> :5                | i197.73 Incident angle: 9.9522E-16 Reflecte | ed angle: 9.9522E-16 |                  |           |
| 17  | Remember to select <b>In-plane</b> for Geometry                                  |             |                                                        |                                             | Scan type:           | ω step, 2θ/ω sca | an 🗸      |
| т/. | Remember to select <b>in plane</b> for decimetry                                 | <u> </u>    |                                                        | Origin                                      | Abs/Rel              | Start            | Stop      |
|     |                                                                                  |             | ω,°: 0.0000 🗘 —                                        |                                             | Relative V           | 0.0000 🗘         | 0.0000 🗘  |
| 4.0 |                                                                                  |             | 2θ/ω,°: 0.0000 🗘                                       | I                                           | Relative 🗸           | 0.0000 🗘         | 0.0000 🗘  |
| 18. | Click on <i>Move Axes</i>                                                        |             | χ,°: 0.0000 🗘 —                                        | II                                          | Relative 🗸           | 0.0000 🗘         | 0.0000 🗘  |
|     |                                                                                  |             | φ,°: 68.6515 💭 —                                       | II                                          | Relative 🗸           | -7.5000 🗘        | 7.5000 🗘  |
|     |                                                                                  |             | 2θχ,°: 47.3030 🗘 —                                     | I                                           | Relative 🗸           | -150000 🗘        | 15.0000 🗘 |
| 19. | The <i>Goniometer</i> will now reposition the axes per the values described here |             |                                                        | Sh                                          | now area Reset       | Move Axes        | Send Area |

# XIII. In-Plane Measurement or $2\theta_{\gamma}/\phi - 6/9$

 $\checkmark$ 

φ (Coarse)

φ (Fine)

2θχ

ω

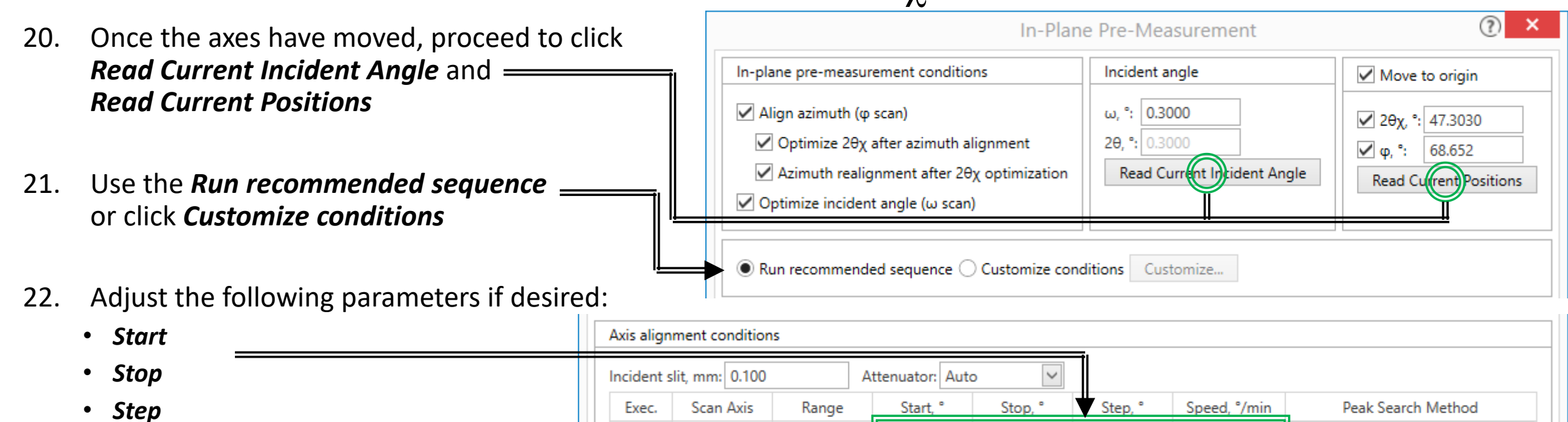

Relative

Relative

Relative

Absolute

-50.000

-3.000

-3.0000

0.0000

50.000

3.000

3.0000

1.0000

1.000

0.100

0.040

0.0200

180.00

10.00

5.000

1.0000

• Speed

23. Click **Run** 

and then **OK** when completed

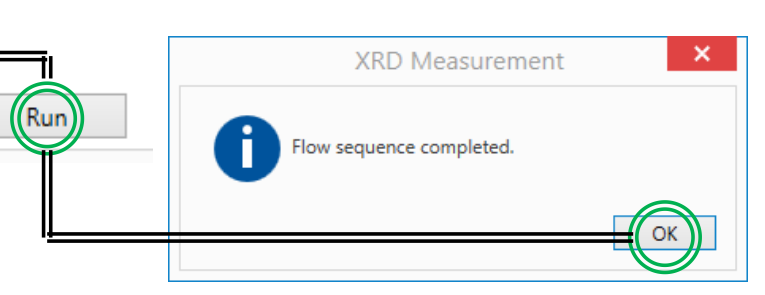

Maximum intensity

Maximum intensity

Sequential center of gravity

Sequential center of gravity

 $\sim$ 

 $\sim$ 

 $\sim$ 

#### XIII. In-Plane Measurement or $2\theta_{\gamma}/\phi - 7/9$

- 20. Once completed, the optimal  $\phi$  and  $2\theta_{\chi}$  parameters should be determined
- 21. If the parameters are not clearly optimized, check if the search is wide enough or if the initial parameters were appropriate
- 22. Left-click on In-Plane Measurement

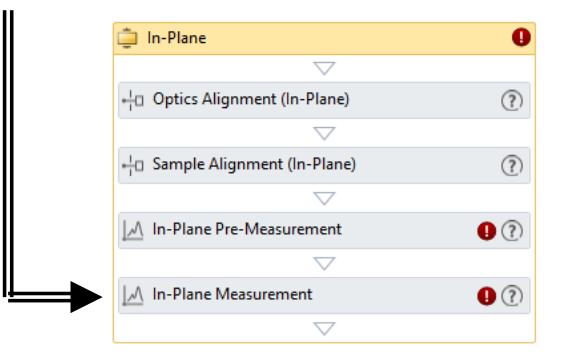

23. Use the *Run recommended sequence* or click *Customize conditions* 

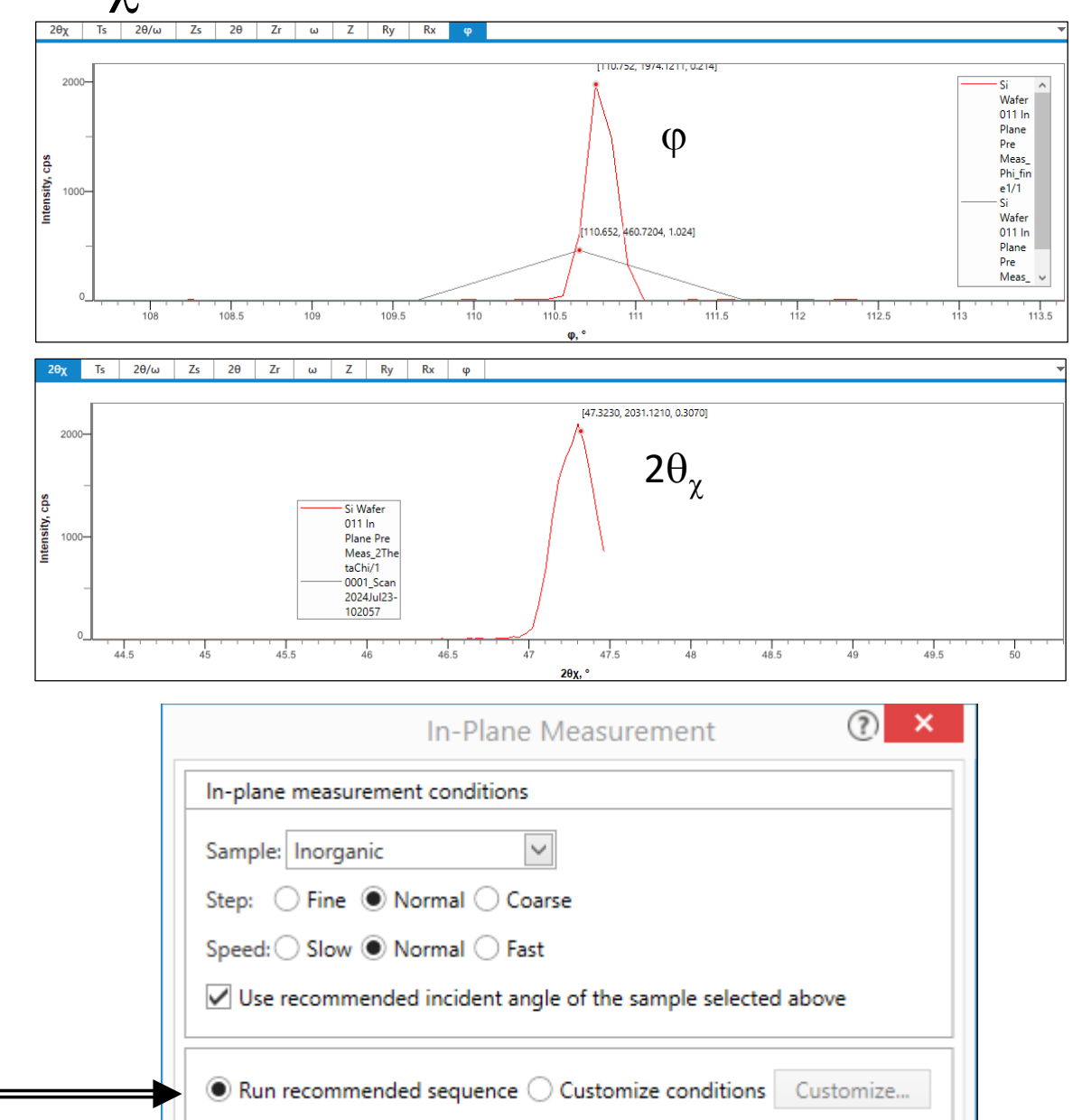

### XIII. In-Plane Measurement or $2\theta_{\gamma}/\phi - 8/9$

Memo:

24. Click on **Read Current Positions** so that both the  $2\theta\chi$  and  $\phi$  are updated here if **Move to origin** is checked

- 25. Adjust the following parameters if desired:
  - Start
  - Stop
  - Step
  - Speed

For training with Silicon: See example ———

26. Input your desired *File name* and *File location* here

|                                                                                                    | Custor                                                                                                    | mize - In-Pl | ane Measu | rement                                                                                   |              | (?) ×      |  |  |
|----------------------------------------------------------------------------------------------------|----------------------------------------------------------------------------------------------------|--------------|-----------|------------------------------------------------------------------------------------------|--------------|------------|--|--|
| In-plane measurement conditions Sample: Inorganic Step:  Fine  Normal  Coarse Speed: Slow  Normal  Fast Use recommended incident angle selected above                                                                                                    | Set incident angle         ω, °:       0.3000         2θ, °:       0.3000         Read Current Incident Angle |              |           | Move to origin         2θχ, °: 0.0000         φ, °: 0.000         Read Current Positions |              |            |  |  |
| Image: Second time       Image: Second time         Image: Image: Second time       Image: Second time         Image: Image: Image: Second time       Image: Image: I |                                                                                                    |              |           |                                                                                          |              |            |  |  |
| Scan Axis Scan Mode                                                                                                    | Range                                                                                                    | Start, °     | Stop, °   | Step, °                                                                                  | Speed, °/min | Attenuator |  |  |
| 2θχ/φ 💙 0D(continuous) 💙                                                                                                    | Absolute 🗸                                                                                                    | 42.000       | 52.000    | 0.096                                                                                    | 5.00         | Auto 🗸     |  |  |
| Calculated scan duration: 2min Set Recommended Values OK Cancel                                                                                                    |                                                                                                    |              |           |                                                                                          |              |            |  |  |
| Save measured data         Hie name:         Issurement Data\Manager\Silicon Wafer Training Manual Scans\Si Wafer 011 In Plane Pre Meas.rasx         Sample name:                                                                                                    |                                                                                                    |              |           |                                                                                          |              |            |  |  |
# XIII. In-Plane Measurement or $2\theta_{\chi}/\phi - 9/9$

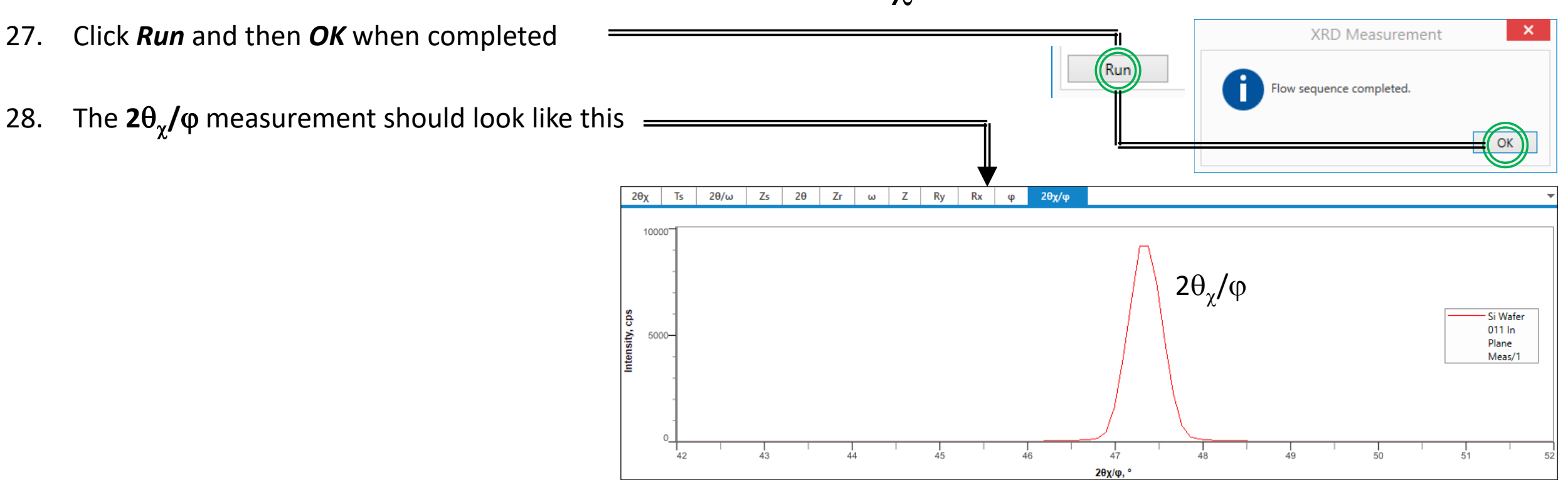

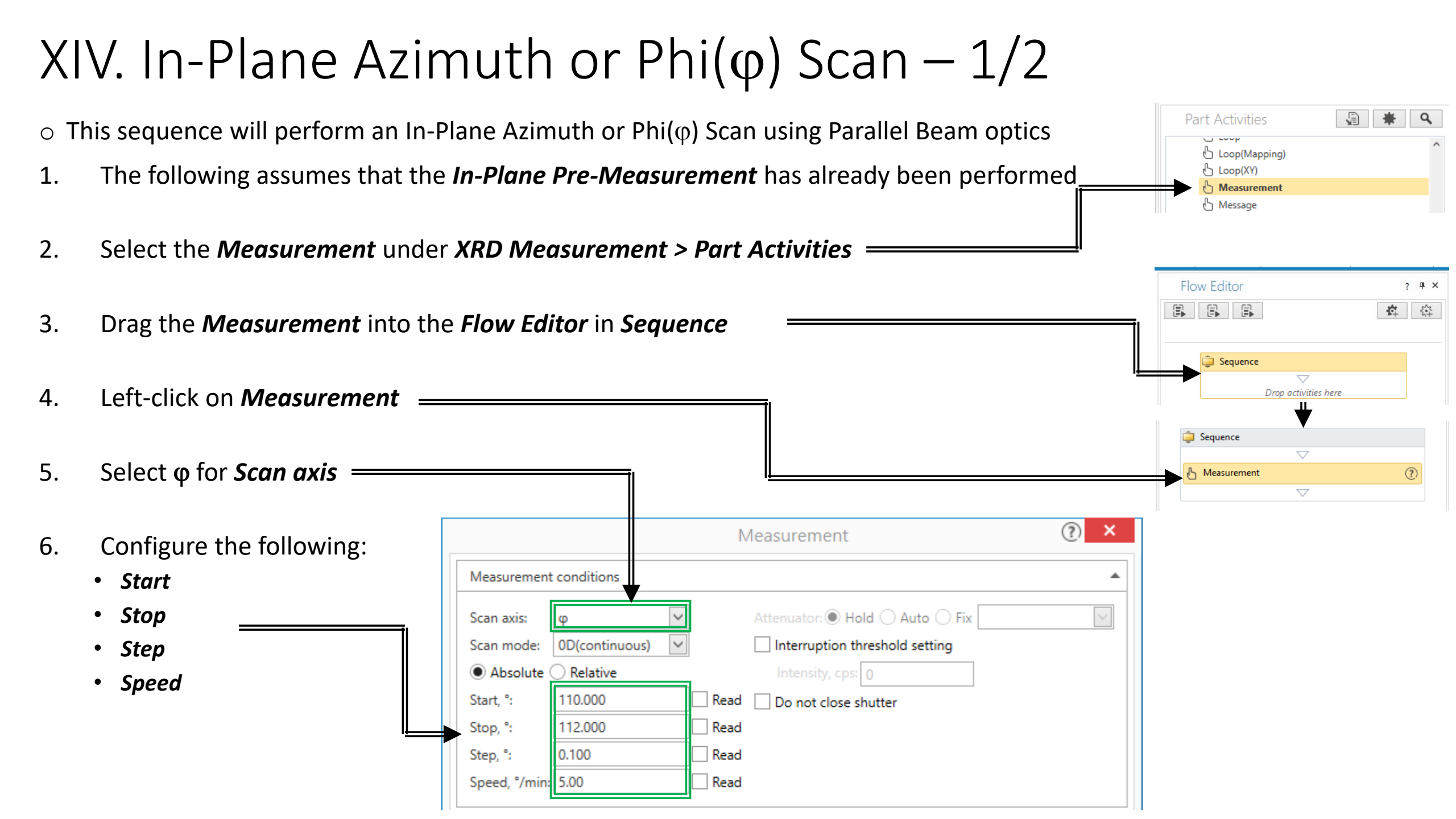

# XIV. In-Plane Azimuth or Phi( $\phi$ ) Scan – 2/2

- Input your desired *File name* and *File location* here
- 8. Click *Run* and then *OK* when completed

Save measured data

Post measurement

Run

OK

Cancel

XRD Measurement

Flow sequence completed.

 If the parameters were chosen properly, you should eventually see a series of peaks appear at the appropriate φ positions

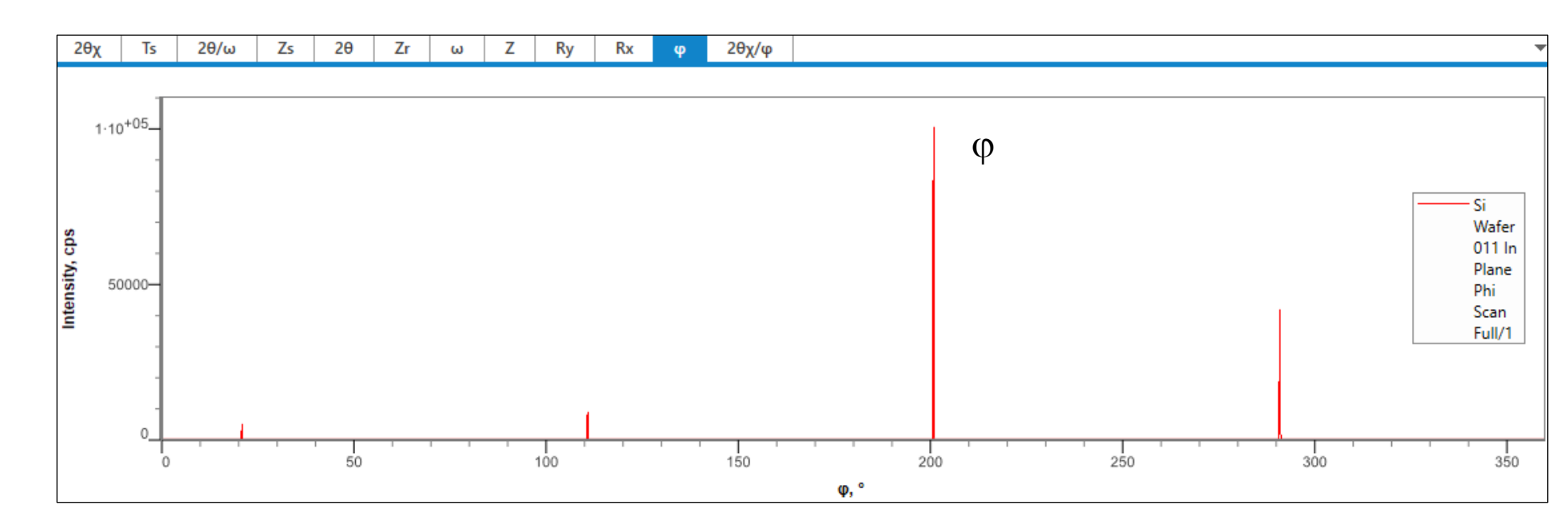

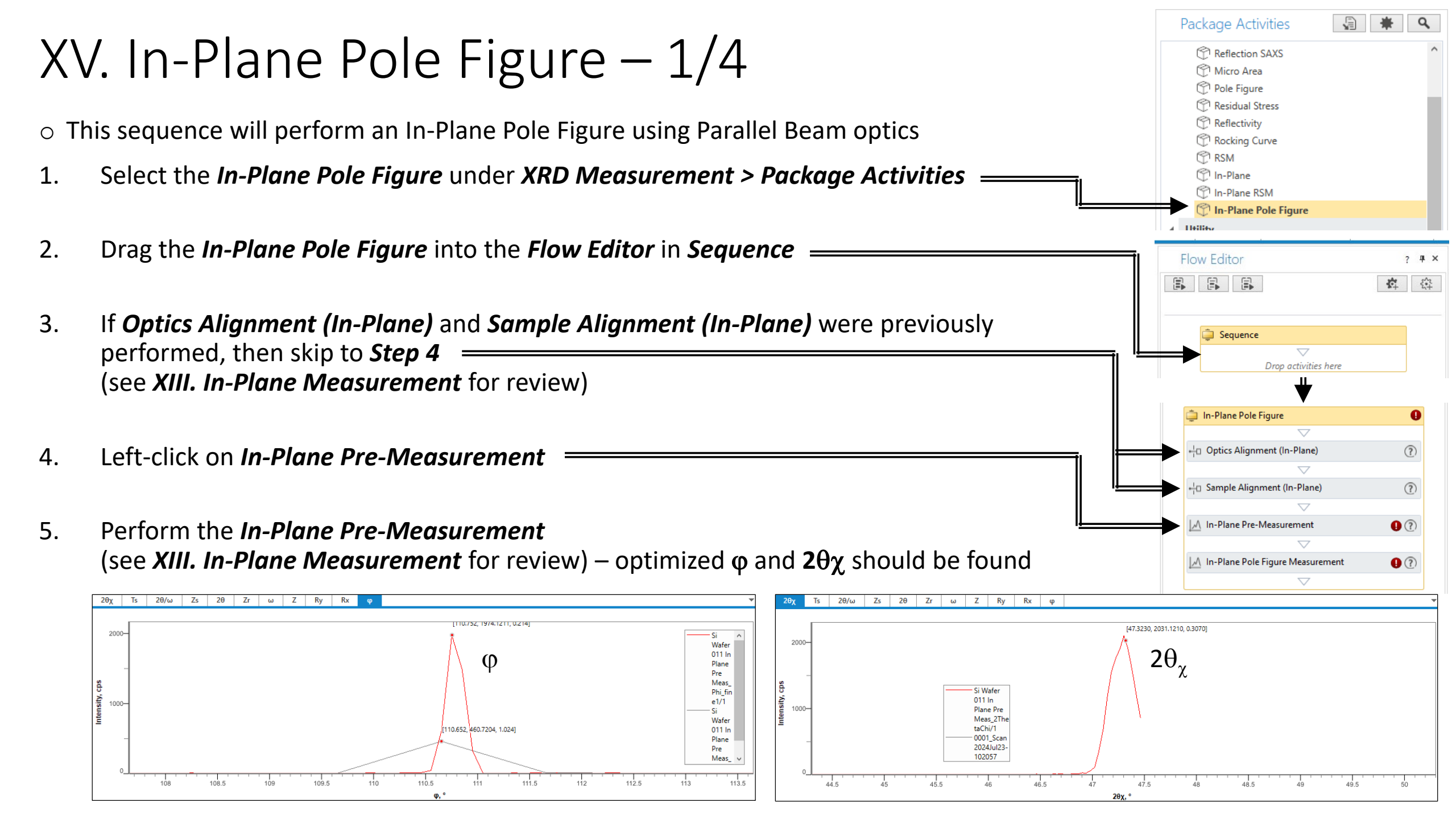

| $\lambda / \lambda$ |                                              | $\sim 2/4$                                          | in-Plane Pole Figure                                      | 0   |
|---------------------|----------------------------------------------|-----------------------------------------------------|-----------------------------------------------------------|-----|
| X١                  | /. In-Plane Pole Figu                        | + Optics Alignment (In-Plane)                       | (?)                                                       |     |
|                     |                                              |                                                     | $\bigtriangledown$                                        | C.  |
|                     |                                              |                                                     | + <sup>1</sup> <sub>i</sub> □ Sample Alignment (In-Plane) | (?) |
| 6.                  | Left click In-Plane Pole Figure Measuren     | nent — i                                            |                                                           |     |
|                     | -                                            |                                                     | In-Plane Pre-Measurement                                  | (?) |
|                     |                                              |                                                     | ↓ In-Plane Pole Figure Measurement                        | 0   |
| 7.                  | Remember to input the following param        | eters!                                              |                                                           |     |
|                     | • Crystal system (i.e. Cubic)                | In-Plane Pole Figure Measurement                    | ? ×                                                       |     |
|                     | • Index (i.e. 2 - 2 0)                       | Sample information                                  |                                                           |     |
|                     | • Measurement angle (i.e. $2\theta_{\chi}$ ) | Thickness, mm: 0.50000 Cystal system: Cubic         | $\sim$                                                    |     |
|                     |                                              | Lnear absorption coefficient, 1/cm: 0.000           |                                                           |     |
|                     |                                              | In-plane pole figure measurement conditions         |                                                           |     |
|                     |                                              | h I Background                                      |                                                           |     |
|                     |                                              | Index: 2 -2 0 measurement                           |                                                           |     |
| 8.                  | Choose if any                                | Measurement angle, <sup>a</sup> 47.3235             |                                                           |     |
|                     | Backaround measurements                      |                                                     |                                                           |     |
|                     | will be rup if desired                       | Step: O The O Standard O Coarse                     |                                                           |     |
|                     |                                              | Speed: O Slow () Standard O Fast                    |                                                           |     |
|                     |                                              | ·                                                   |                                                           |     |
|                     |                                              | Run recommended sequence  Customize conditio        | ns Customize                                              |     |
|                     |                                              | Save measured data                                  |                                                           |     |
| 9.                  | Choose to Run recommended sequence           |                                                     |                                                           |     |
|                     | or <b>Customize conditions</b>               | File name: anager\Silicon Wafer Training Manual Sca | ns\Si Water 011 In Plane Pole Figure.rasx                 |     |
|                     |                                              | Sample name:                                        |                                                           |     |
|                     |                                              | Memo:                                               |                                                           |     |
|                     |                                              |                                                     |                                                           |     |

### XV. In-Plane Pole Figure – 3/4

- 10. Depending on your **Step** chosen, be aware that it may not be sufficient so choose the following carefully for  $\alpha$  scan axes!
  - Start
  - Stop
  - Step
  - Speed

#### (Note: Will the peaks appear for $\alpha$ and $\beta$ if arbitrarily chosen?)

#### 11. If *Background measurements* were selected, determine the desired conditions

#### Background measurement conditions Background #1 Background #2 Receiving Receiving Receiving Step Receiving Step, ° 20 Angle, ° 20 Angle, ° Geometry Axis Slit #1, mm Slit #2, mm Slit #1, mm Slit #2, mm 5.000 25,7480 10.000 9.900 ✓ 31.7480 10.000 9.900 Reflection α Background Data Acquisition Method Scan Mode Start, ° Stop, ° Step, ° Scan Axis Range Duration, s 1 point ( $\beta$ = Minimum intensity) Fixed time Absolute 1.5

#### Data measurement conditions

| Minimum ω an<br>Incident slit, m | Minimum ω angle, °: 0.5000<br>ncident slit, mm: 1.000 |            |        | Receiving s<br>Receiving s | ilit #1, mm:<br>ilit #2, mm: | 1.0<br>2.1 | 00      | Attenuator: | Auto 🗸       |
|----------------------------------|-------------------------------------------------------|------------|--------|----------------------------|------------------------------|------------|---------|-------------|--------------|
| Scan Axis                        |                                                       | Scan Mode  |        | Range                      | Start, °                     |            | Stop, ° | Step, °     | Speed, °/min |
| α                                | 0D(st                                                 | ep)        |        | Absolute                   | 0.00                         |            | 20.00   | 5.00        |              |
| β                                | 0D(co                                                 | ontinuous) | $\sim$ | Absolute                   | 0.000                        |            | 360.000 | 3.000       | 150.000      |

#### Remember that $\alpha = \chi$ for in-plane!

### XV. In-Plane Pole Figure -4/4

| 12. | Input your desired <i>File name</i> and <i>File location</i> here —————————————————————————————————— | Save measured data                                                                           |
|-----|----------------------------------------------------------------------------------------------------|----------------------------------------------------------------------------------------------|
|     |                                                                                                    | File name: anager\Silicon Wafer Training Manual Scans\Si Wafer 011 In Plane Pole Figure.rasx |
| 13. | Click <i>Run</i> then <i>OK</i> when completed                                                       | Sample name:                                                                                 |
|     |                                                                                                    | Memo:                                                                                        |
|     | XRD Measurement                                                                                      |                                                                                              |
|     | Flow sequence completed.                                                                             | Calculated scan duration: 54min 47s OK Cancel                                                |
|     |                                                                                                    |                                                                                              |

For training with Silicon: Do not Run

14. If the parameters were chosen properly, you should eventually see a series of peaks appear at the appropriate  $\alpha$  and  $\beta$  positions

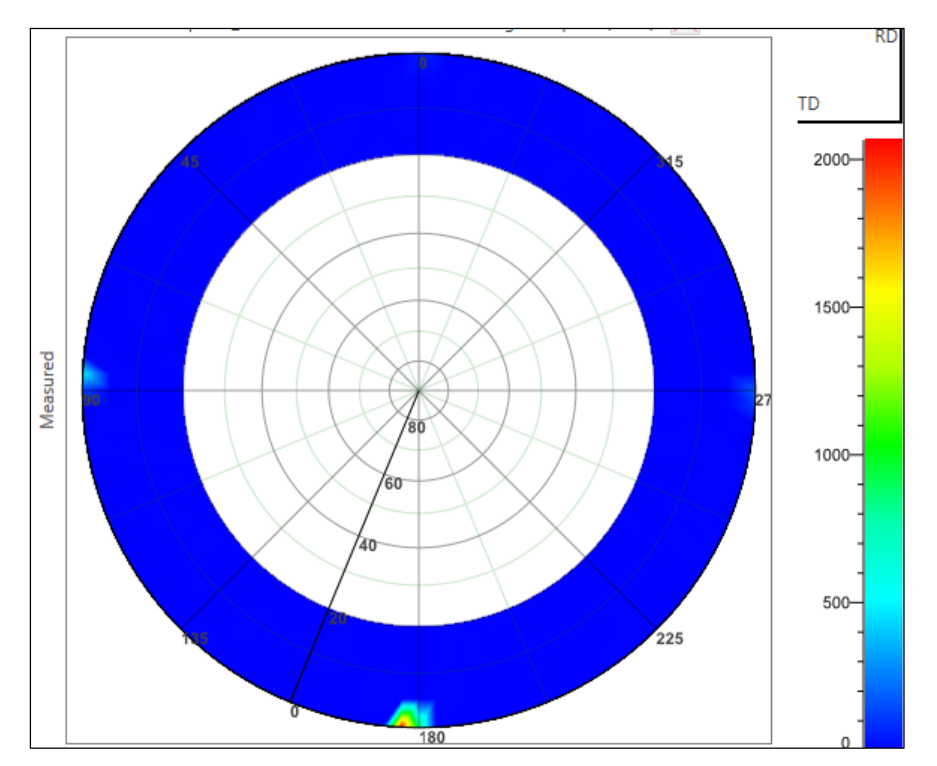

#### Package Activities Q XVI. In-Plane RSM - 1/3💮 Reflection SAXS 🕐 Micro Area 🕐 Pole Figure 🗇 Residual Stress • This sequence will perform an In-Plane RSM using Parallel Beam optics 🗇 Reflectivity 🗇 Rocking Curve প RSM Select the *In-Plane RSM* under *XRD Measurement > Package Activities* 1. n-Plane In-Plane RSM 2. Drag the *In-Plane RSM Figure* into the *Flow Editor* in *Sequence* Flow Editor 7 # X A 27 3. If **Optics Alignment (In-Plane)** and **Sample Alignment (In-Plane)** were previously Sequence performed, then skip to Step 4 Drop activities here (see XIII. In-Plane Measurement for review) 📋 In-Plane RSM Optics Alignment (In-Plane) ? 4. Left-click on *In-Plane Pre-Measurement* ? Sample Alignment (In-Plane) In-Plane Pre-Measurement 0? 5. Perform the *In-Plane Pre-Measurement* In-Plane RSM Measurement 0 ? (see XIII. In-Plane Measurement for review) – optimized $\varphi$ and $2\theta \chi$ should be found 2θχ Ts 2θ/ω Zs 2θ Zr ω Z Ry Rx 2θ/ω Zs 2θ Zr ω Z Ry Rx φ 10,752, 1974,1211, 0,214 [47.3230, 2031.1210, 0.3070] 2000 2000 Wafer 011 In 0 Plane

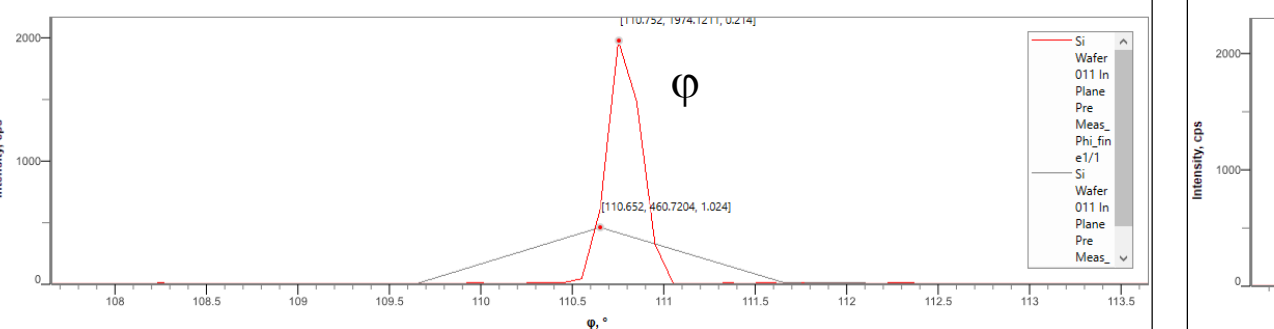

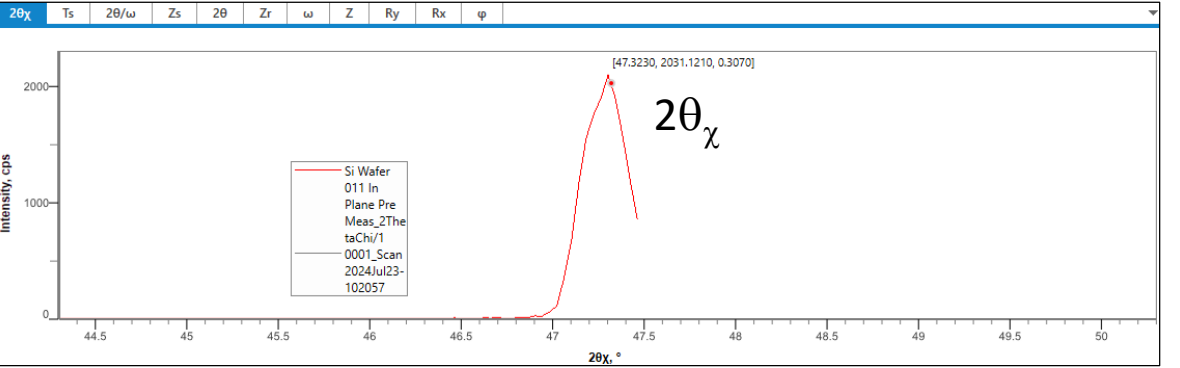

| $\mathbf{x}$ |                                               |                                             |                          |          |             |                  | E             | 📮 In-Plane RSM           |                    | 0   |
|--------------|-----------------------------------------------|---------------------------------------------|--------------------------|----------|-------------|------------------|---------------|--------------------------|--------------------|-----|
| X١           | /L. In-Plane RSIVI – 273                      |                                             |                          |          |             |                  |               | L Optics Alignment (In-I | Plane)             | (?) |
|              |                                               |                                             |                          |          |             |                  |               | La Sample Alignment (In  | □<br>Diane)        | ٩   |
| C            | Loft click in Diana DCM Magguramont           |                                             |                          |          |             |                  | l'            |                          |                    | ()  |
| 0.           | Left Click <i>In-Plane KSIVI Weasurement</i>  |                                             |                          |          |             |                  |               | 🕅 In-Plane Pre-Measurer  | ment               | •   |
|              |                                               |                                             |                          |          |             |                  |               |                          | $\bigtriangledown$ |     |
| _            |                                               |                                             |                          |          |             |                  |               | 📈 In-Plane RSM Measure   | ment               | 1?  |
| 1.           | Confirm <i>Move to origin</i> is checked ———— |                                             |                          |          |             |                  |               |                          | ~                  |     |
|              |                                               |                                             |                          | Customi  | ze - In-Pla | ine RSM Mea      | surement      |                          | ?                  | ×   |
| 8.           | Click <b>Read Current Positions</b> and       | In-plane RSN                                | M measurement conditi    | ons      |             | ✓ Incident angle | 2             | Move to origin           |                    |     |
|              | Read Current Incident Angle to set the        | Data acquisition method: φ step, 2θχ/φ scan |                          |          |             |                  |               | ✓ 2θχ, °: 47.3015        |                    |     |
|              | proper <i>Origin</i>                          | Range: 0                                    | Narrow  Normal           | Wide     |             | 20 °: 0.2400     |               |                          | 111.052            |     |
|              |                                               |                                             |                          |          |             | Pand Current I   | Hant Angle    | Parad dur                | rentPositions      | 1   |
| 0            |                                               |                                             |                          |          |             |                  | ly were anyte |                          | entrositions       |     |
| 9.           | Configure the following:                      | Manual e                                    | exchange slit conditions | ;        |             |                  |               |                          |                    |     |
|              | • Start                                       |                                             | _                        |          |             |                  | DO 4 0 50     |                          |                    |     |
|              | • Stop                                        | in-plane PSC                                | in-plane PSC 0           | .51      | in-pia      | ne ibA: In-plane | PSA 0.5*      | <u>~</u>                 |                    |     |
|              | • Sten                                        | Length-limit                                | ing slit: 10 mm          |          | $\sim$      |                  | Read Curre    | nt Optics                |                    |     |
|              | Step                                          | Scan conditi                                | ons                      |          |             |                  |               |                          |                    |     |
|              | • Speed                                       |                                             |                          | 7        |             |                  |               |                          |                    |     |
|              |                                               | Incident slit,                              | mm: 0.100                |          |             |                  |               |                          |                    |     |
|              |                                               | Step Axis                                   | Scan Mode                | Range    | Start, °    | Stop, °          | Step, °       | Number of St             | teps               |     |
|              |                                               | φ                                           | 0D(step)                 | Relative | -3.000      | 3.000            | 0.100         | 61                       |                    |     |
|              |                                               | Scan Axis                                   | Scan Mode                | Range    | Start, °    | Stop, °          | Step, °       | Speed, °/min             | Attenuator         |     |
|              |                                               | 2θχ/φ                                       | 0D(continuous) 🗸         | Relative | -3.000      | 3.000            | 0.096         | 5.00                     | Auto 🗸             | /   |
|              |                                               |                                             |                          |          |             |                  |               |                          |                    |     |

#### XVI. In-Plane RSM - 3/3

| 10. | Input your desired <i>File name</i> and <i>File location</i> here | Save measured data                                                          |
|-----|-------------------------------------------------------------------|-----------------------------------------------------------------------------|
|     |                                                                   | File name:                                                                  |
| 11. | Click <b>Run</b> then <b>OK</b> when completed                    | Sample name:                                                                |
|     | XRD Measurement ×                                                 | Memo:                                                                       |
|     | Flow sequence completed.                                          | Calculated scan duration: 54min 47s           Run         OK         Cancel |
|     |                                                                   |                                                                             |

For training with Silicon: Do not Run

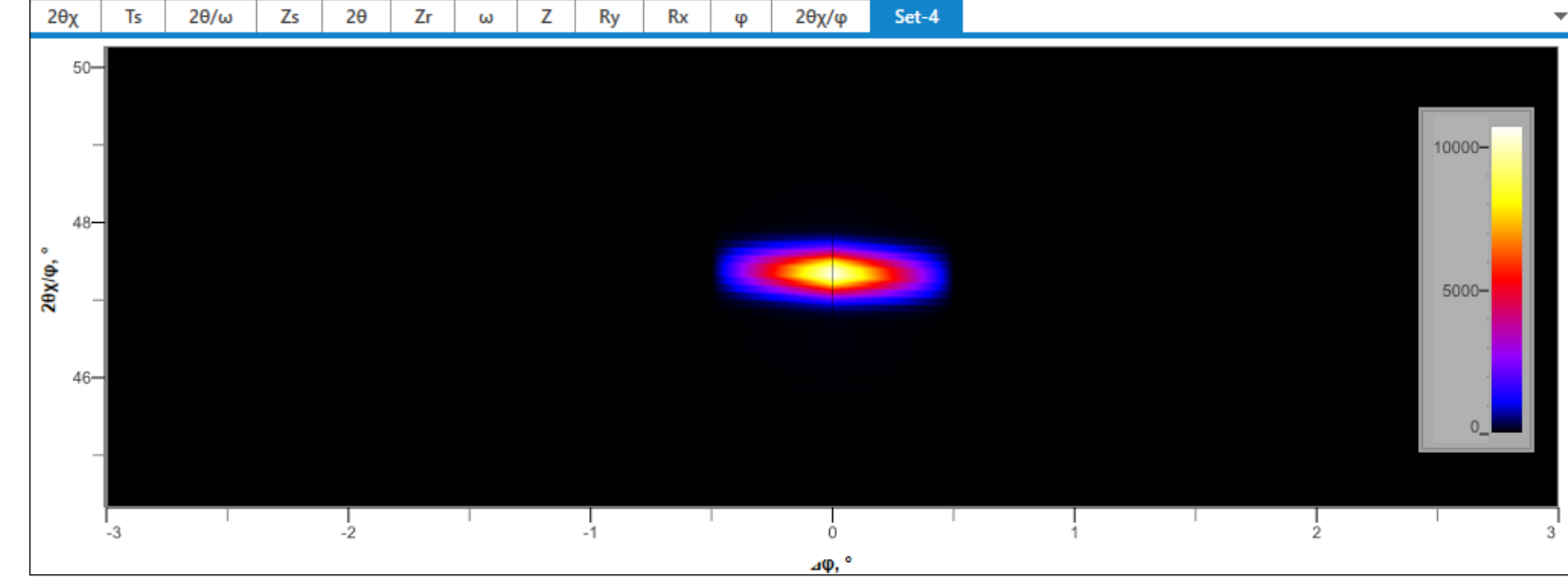

| XVII. Monochromator Ge(220                                                                                                    | $D) x 2 - 1/2 \qquad \qquad \qquad \qquad \qquad \qquad \qquad \qquad \qquad \qquad \qquad \qquad \qquad \qquad \qquad \qquad \qquad \qquad \qquad$                                         |
|----------------------------------------------------------------------------------------------------|----------------------------------------------------------------------------------------------------|
| <ul> <li>This sequence will show how to use Monochromator Ge(220</li> <li>Left-click on <i>Optics Alignment (PB)</i> tab to select optics =</li> </ul> | )x2 using Parallel Beam optics                                                                                                    |
|                                                                                                    | Optical settings                                                                                                    |
| <ol> <li>Select Ge(220)x2 for the Incident monochromator —</li> </ol>                                                                                  | Incident monochromator     Ge(220)x2       Receiving optics:     Slit                                                                                                    |
| 3. Confirm <i>Use default optics</i> is selected under <i>Optical setti</i>                                                                            | ngs Bun alignment for vertical transmission geometry Use default optics Customize optics Customize                                                                                          |
| 4. Confirm <i>Full</i> is selected under <i>Alignment conditions</i>                                                                                   | Alignment conditions  Full O Quick (Only receiving optics)                                                                                                    |
| 5. Confirm <i>User settings</i> is selected, then click <i>Run</i>                                                                                     | Registration destination                                                                                                    |
| 6. A <b>Smart Message</b> will appear indicating all the optics and attachments that need to be <b>removed</b> (indicated in <b>RED</b> )              | Optics attribute:       PB-Ge(220)x2         Image: User settings       User defined settings         Image: System settings       New         Registration date:       2024-06-20 12:02:04 |
| and those that need to be <b>instaned</b> (indicated in <b>GREEN</b> )                                                                                 | Post alignment  Print out results                                                                                                    |
|                                                                                                    | Run OK Cancel                                                                                                    |

# XVII. Monochromator Ge(220)x2 - 2/2

To remove the *IPS adaptor* and install the *Ge(220)x2* perform the following: 7.

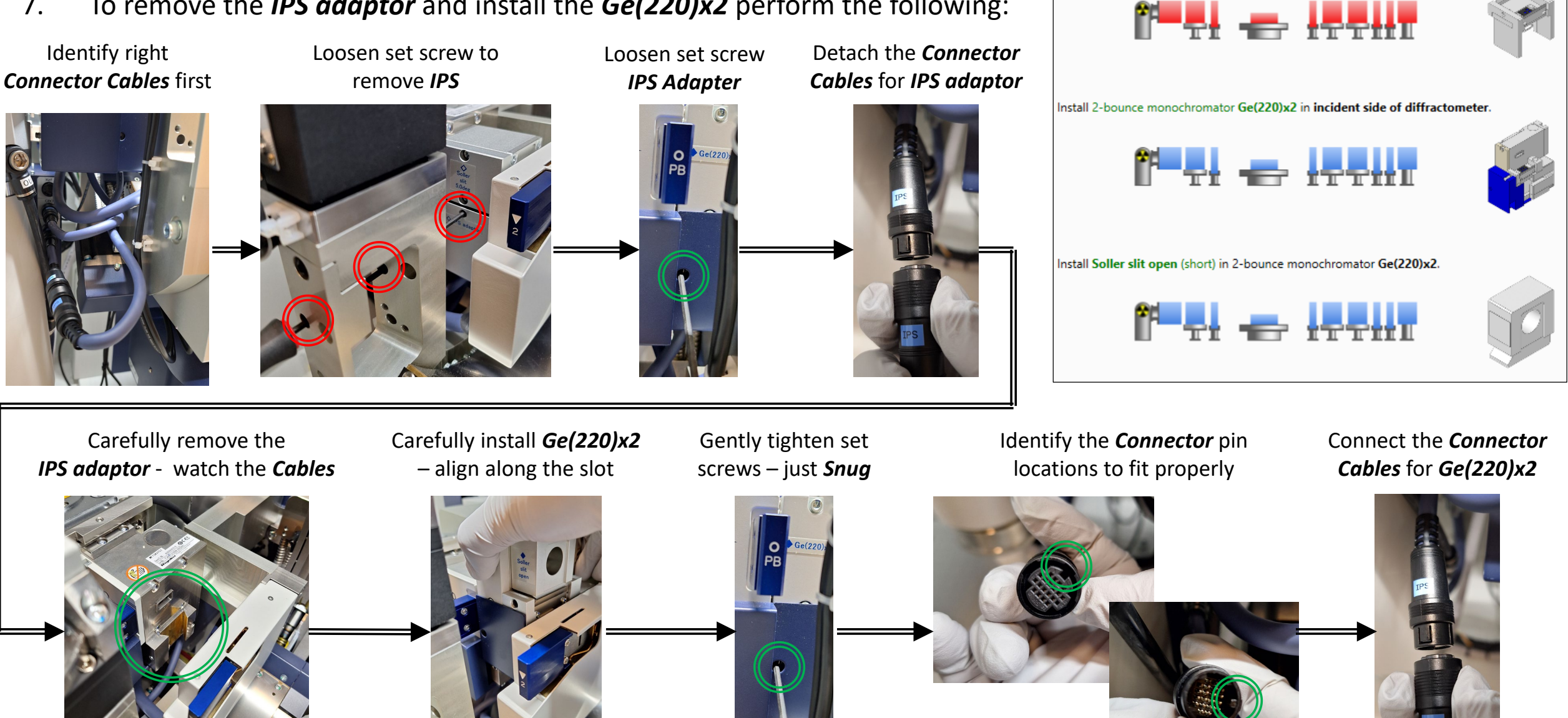

Remove the IPS adaptor.

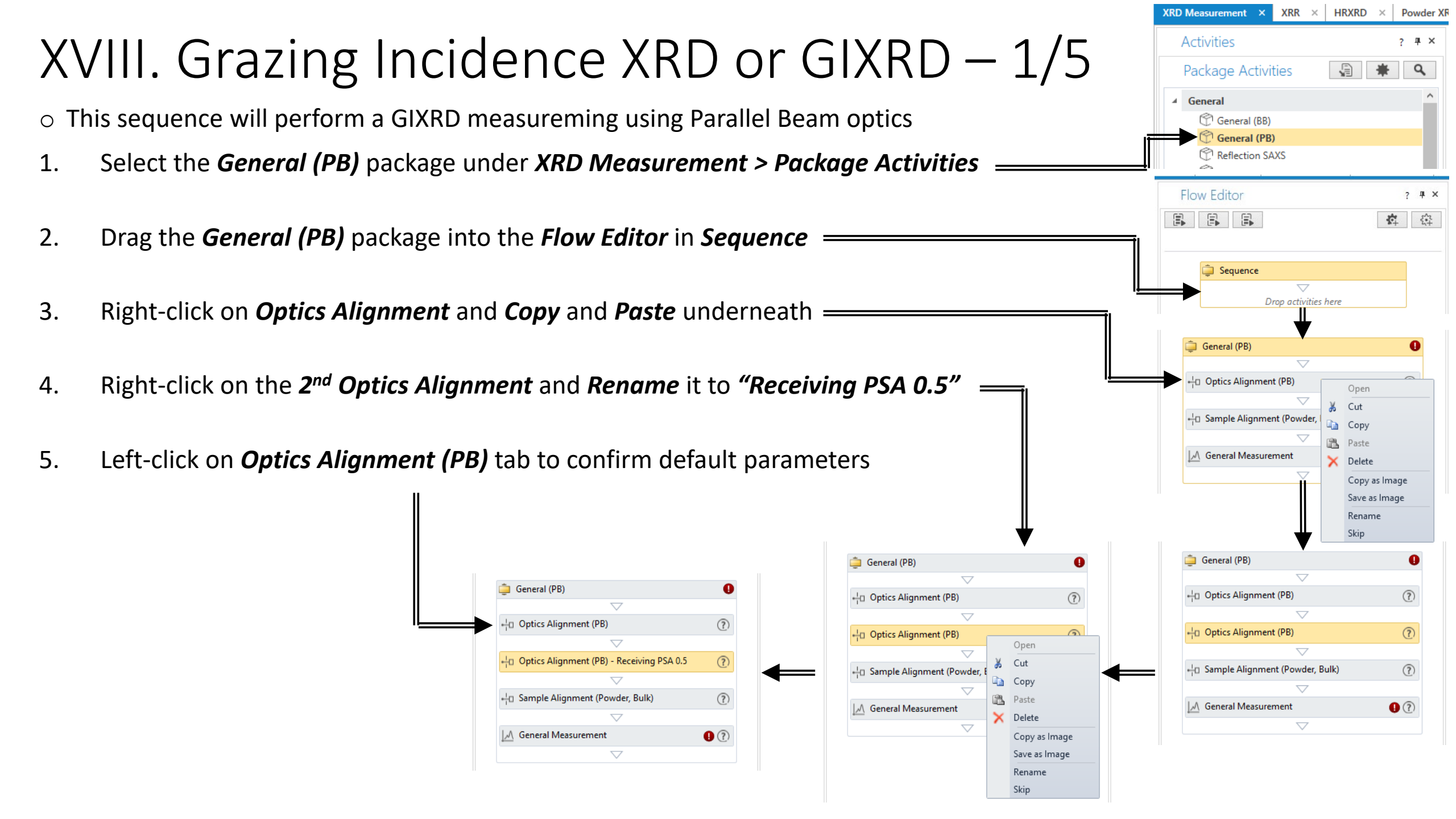

# XVIII. Grazing Incidence XRD or GIXRD – 2/5

| 6.  | Confirm the following are selected:                    |                                                                 | Optics Alignment (PB)                                                                              |
|-----|--------------------------------------------------------|-----------------------------------------------------------------|----------------------------------------------------------------------------------------------------|
|     | • Optical settings $\rightarrow$ Use default optics    |                                                                 | Optical settings                                                                                   |
|     | • Alignment conditions $\rightarrow$ Full              |                                                                 | Incident monochromator: None                                                                       |
|     |                                                        |                                                                 | Receiving optics: Slit                                                                             |
|     | • Registration destination $\rightarrow$ User settings |                                                                 | Kun alignment for vertical transmission geometry     Use default optics Customize optics Customize |
| 7.  | Click <b>Run</b>                                       |                                                                 | Alignment conditions  Full Quick (Only receiving optics)                                           |
|     | and then <b>OK</b> when completed                      |                                                                 |                                                                                                    |
|     |                                                        | General (PB)                                                    | Registration destination                                                                           |
| 0   | Loft click on Ontics Alignment (DR)                    | + <sup>1</sup> <sub>1</sub> Optics Alignment (PB) (?)           | Optics attribute: PB                                                                               |
| 0.  | Beseiving DSA 0.5 tab                                  |                                                                 | User settings     New                                                                              |
|     | - Receiving PSA 0.5 lab                                |                                                                 | Registration date:                                                                                 |
|     |                                                        | + <sup>1</sup> <sub>1</sub> Sample Alignment (Powder, Bulk) (?) |                                                                                                    |
| 9.  | Change the <i>Receiving optics</i> to <i>PSA 0.5</i> ° | General Measurement                                             | Run OK Cancel                                                                                      |
|     | and check Quick (Only receiving optics)                |                                                                 | XRD Measurement ×                                                                                  |
|     |                                                        | Optics Alignment (PB)                                           | Flow sequence completed.                                                                           |
|     |                                                        | Optical settings                                                |                                                                                                    |
| 10. | Click <b>Run</b>                                       | Incident monochromator: None                                    | ОК                                                                                                 |
|     | and then <b>OK</b> when completed as well              | Run alignment for vertical transmission geometry                |                                                                                                    |
|     |                                                        | Use default optics      Customize optics     Customize          |                                                                                                    |
|     |                                                        | Alignment conditions                                            |                                                                                                    |
|     |                                                        | Quick (Only receiving optics)                                   |                                                                                                    |

#### XVIII. Grazing Incidence XRD or GIXRD – 3/5

| 11. | Left-click on <i>Sample Alignment (Powder, Bulk)</i> to           | Sample Alignment (Powder, Bulk)                                              |
|-----|-------------------------------------------------------------------|------------------------------------------------------------------------------|
|     | set <b>Sample Info</b>                                            | Sample alignment conditions                                                  |
|     |                                                                   | Attachment and sample plate RxRy attachment head + 4-inch wafer sample plate |
| 12. | Set the <b>Attachment and sample plate</b> to                     | No height alignment     Set registered position without alignment            |
|     | nxny attachment neua + 4-men wajer sample plate                   | Curved sample (Z scan only)                                                  |
| 13. | Select <i>Flat sample</i>                                         | Flat sample     Sample height, mm: 5.0                                       |
| 14. | Input your <i>Sample Info</i> per the dimensions                  | Run recommended sequence Customize conditions                                |
|     | Incident direction of Height<br>x-ray when $\phi = 0 \text{ deg}$ | ✓ Put a sample every time                                                    |
|     | Thickness                                                         | Run OK Cancel                                                                |
|     |                                                                   | XRD Measurement ×                                                            |
| 15. | Click <b>Run</b> and then <b>OK</b> when completed                | Flow sequence completed.                                                     |
|     |                                                                   | ОК                                                                           |

| XVIII. Grazing Incidence XRD or GIX                                                                                                    | RD − 4/5                                                                                                    |
|----------------------------------------------------------------------------------------------------|----------------------------------------------------------------------------------------------------|
| 16. Left-click on <i>General Measurement</i>                                                                                                    | +□ Optics Alignment (PB) - Receiving PSA 0.5 ⑦                                                                                                    |
| 17. Left-click on the drop down for <i>Manual exchange slit conditions</i> ——                                                                                                    | -+□ Sample Alignment (Powder, Bulk) ⑦<br>✓<br>M General Measurement ⑦<br>✓                                                                                                  |
| 18. Click on the box for <i>Manual exchange slit conditions</i> ——————                                                                                                    |                                                                                                    |
| 19. Click on <i>Read Current Optics</i>                                                                                                    | Manual exchange slit conditions  Measurement conditions                                                                                                    |
| 20. Select <b>2</b> θ for the <i>Scan Axis</i>                                                                                                    | Ianual exchange slit conditions                                                                                                    |
| 21. Input desired <i>Start, Stop, Step,</i> and <i>Speed</i> values                                                                                                    | Incident Soller slit:       Soller slit 5.0°         Length-limiting slit:       2 mm         Receiving optics:       PSA 0.5°         Description of the slit 5.0°       V |
| 22. Set both the <i>Receiving Slit #1</i> and #2 to 20 and 20.1 mm; respectively                                                                                                    | Receiving Soller slit: Soller slit 5.0"                                                                                                    |
| Measurement conditions                                                                                                    |                                                                                                    |
| Attachment base: χφZ attachment γ Attachment head: Attachment without movable axis                                                                                                    |                                                                                                    |
| Exec.     Scan Axis     Range     Start, °     Stop, °     Step, °     Speed, °/min     Incident     Receiving       Slit, mm     Start, °     Stop, °     Step, °     Step, °     Speed, °/min     Slit, mm     Slit #1, mm                                | Receiving     Attenuator     Comment     Options       Im =     Slit #2, mm =     =     =                                                                                   |
| 1                                                                                                    | 20.100 V Open V Set ^                                                                                                    |
| 2       ✓       2θ       ✓       Absolute       48.0000       70.0000       0.0100       12.0000       1.000       20.000         3       ✓       2θ       ✓       Absolute       48.0000       70.0000       0.0100       12.0000       1.000       20.000 | 20.100 V Open V Set<br>20.100 V Open V Set                                                                                                    |
|                                                                                                    |                                                                                                    |

### XVIII. Grazing Incidence XRD or GIXRD – 4/5

#### 23. Left-click on *Set...*

| Measu  | rement                   | conditions | 5                                             |         |        |                                                                                    |         |              |        |         |                |                        |                            |                         |         |                |       |       |         |      |
|--------|--------------------------|------------|-----------------------------------------------|---------|--------|------------------------------------------------------------------------------------|---------|--------------|--------|---------|----------------|------------------------|----------------------------|-------------------------|---------|----------------|-------|-------|---------|------|
| Attach | ment b                   | ase: χφΖ a | ttachme                                       | nt      |        |                                                                                    |         | $\sim$       | Attach | ment he | ad: Attachment | t without mova         | ble axis                   |                         | `       | <b>、</b>       |       |       |         |      |
|        | Exec.                    | Scan Axi   | s                                             | Range [ | = Sta  | art, °                                                                             | Stop, ° | = Si         | ep, °  | = Sp    | eed, °/min 😑   | Incident<br>Slit, mm = | Receiving<br>Slit #1, mm = | Receiving<br>Slit #2, m | m =     | Attenuator =   | Comm  | ent 😑 | Options | =    |
| 1      | $\checkmark$             | 20         | ∼ Ab                                          | osolute | ✓ 48.0 | 000                                                                                | 70.0000 | 0.01         | 00     | 12.0    | 000            | 1.000                  | 20.000                     | 20.100                  | $\sim$  | Open 🗠         | 1     |       | Set     | ^    |
| 2      | $\checkmark$             | 20         | ∼ Ab                                          | osolute | √ 48.0 | 000                                                                                | 70.0000 | 0.01         | 00     | 12.0    | 000            | 1.000                  | 20.000                     | 20.100                  | $\sim$  | Open 🗠         | /     |       | Set     |      |
| 3      | $\checkmark$             | 20         | ∼ Ab                                          | osolute | ✓ 48.0 | 000                                                                                | 70.0000 | 0.01         | 00     | 12.0    | 000            | 1.000                  | 20.000                     | 20.100                  | $\sim$  | Open 🗸         | /     |       | Set     |      |
| Se     | Set a as the <b>Avis</b> |            |                                               |         |        |                                                                                    |         |              |        |         |                | Options - G            | eneral M                   | easur                   | ement   |                |       |       | ?       |      |
|        |                          |            |                                               |         |        | Attachment base: χφZ attachment 🗹 Attachment head: Attachment without movable axis |         |              |        |         |                |                        | ~                          |                         |         |                |       |       |         |      |
| S۵     | st th                    | o Oria     | nin ta                                        | a dag   | irod   | value                                                                              |         | Exec         |        | Axis    |                | Action                 | Origin (                   | Center)                 | Oscilla | tion Range (±) | Start | t     | Stop    | Spee |
|        |                          |            | <b>, , , , , , , , , , , , , , , , , , , </b> |         | n eu   | value                                                                              | -       | $\checkmark$ | ω      | 1       | Move to ori    | gin                    | √ 0.1000                   | 0                       |         |                |       |       |         |      |

- 26. You may wish to vary the  $\omega$  values to see the impact on the angle to your desired peak
- 27. Clicking on the = box will *Copy* the value from the top row if you choose to keep the values the same for each row

### XVIII. Grazing Incidence XRD or GIXRD – 5/5

Substrate Peak

#### 28. Click on *Run* then *OK* when completed

| after the measure<br>atch<br>min 31s  | ment complete | ed.           |               |
|---------------------------------------|---------------|---------------|---------------|
| after the measure<br>atch<br>min 31s  | ment complete | ed.           |               |
| after the measures<br>atch<br>min 31s | ment complete | :d.           |               |
| after the measure<br>atch<br>min 31s  | ment complete | ed.           |               |
|                                       |               | OK            | •             |
|                                       | ) Measurement | ) Measurement | O Measurement |

29. You may wish to run different values of  $\omega$  for comparison

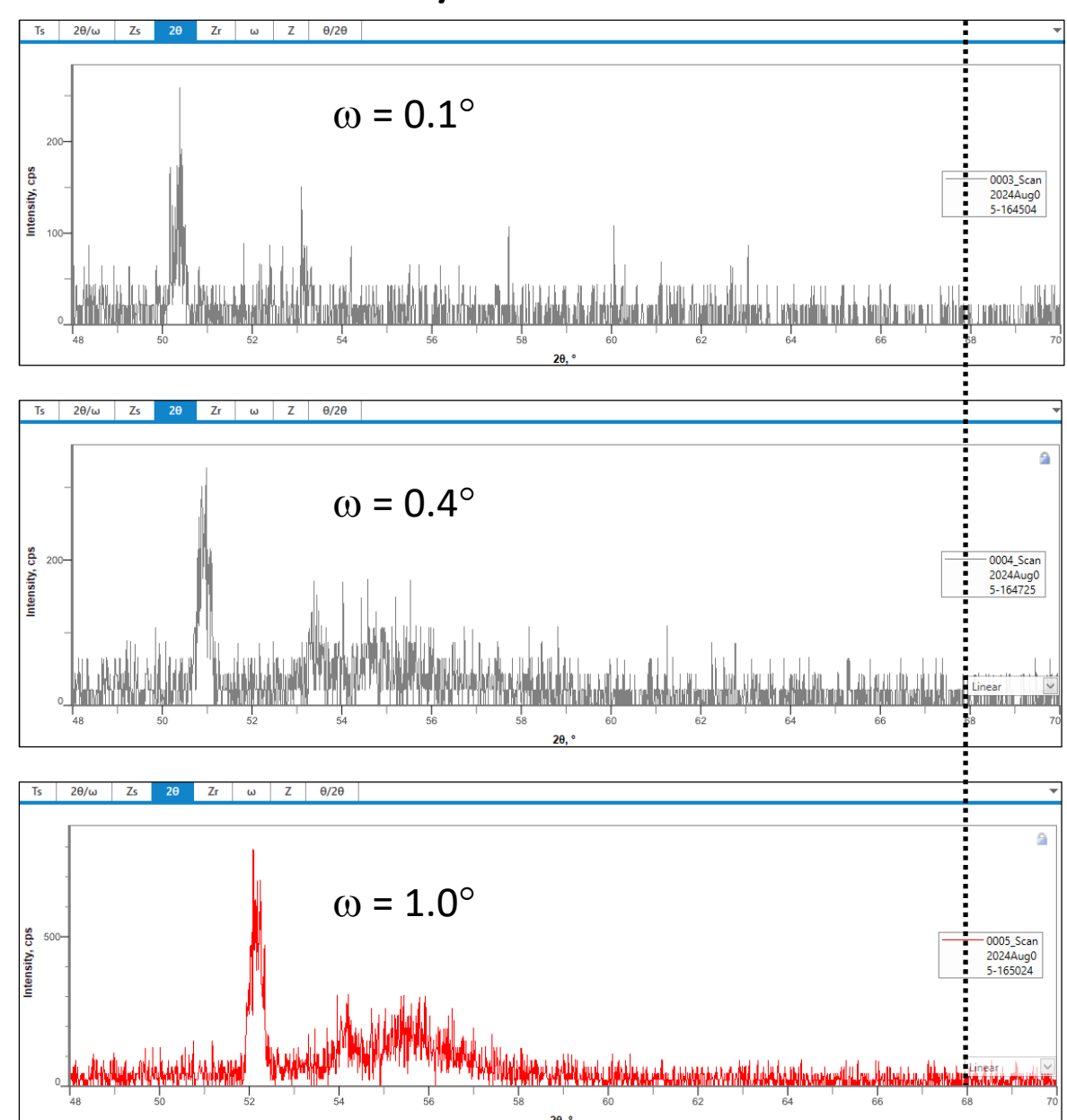

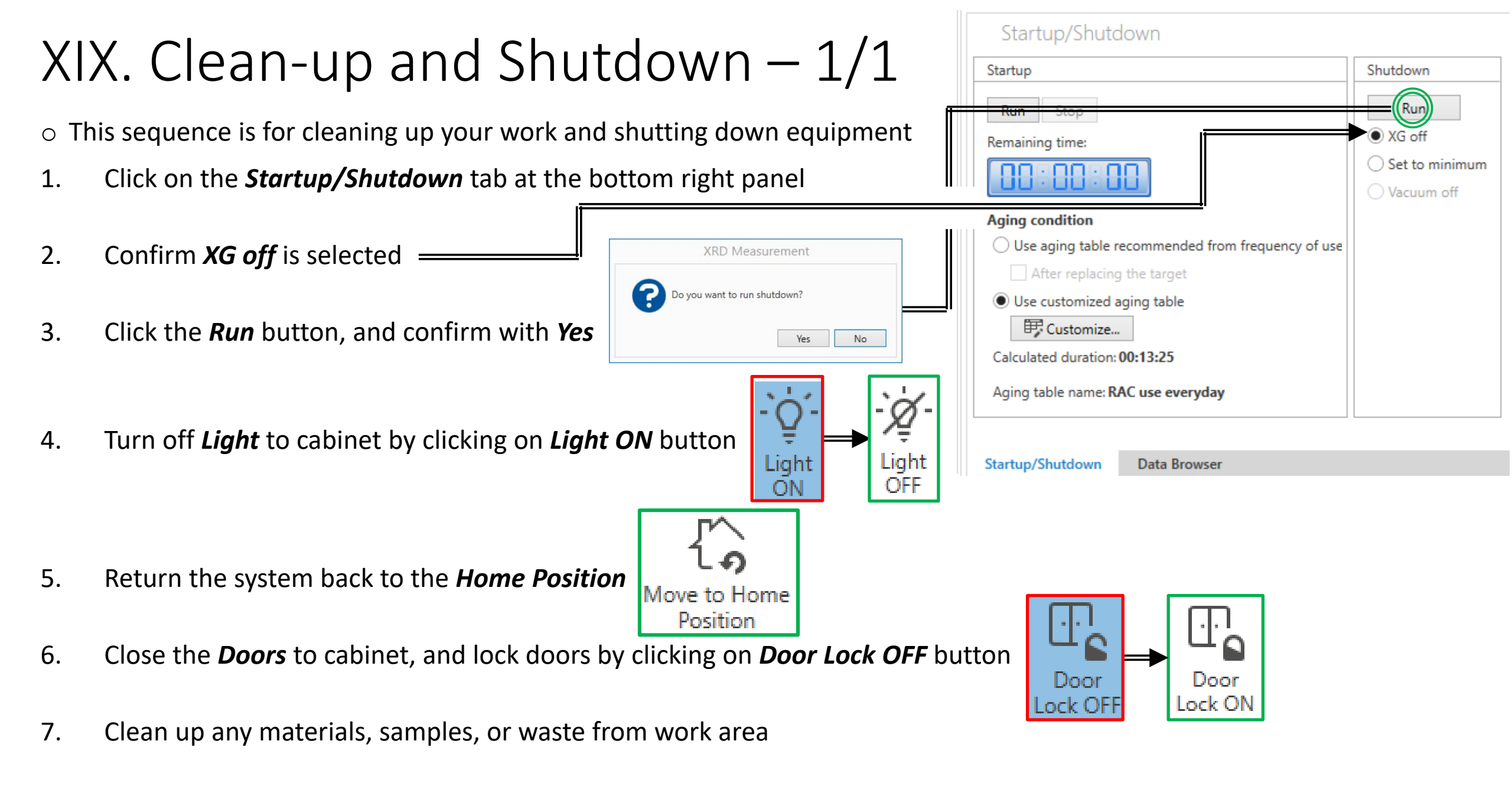

8. Record your time and make any notes in the *Sign-In Sheet* 

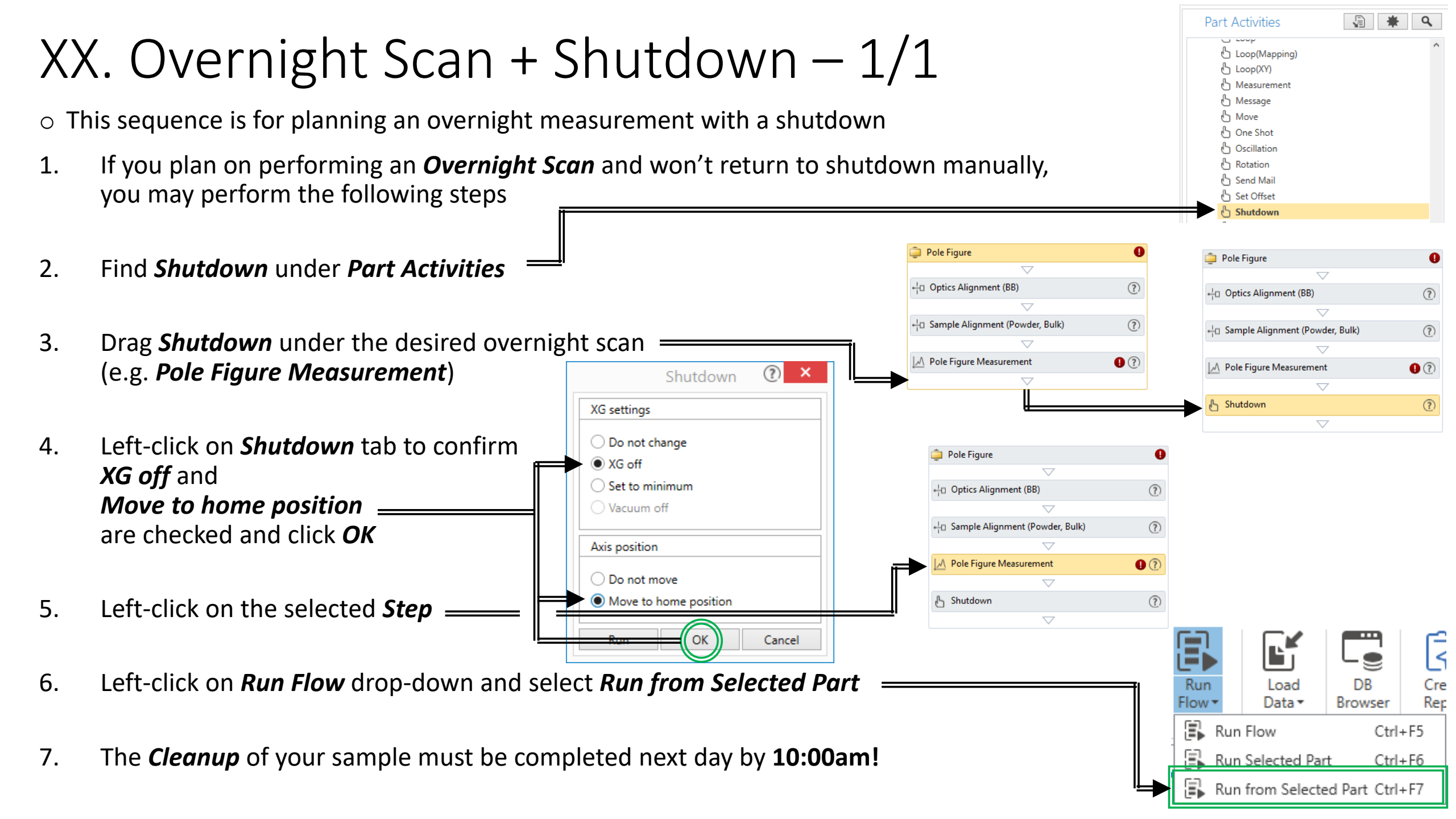

#### TS-A. Initial Power Up

• This sequence is only used for Initial Power Up (power completely off)

- 1. The following should ONLY be performed if instructed by the *Lab Manager*
- 2. Toggle the *Safety Key* to the right and release =
- 3. Cabinet will perform *Power Up* sequence
- 4. The *Power ON* lights will illuminate

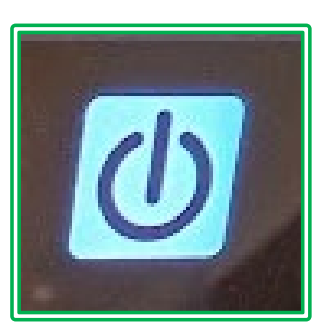

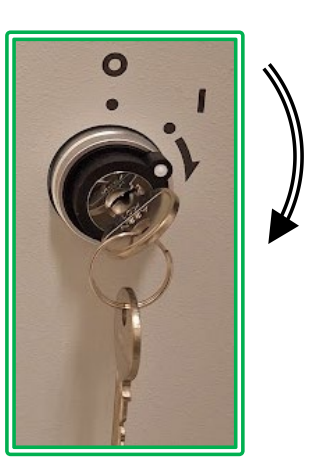

### TS-B. Hypix Detector Troubleshooting

 $\circ$  This sequence is only used for troubleshooting the Hypix Detector

- 1. If the *Hypix Detector* needs to be remotely connected to troubleshoot...
- 2. Click on *Remote Desktop Connection* and connect to **192.168.126.70**
- 3. No password needed to access
- 4. Provides status of detector
- 5. Click on *Operate -> Restart* to reset *Alarms* if necessary

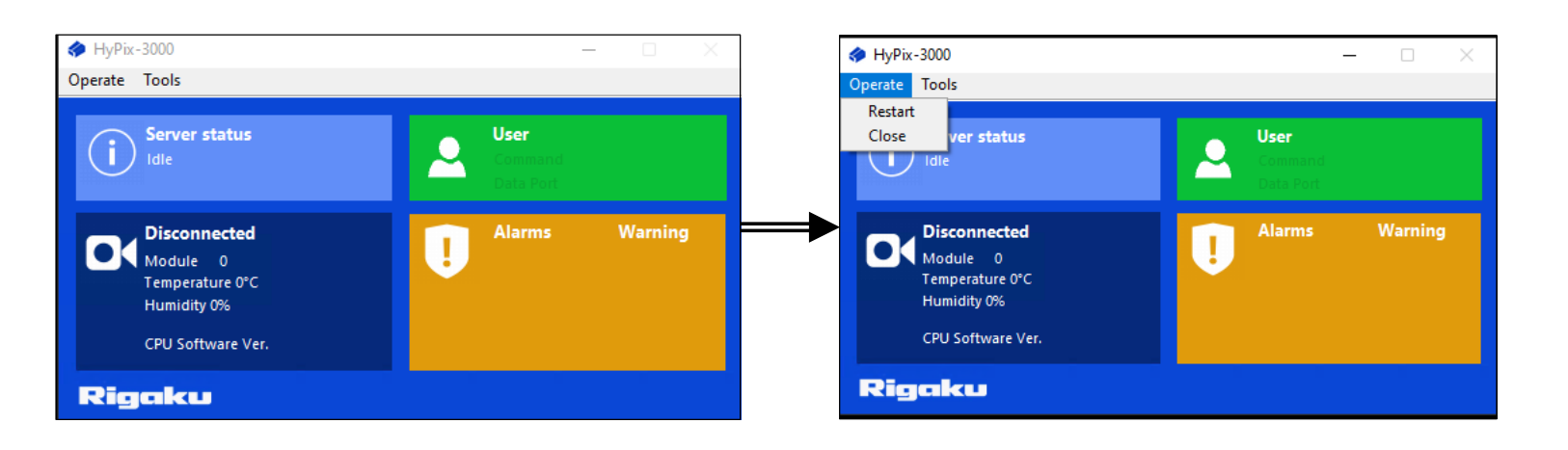

| 퉣 Remote                                | Desktop Connection                                                     | —       |    | $\times$ |
|-----------------------------------------|------------------------------------------------------------------------|---------|----|----------|
| <b>N</b>                                | Remote Desktop<br>Connection                                           |         |    |          |
| Computer:<br>Username:<br>You will be a | 192.168.126.70<br>None specified<br>sked for credentials when you conn | ect.    |    |          |
| Show C                                  | ptions                                                                 | Connect | He | elp      |

| The credentials that were used to connect to 192.168.126.70 dic not work. Please enter new credentials. |           |
|----------------------------------------------------------------------------------------------------|-----------|
| RIGAKU                                                                                                  |           |
| Password                                                                                                |           |
| Domain: ENGR                                                                                            |           |
| Please enter a user name and                                                                            | password. |
| More choices                                                                                            |           |

# END OF SLIDES